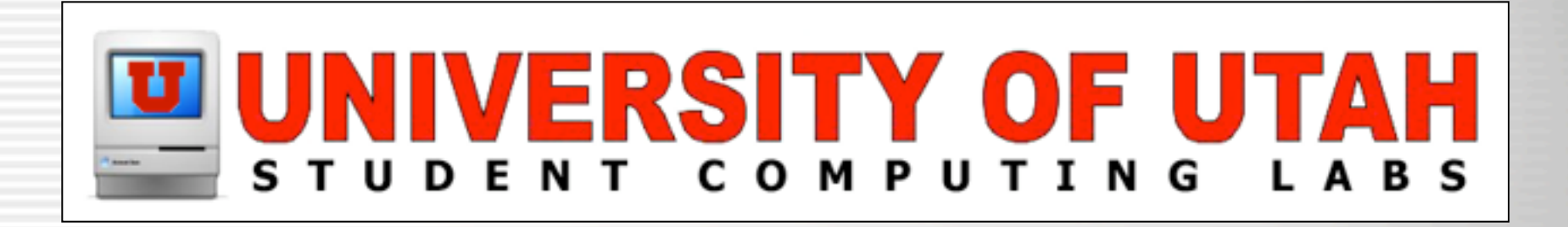

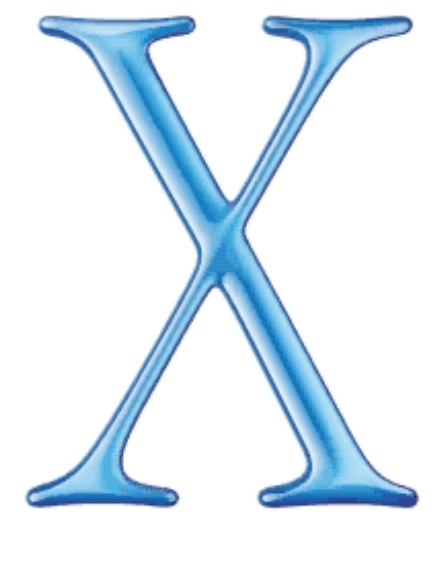

## Mac OS X

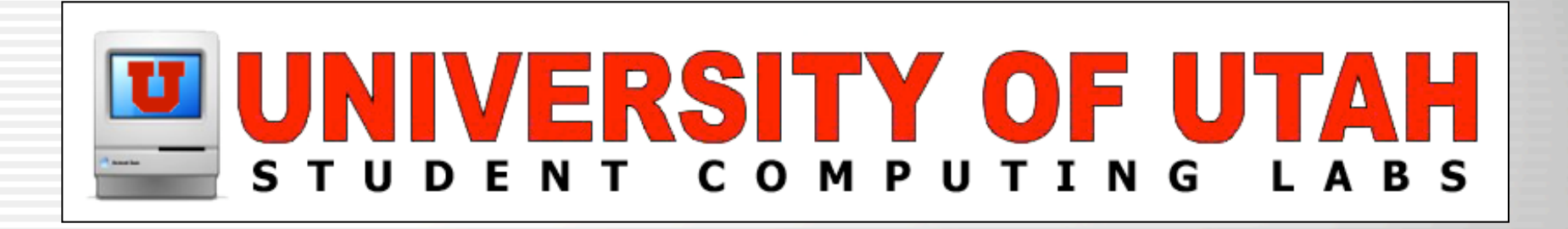

## Mac OS X Advanced

University of Utah Student Computing Labs Macintosh Support mac@scl.utah.edu

# **Previous Classes**

- Mac OS X Technology and History
- Mac OS X Basics
- Mac OS X Intermediate
  - Presentation Slides Online
  - Presentation Videos Online
  - www.macos.utah.edu

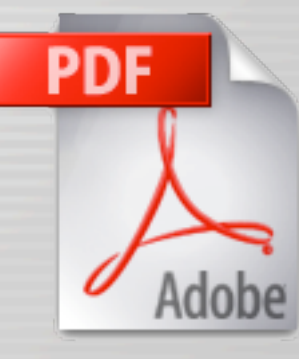

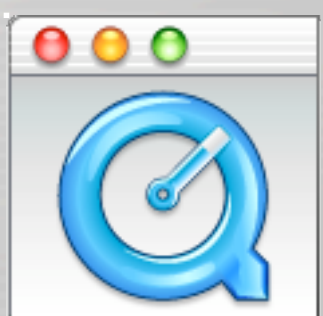

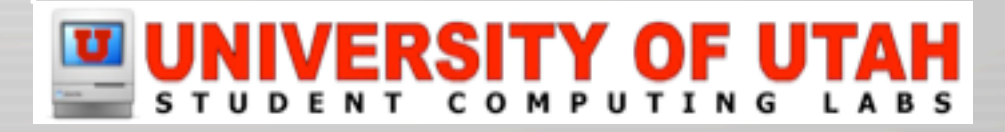

## **File System**

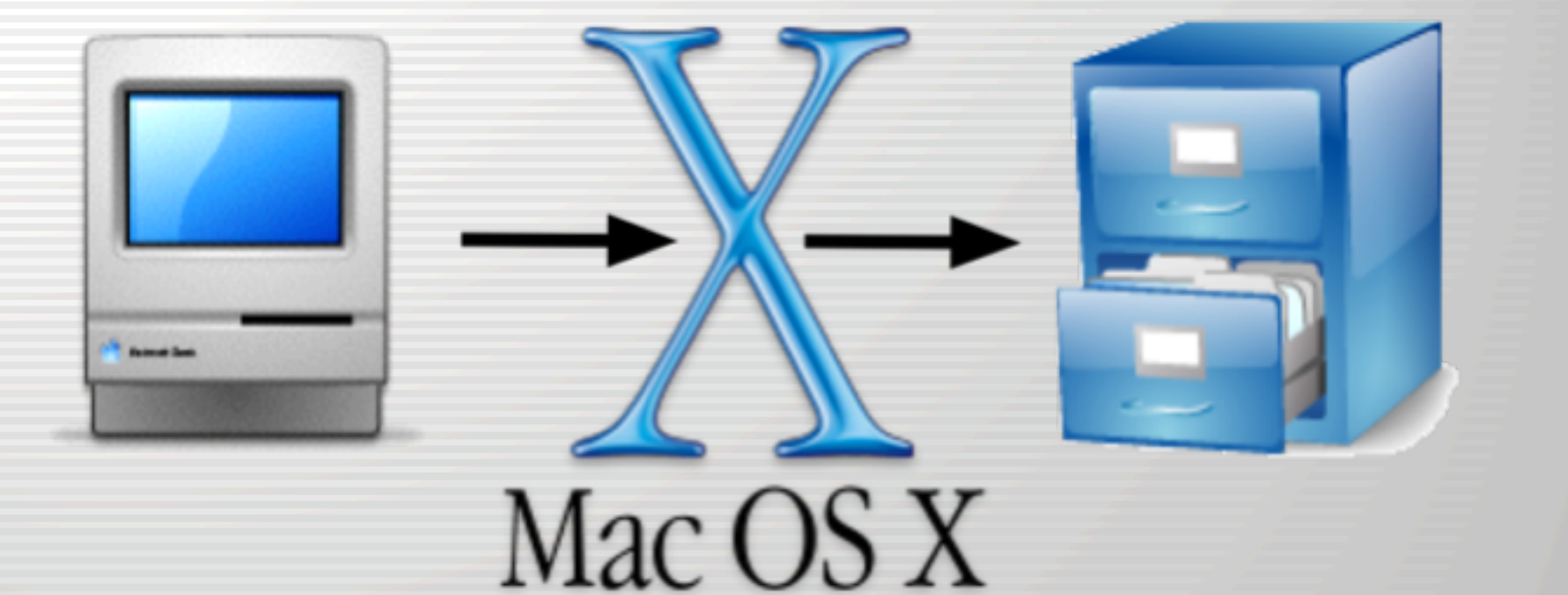

#### UNIVERSITY OF UTAH STUDENT COMPUTING LABS

# File System – Start Tour

• Activate Finder by clicking on desktop of clicking on Finder icon in the Dock.

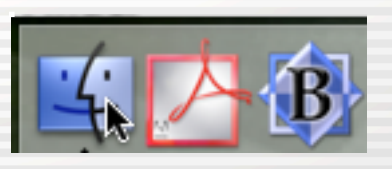

Click the Computer icon

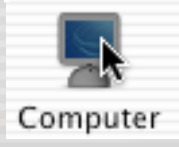

Select your startup disk name

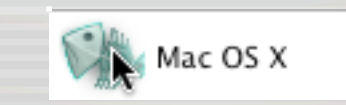

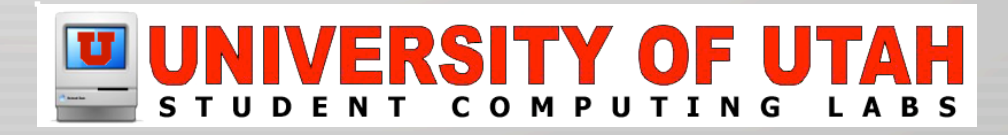

b-

### • The following window will display

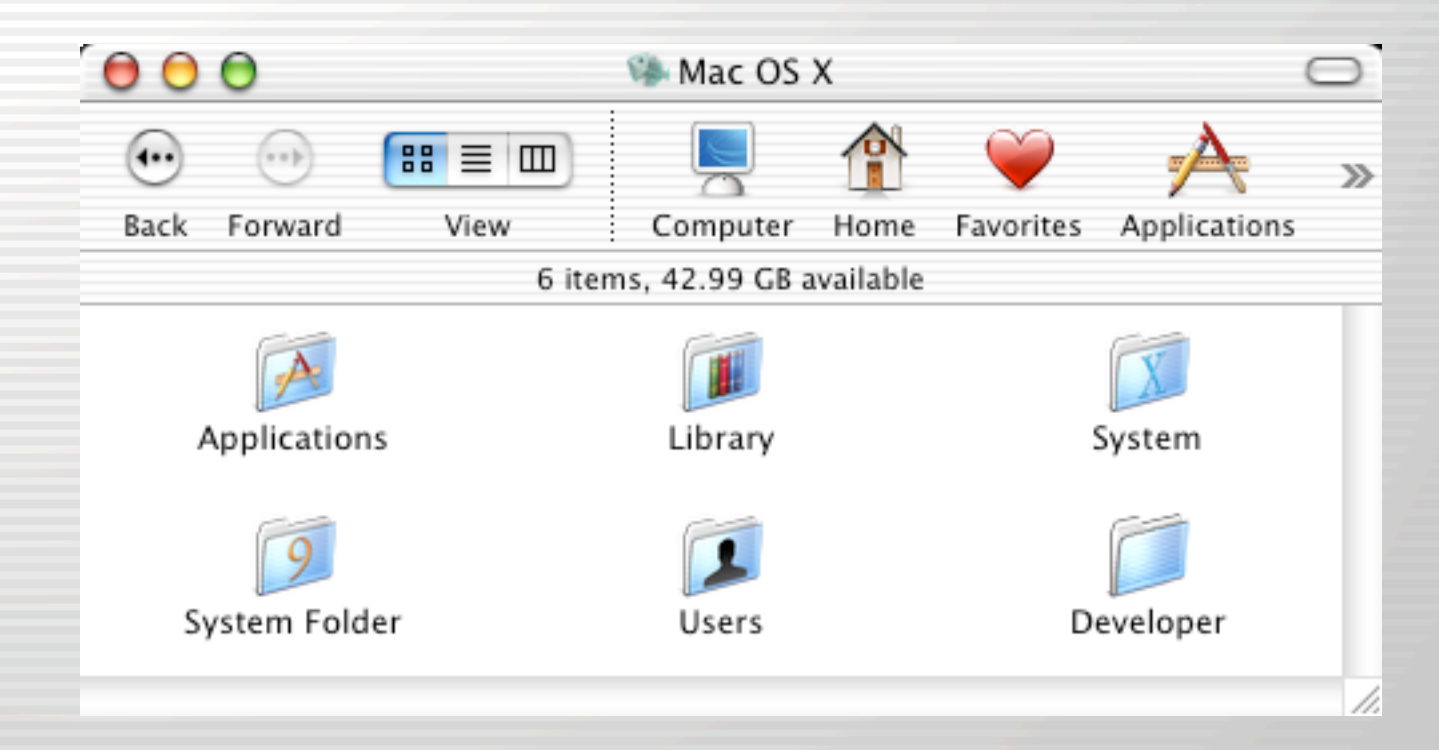

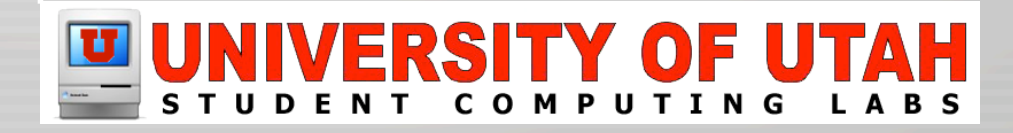

### Applications

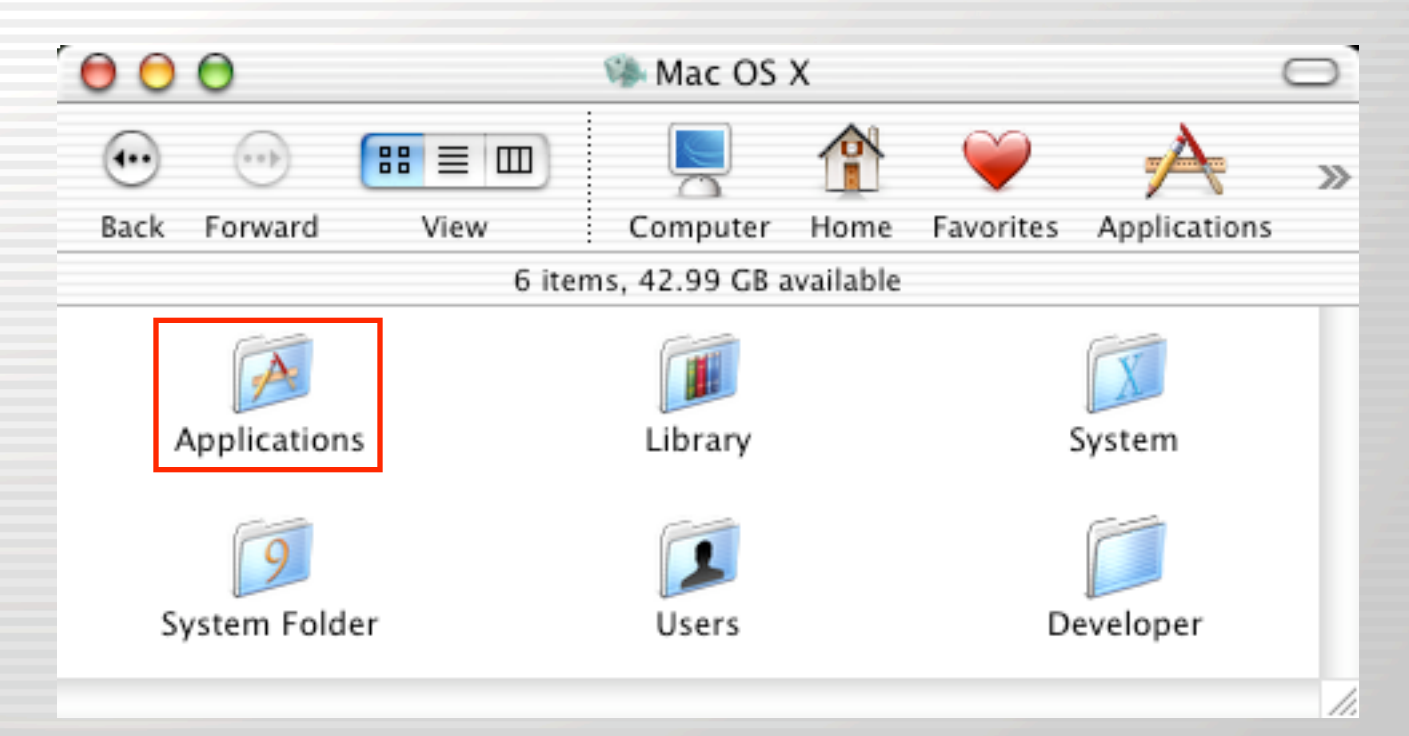

The Applications folder holds software that is available to all users of the machine.

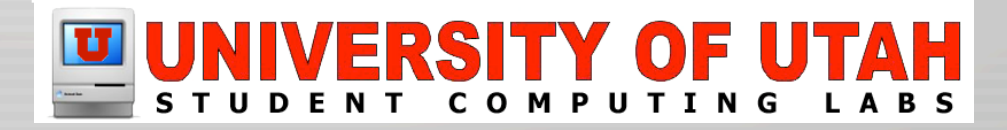

- Applications
  - Contains Apple
    & Third-Party
    software
  - Contains "Utilities" folder.

| 00   | 0                 |            | 🛃 Applicat     | ions               |                    |              | 0   |
|------|-------------------|------------|----------------|--------------------|--------------------|--------------|-----|
| •    |                   | :: = =     |                |                    | Ŵ                  | A            | >>  |
| Back | Forward           | View       | Computer       | Home               | Favorites          | Applications |     |
|      |                   | 21         | items, 10.56 G | 8 available        |                    |              |     |
|      | Name              |            |                |                    | Date M             | odified      |     |
| 2    | iChat             |            |                | Yester             | Yesterday, 5:03 AM |              |     |
|      | Image Capture     |            |                | Yester             | Yesterday, 4:58 AM |              |     |
| 10   | iMovie            |            |                | 8/26/              | 8/26/01, 12:06 PM  |              |     |
| 34   | Internet Connect  |            |                | Yester             | Yesterday, 4:42 AM |              |     |
| 8    | Internet Explorer |            |                | 5/30/              | 5/30/02, 4:44 PM   |              |     |
|      | iPhoto            |            |                |                    | Yester             |              |     |
| 43   | iTunes            |            |                | Yester             | Yesterday, 4:23 AM |              |     |
| 1    | Mail              |            |                | 7/3/02, 5:38 AM    |                    |              |     |
| 44   | Preview           |            |                | Yesterday, 5:01 AM |                    |              |     |
| Q    | QuickTime Player  |            |                | Yesterday, 4:53 AM |                    |              |     |
| 4    | Sherlock          |            |                | Yesterday, 5:02 AM |                    |              |     |
| -    | Stickies          |            |                | Yesterday, 4:31 AM |                    | 14           |     |
| 18   | System F          | references |                |                    | Yester             | day, 4:47 AM | Ŧ   |
|      |                   |            |                |                    | 0.0100.000         | )•           | + / |

- To avoid problems/confusion with software upgrades
  - Recommend that you do not re-organize apps inside sub-folders or rename applications, especially Apple's

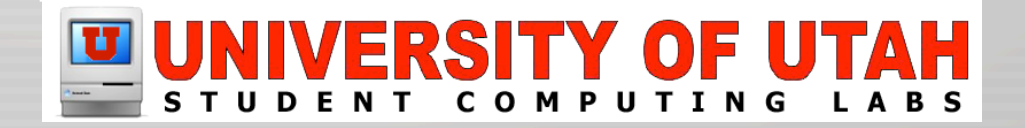

- Applications
  - If you want to re-organize and rename
    - Keep track of original application name and location
    - Move & rename application to its original name and location before upgrading software
    - Use tools like Pacifist to force package installers to custom locations

| ( 🖯 🖯 🔿 🔿 i                          | Tunes3.pkg   |       |             |                |
|--------------------------------------|--------------|-------|-------------|----------------|
| Install Extract To Get Info          |              |       |             | Not Authorized |
| Package Install Directory: /         |              |       |             |                |
| Package is a receipt                 |              |       |             |                |
| Package contains no files to extract |              |       |             |                |
| Size of selected files: 0.0 bytes    |              |       |             |                |
| Filename                             | Size Owner   | Group | Permissions | Mod. Date      |
| 🔻 🥪 Package Contents                 | 15.7 MB      |       |             |                |
| Applications                         | 15.7 MB root | admin | drwxrwxr-x  |                |
| ▶ 📁 System                           | 65.2 KB root | wheel | drwxr-xr-x  |                |

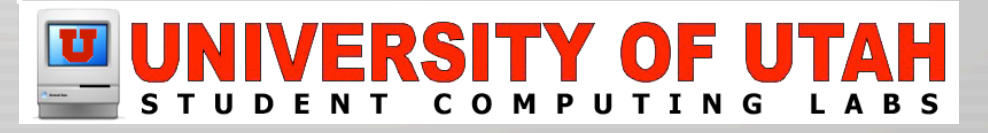

• Library

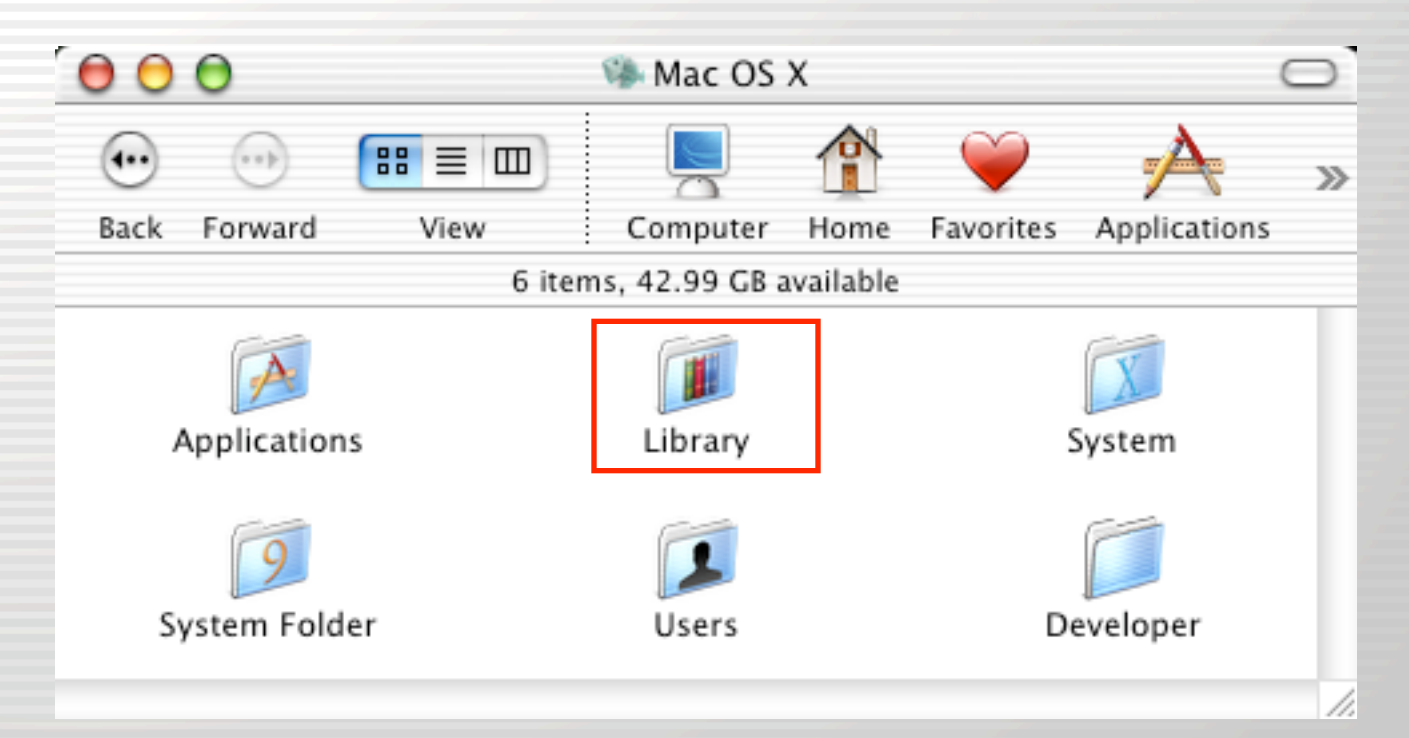

The main Library folder stores components for the OS and installed programs.

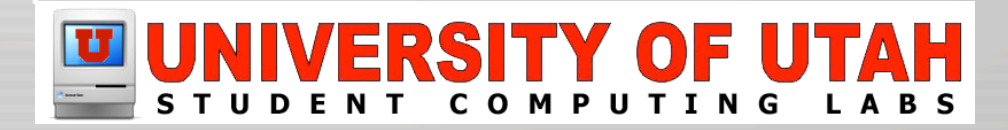

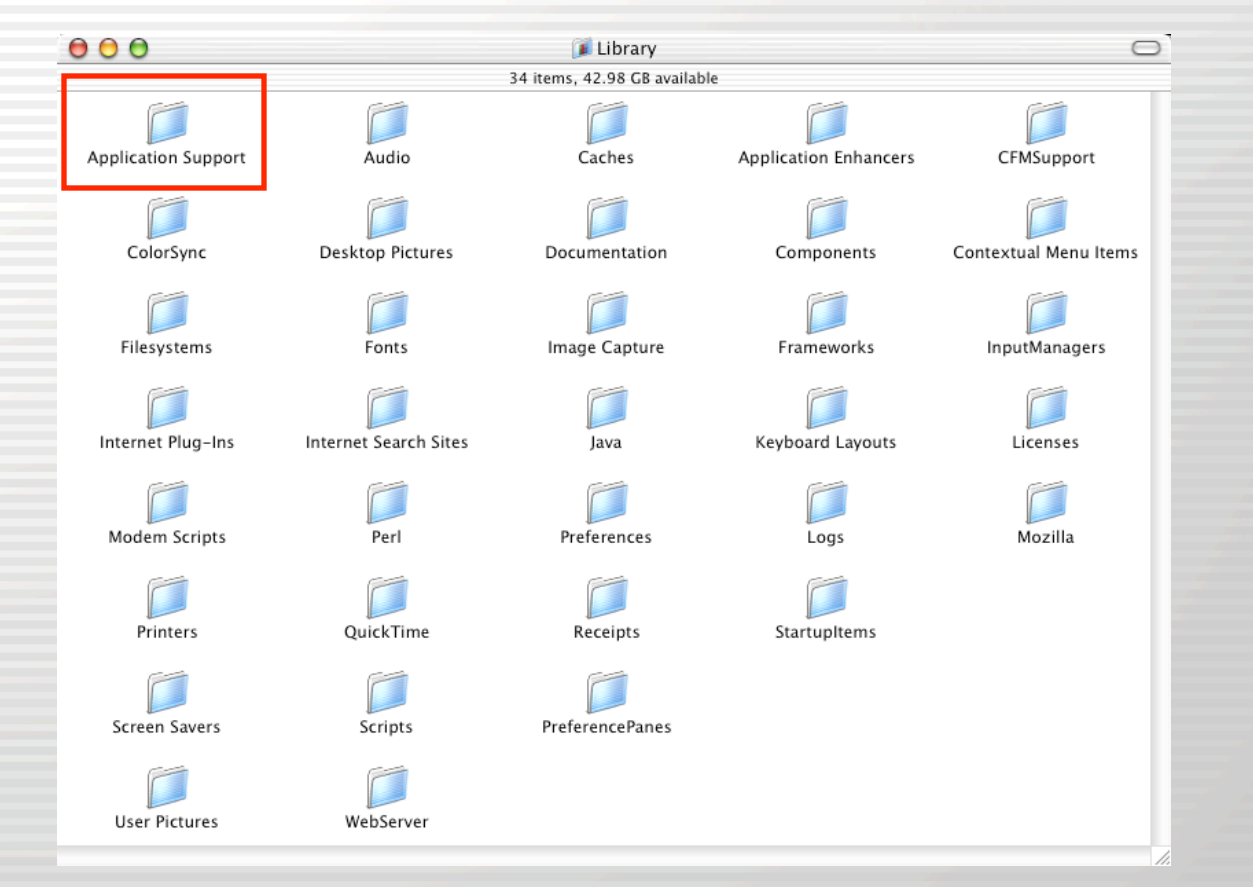

Application Support holds accessory software like Stuffit Engine.cfm

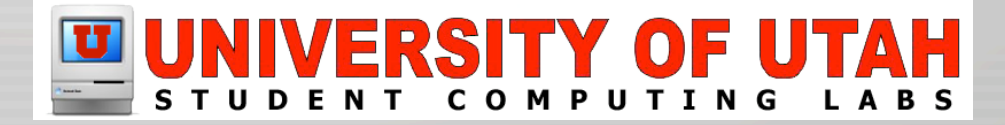

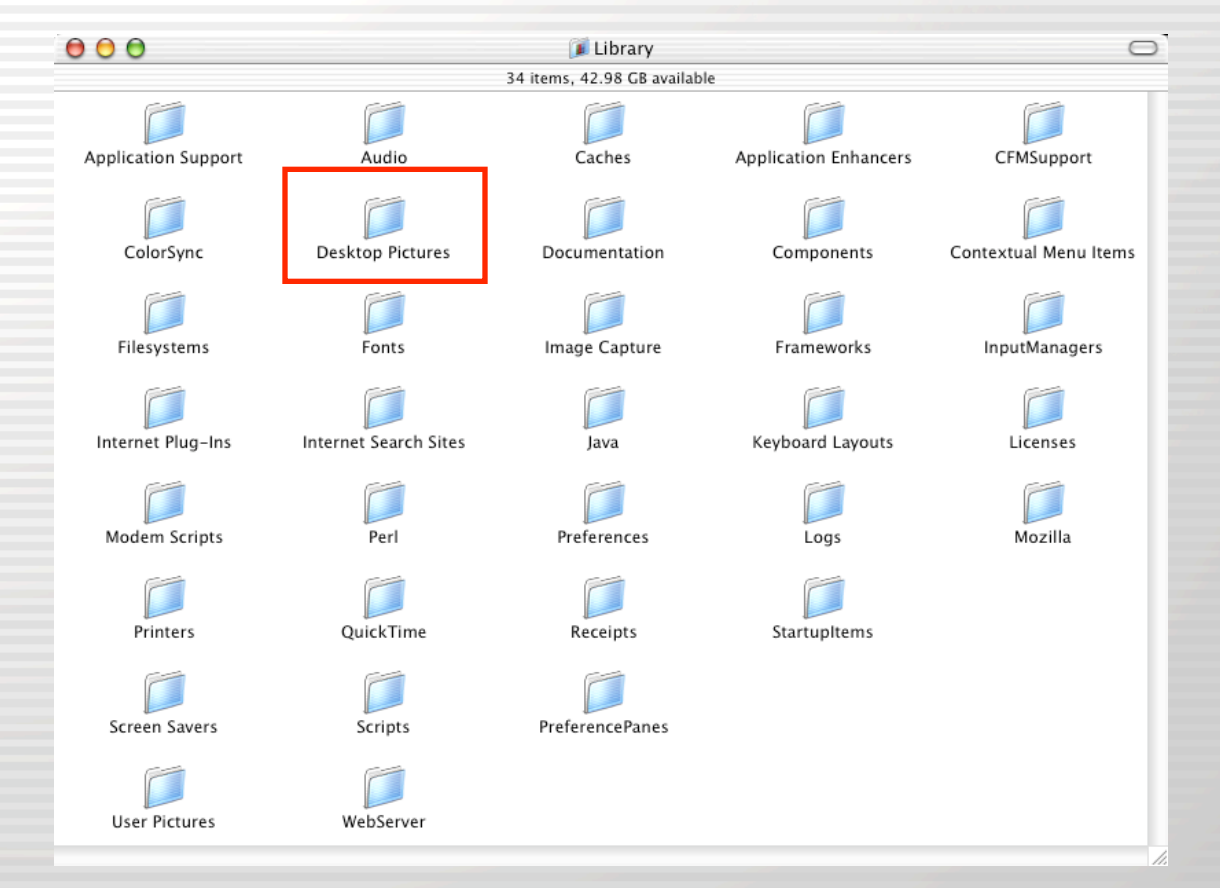

<u>Desktop Pictures</u> holds default pictures available to all users.

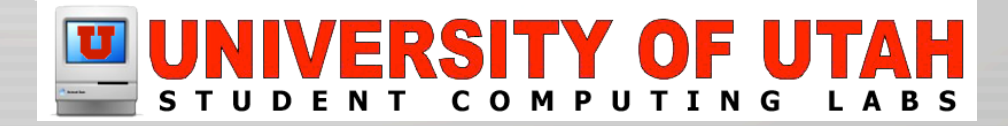

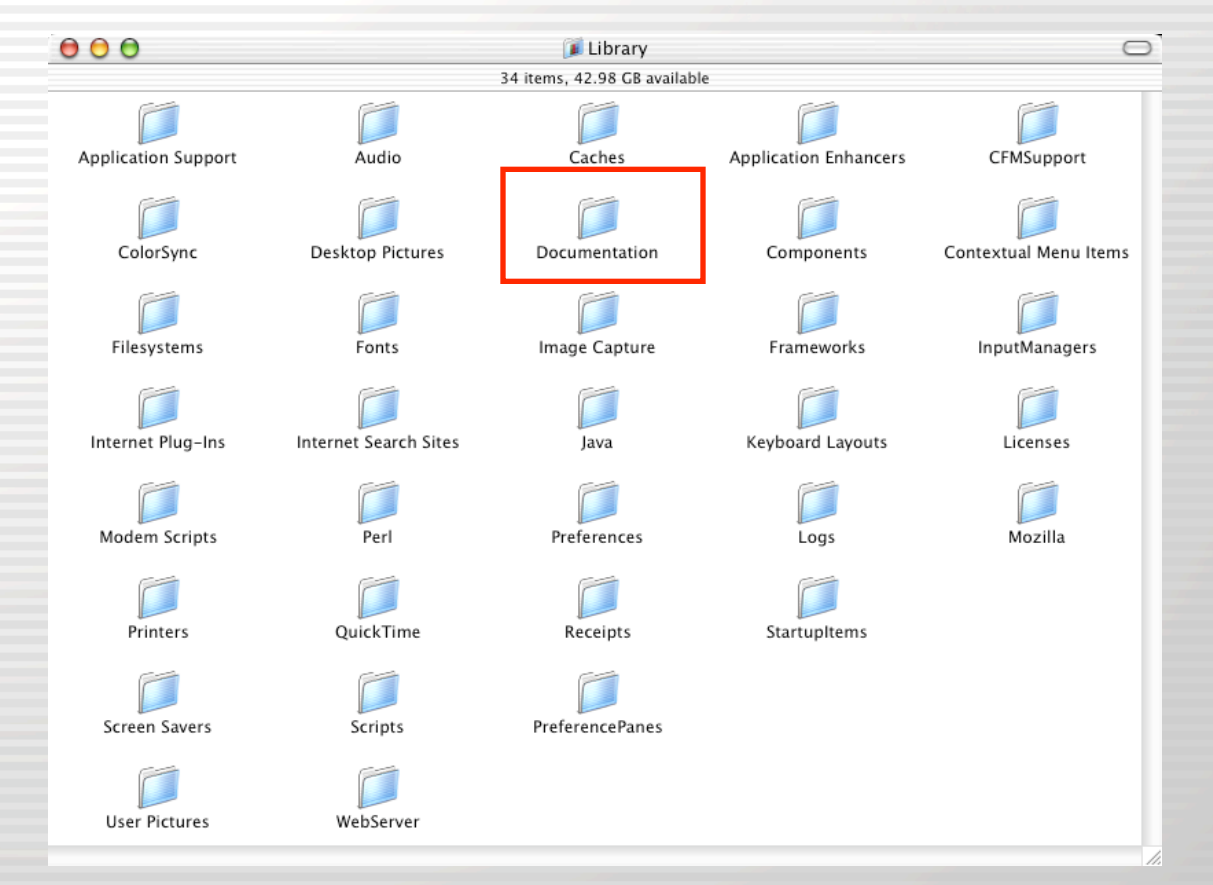

<u>Documentation</u> holds application Read Me files & other documentation that can be accessed with Help, etc.

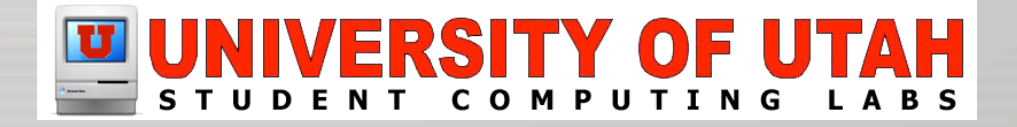

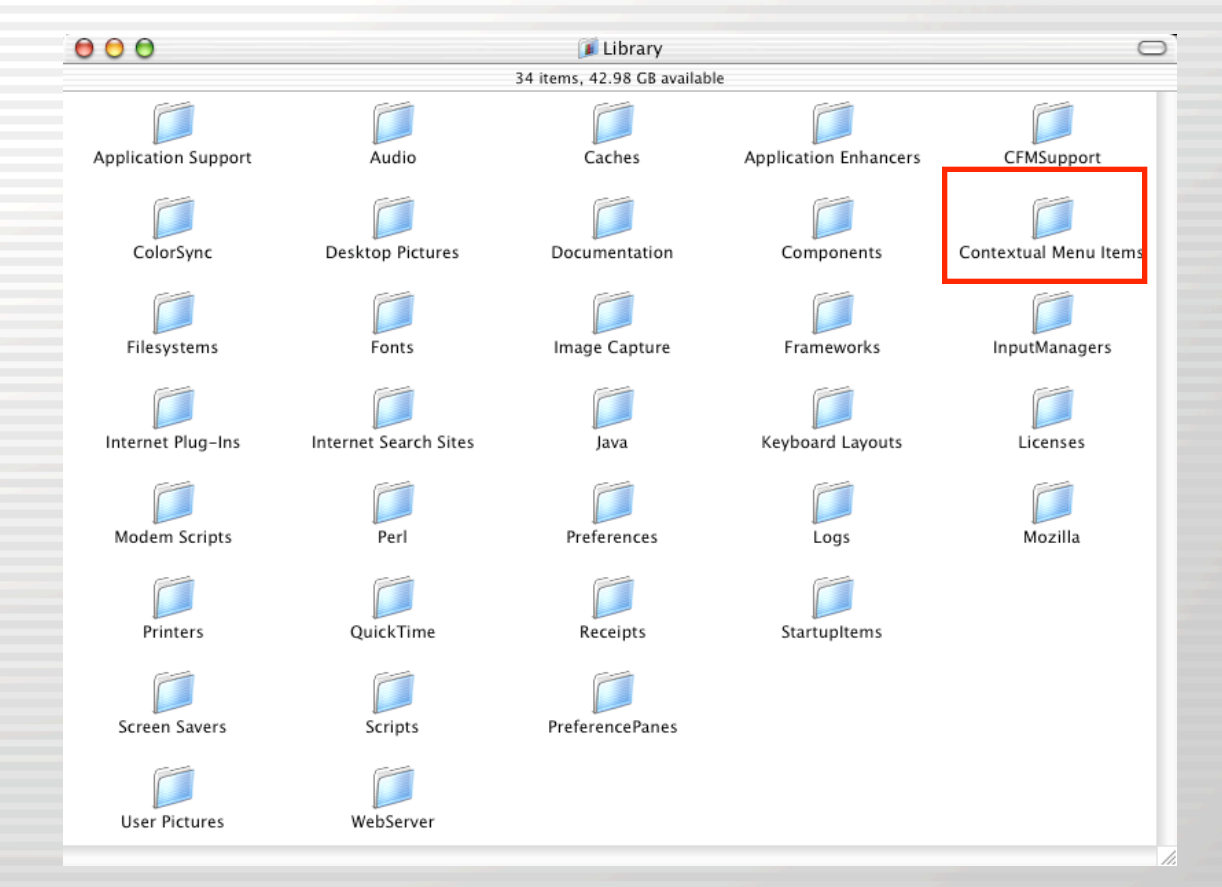

<u>Contextual Menu Items</u> holds third-party contextual menus like lomega that allows users to format zips

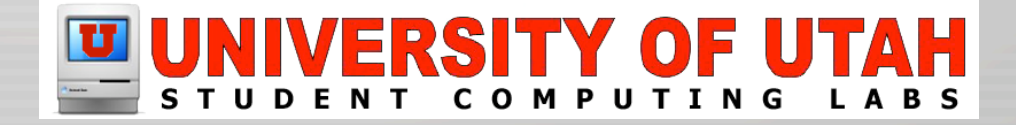

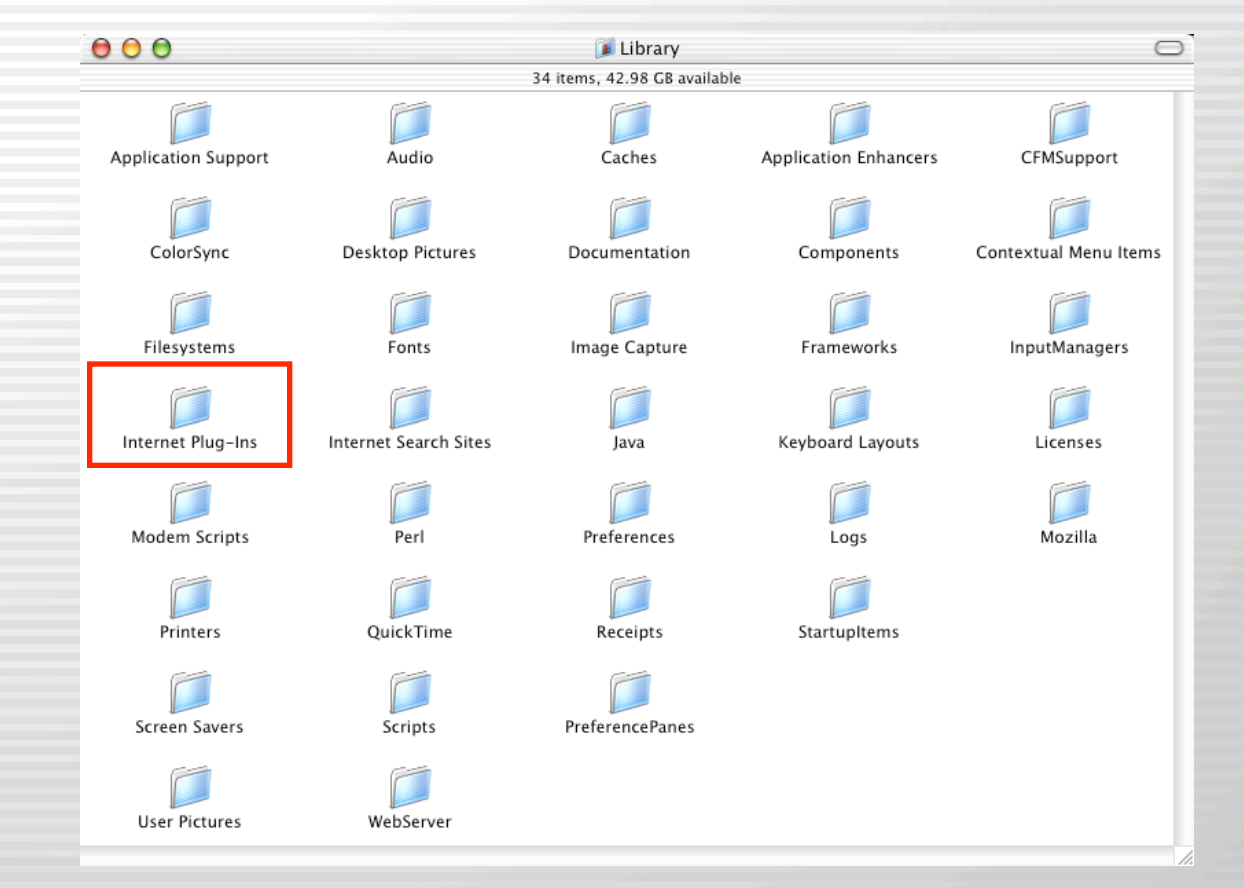

Internet Plug-Ins holds plug-ins for your browsers like QuickTime and Shockwave.

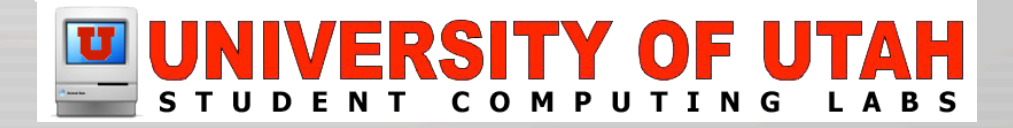

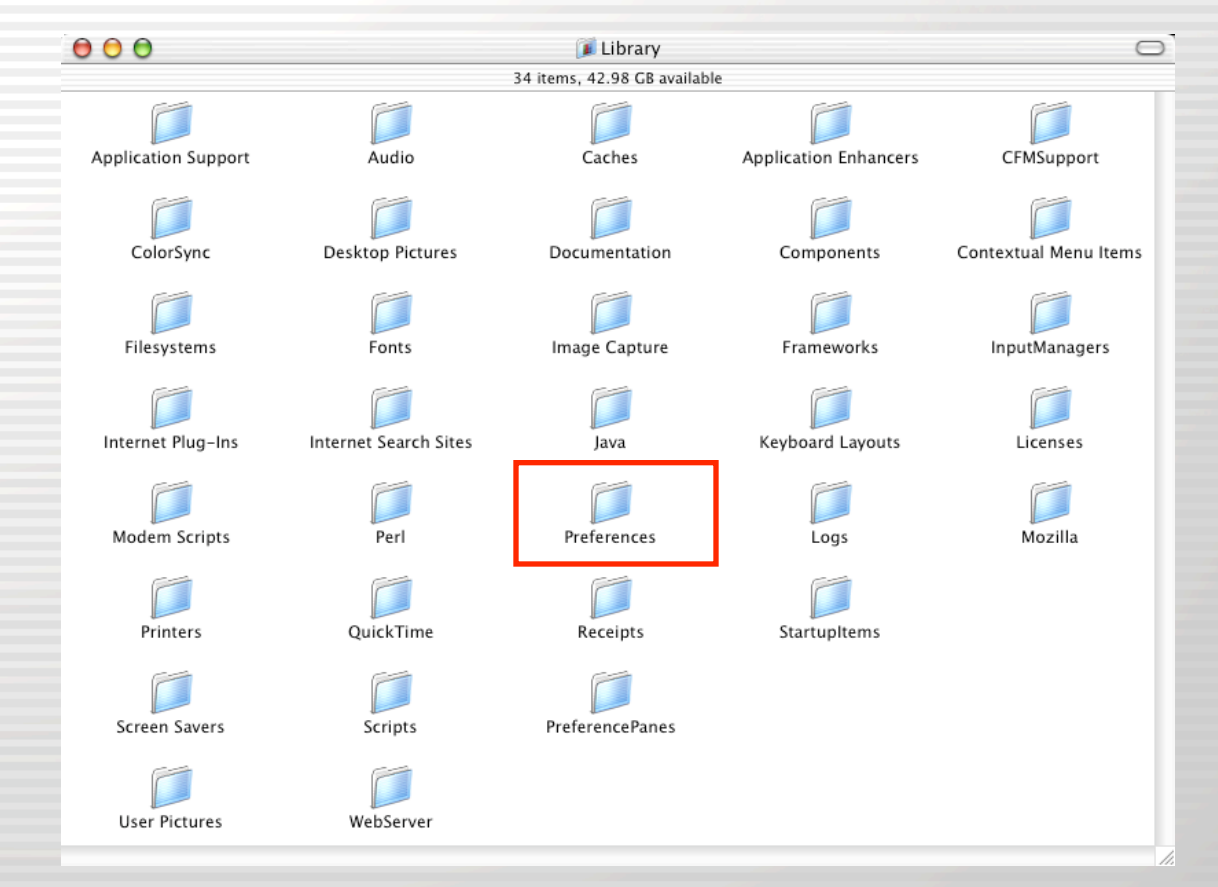

<u>Preferences</u> holds a couple systemwide preferences, such as the loginwindow.

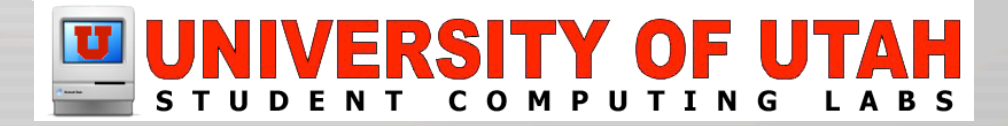

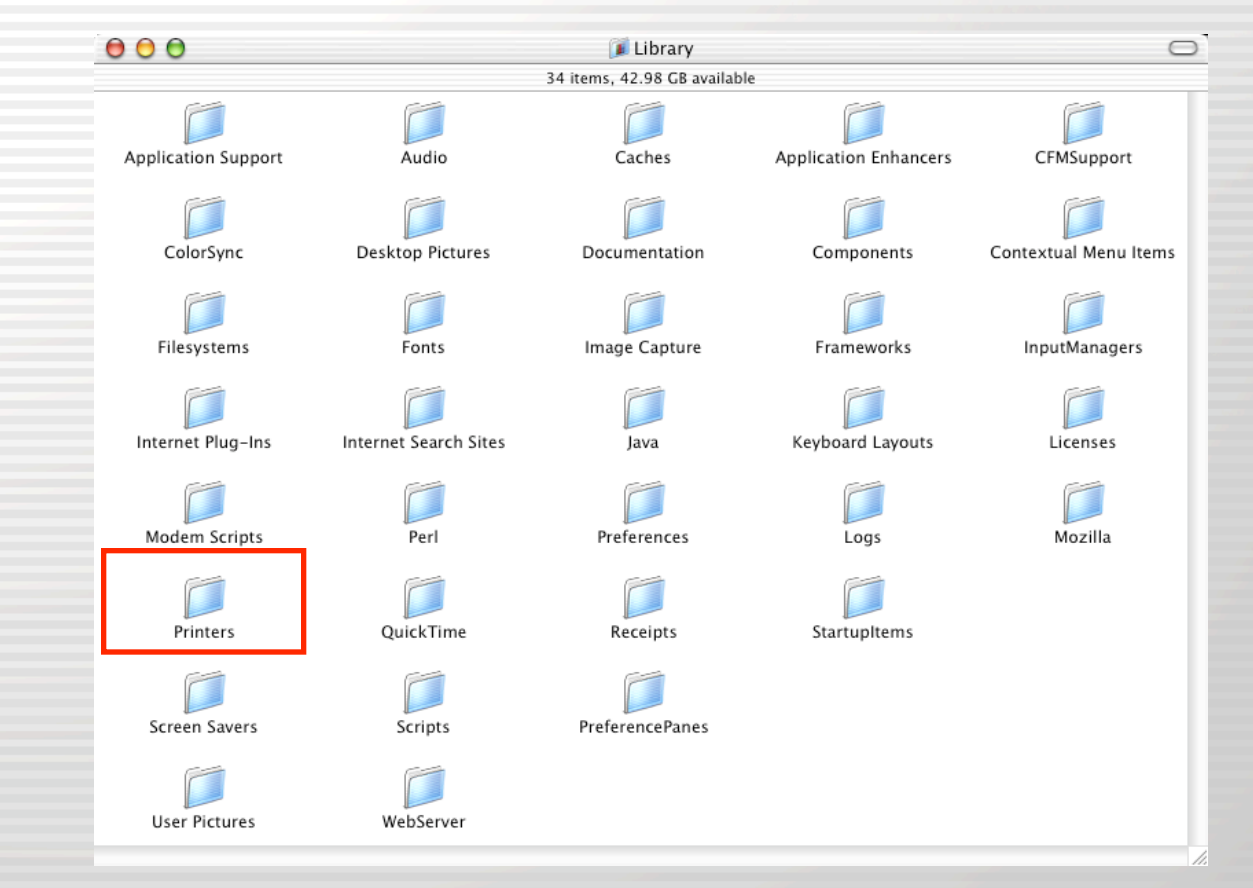

<u>Printers</u> holds third-party drivers for Epson, HP and Lexmark printers.

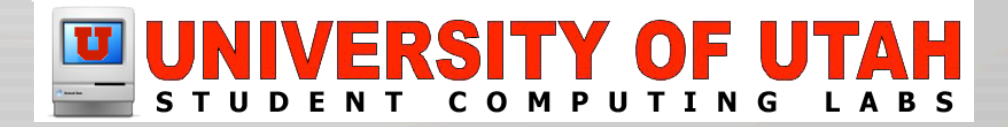

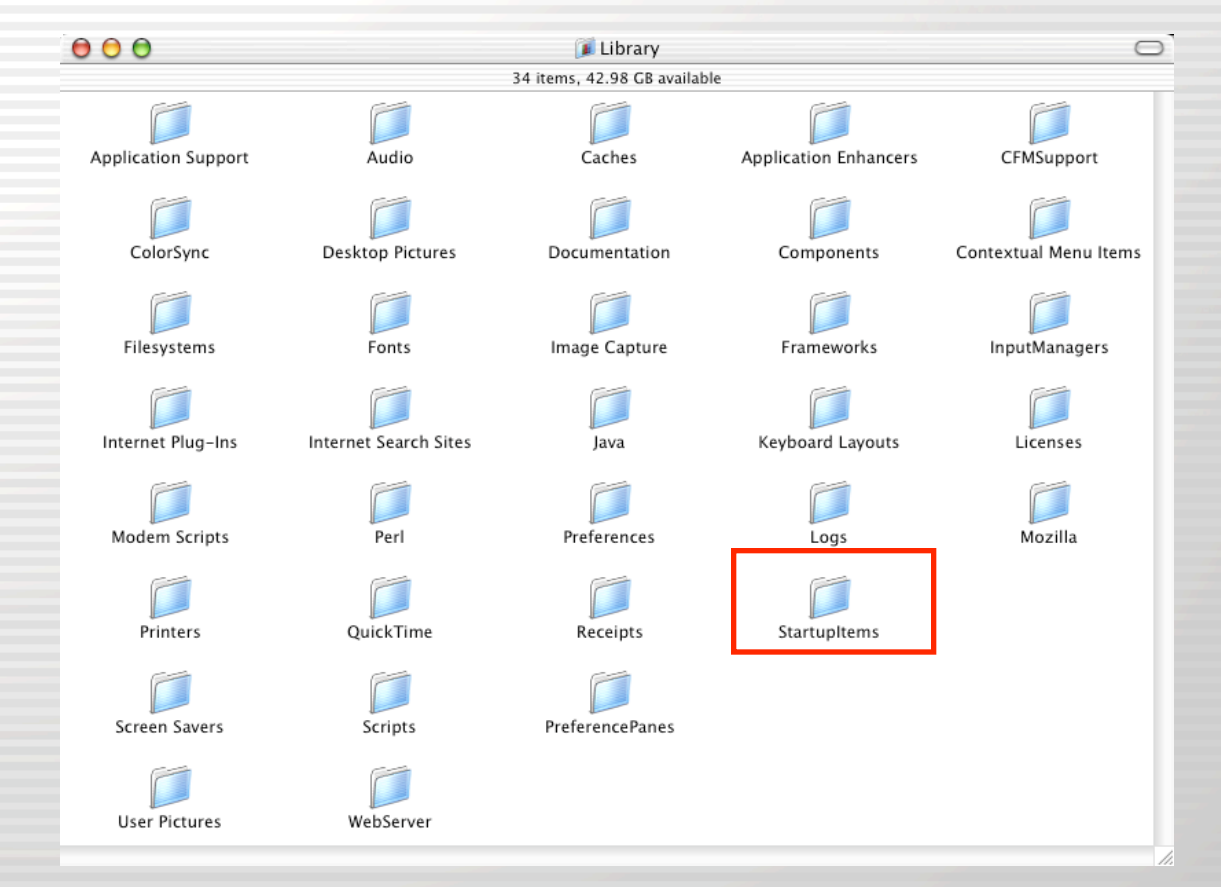

<u>StartupItems</u> is similar to the Mac OS 9 Startup Items folder, mostly for 3rd Party software like Timbuktu Pro

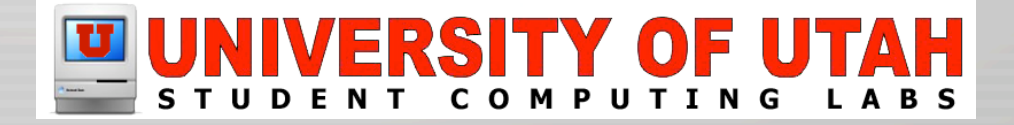

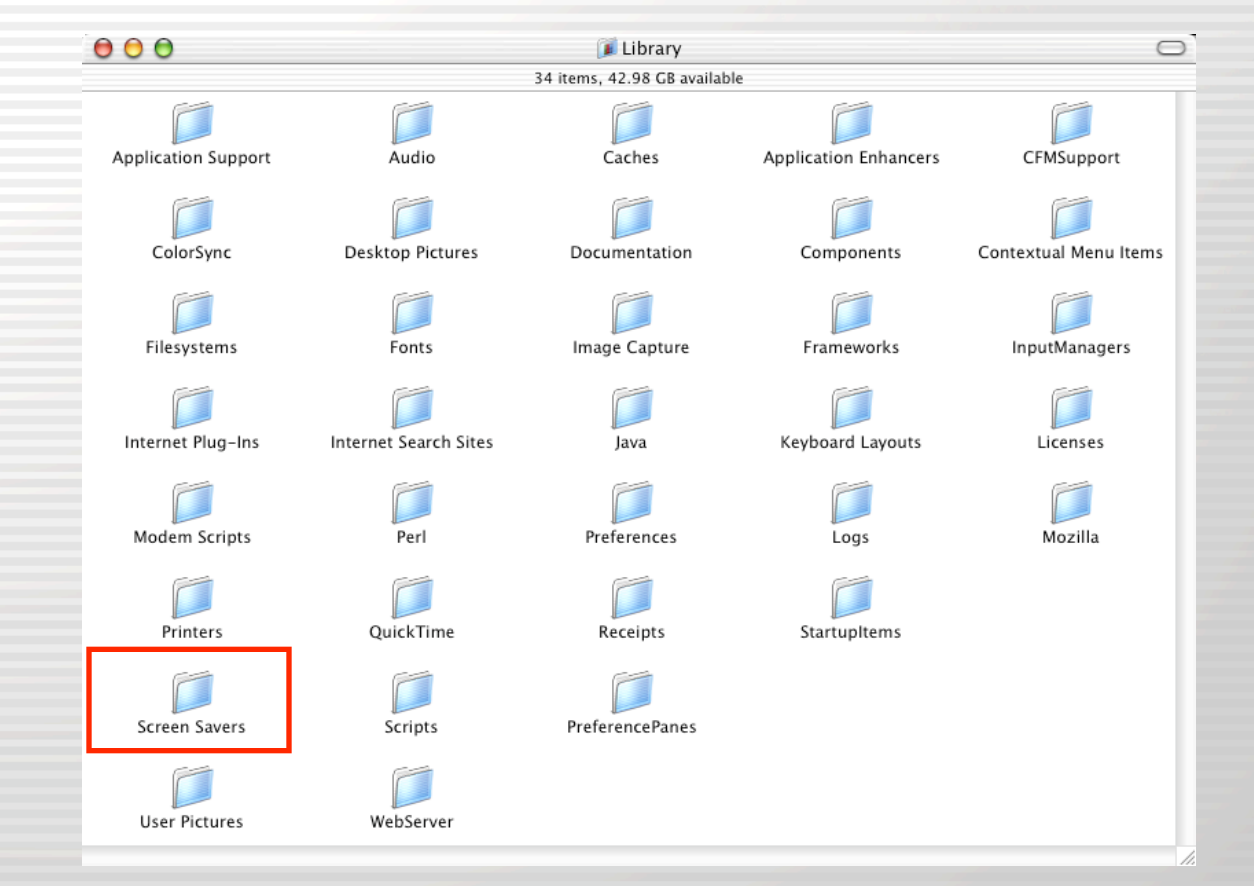

<u>Screen Savers</u> holds the screen savers available to all users.

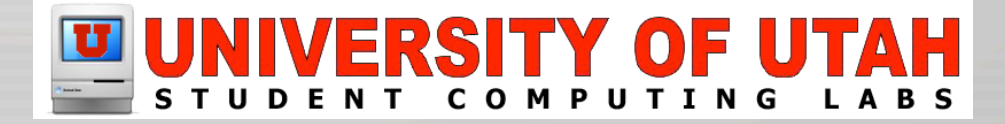

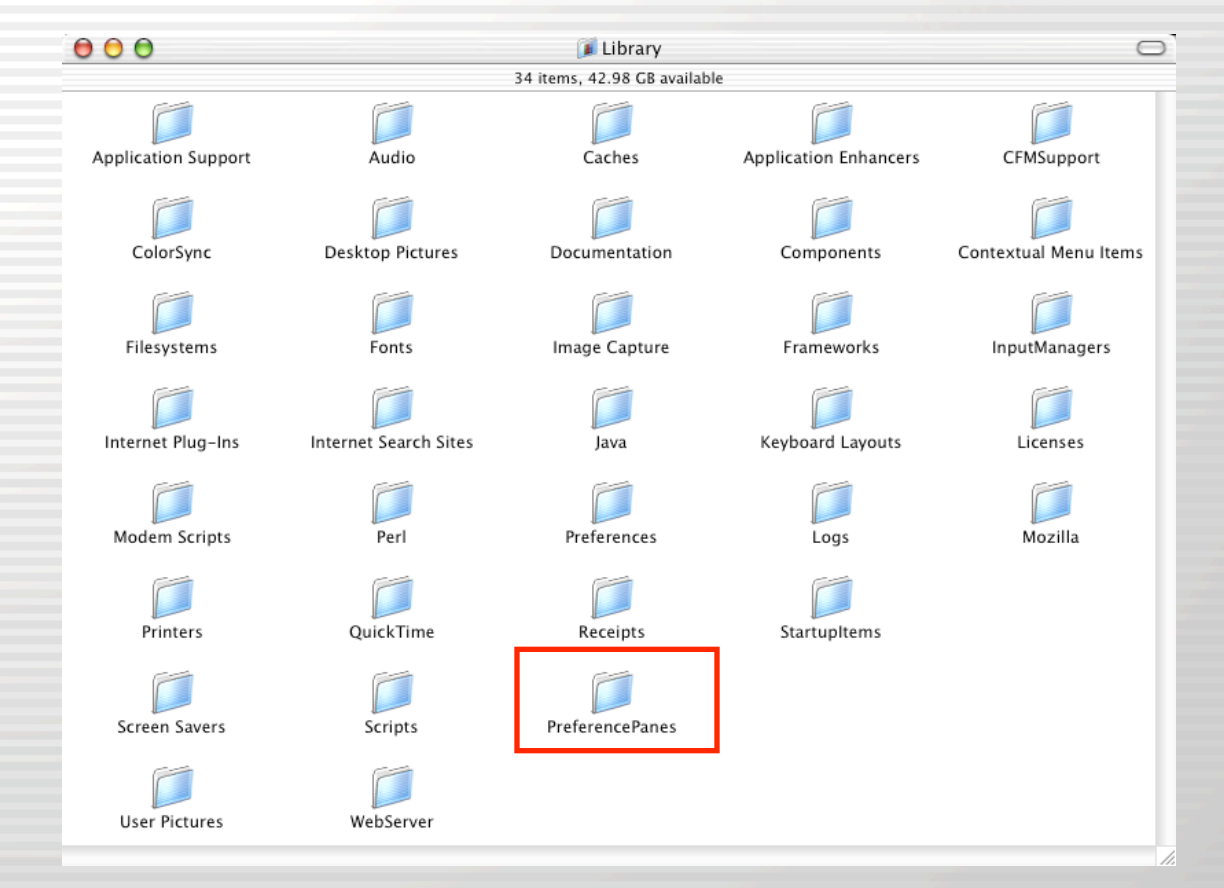

<u>PreferencePanes</u> holds 3rd Party System Preference panes like TinkerTool, Default Folder, etc.

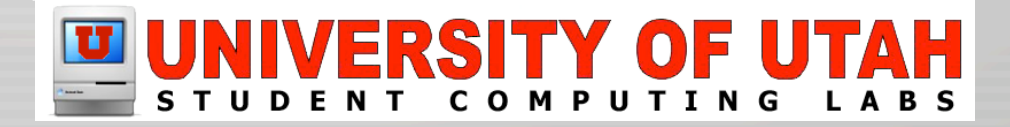

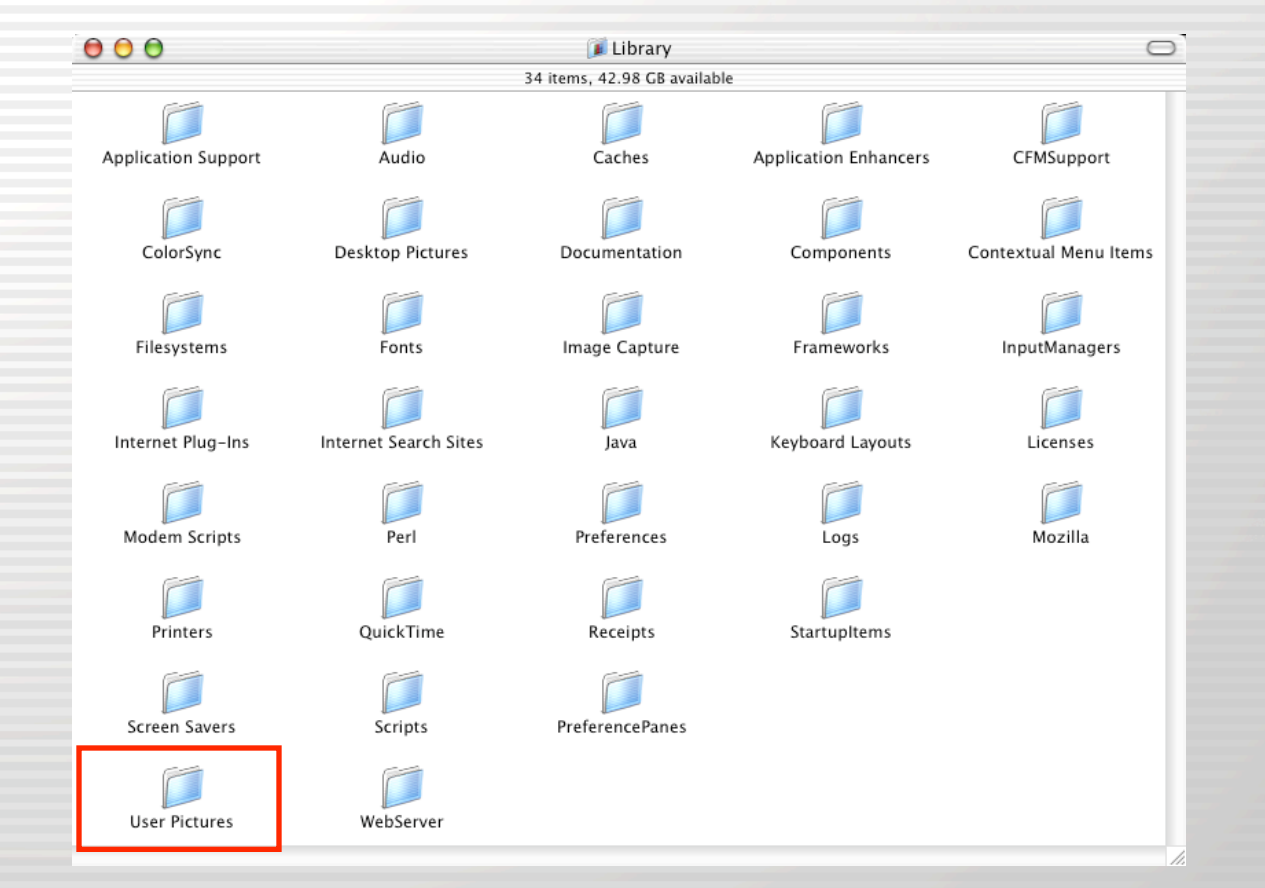

<u>User Pictures</u> contains User Pictures that are available to all users and are used in the Login Window.

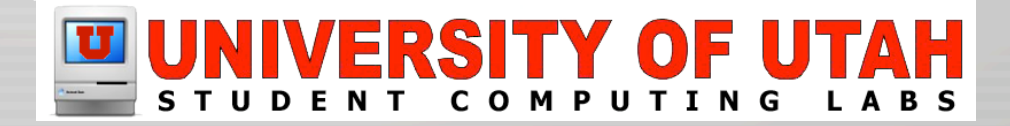

System

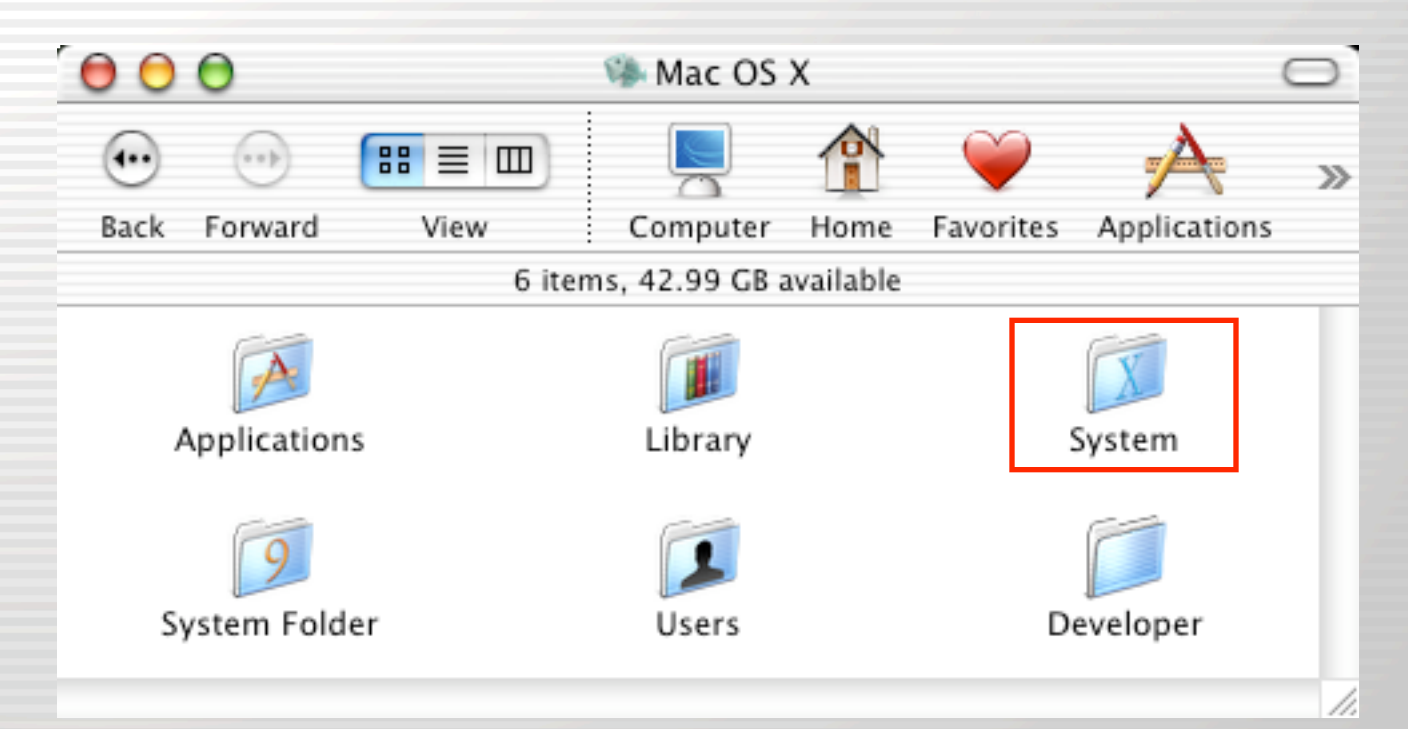

The System folder contains the core "Mac OS X" software.

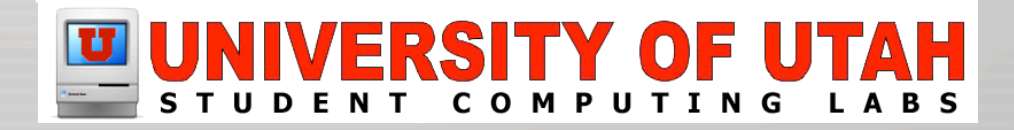

# File System – System

- System folder Notable Items
  - <u>CoreServices</u> Home of the Finder, the dock, the login panel images, Software Update, etc.
  - <u>Extensions</u> Holds various extensions for items like SCSI cards, video adapters, USB devices, etc.
  - Fonts The core OS fonts, users shouldn't add delete fonts in this folder.

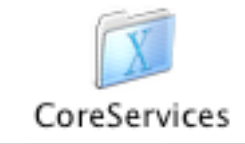

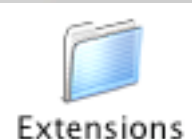

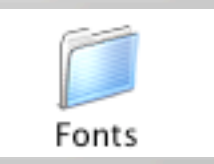

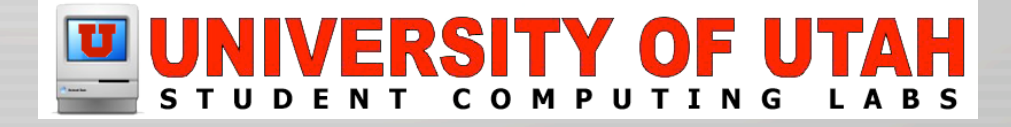

# File System – System

- System folder Notable Items
  - Frameworks Folders containing the essential pieces of OS X. They are similar to Mac OS 9 dynamic shared libraries.

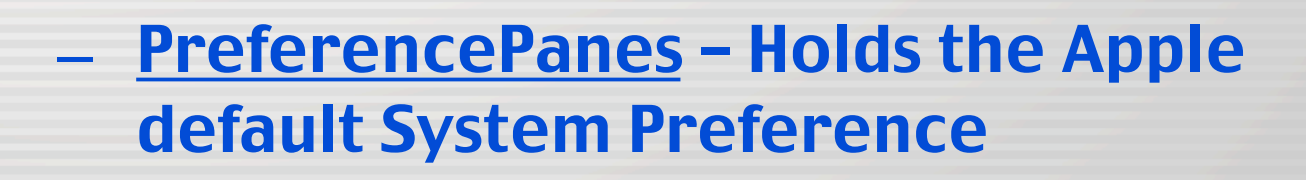

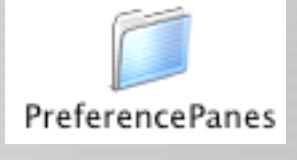

Frameworks

 <u>ScreenSavers</u> – Holds Apple's default screen savers like Beach, Forest, etc.

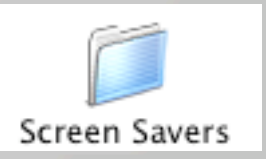

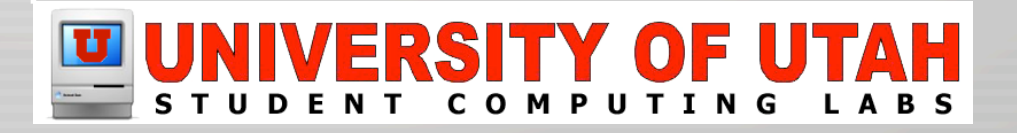

# File System – System

- System folder Notable Items
  - <u>Services</u> Holds software that allows you to access certain features in one app another app.
    - Startupltems Holds software various protocols that load startup. These include Apache Web server, AppleShare, AppleTalk, Network Time, etc.

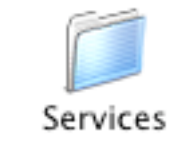

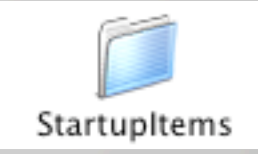

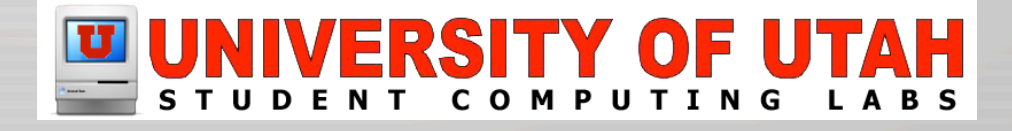

### System Folder

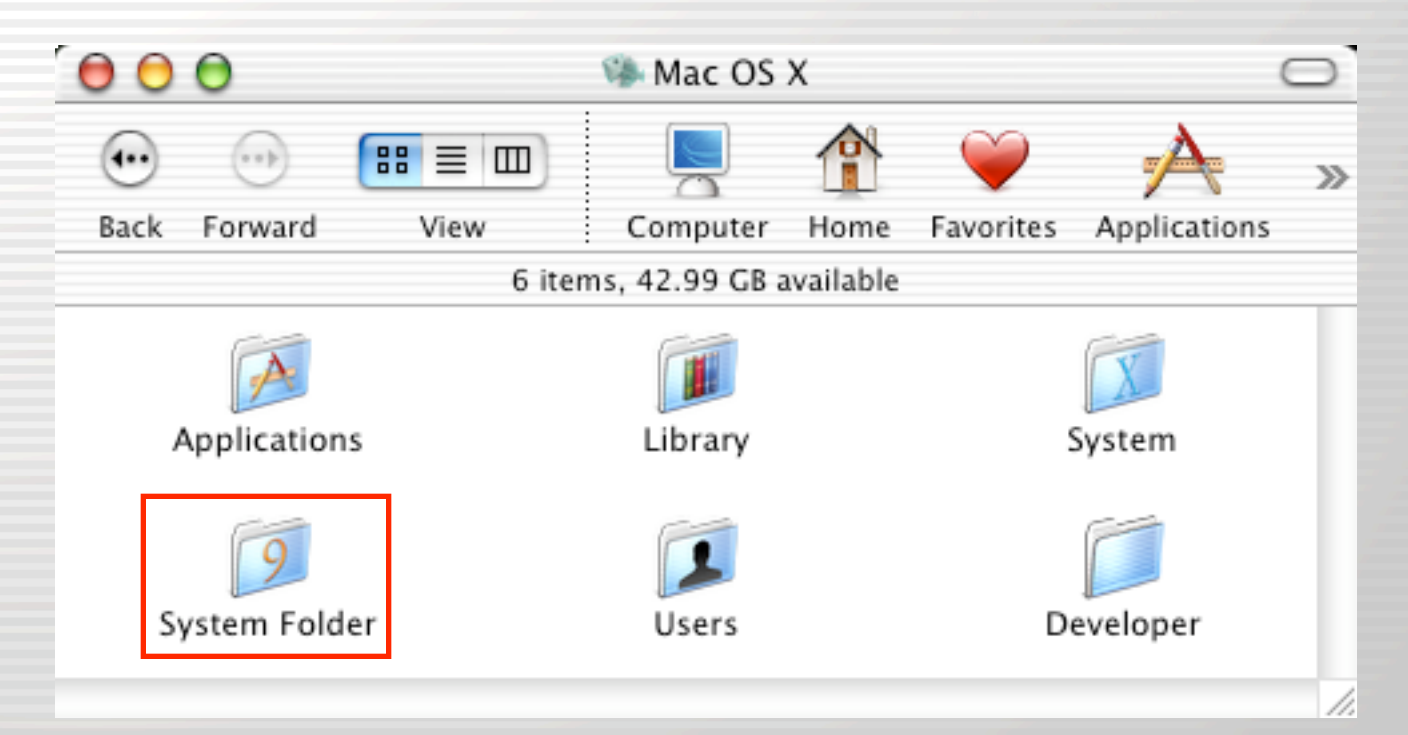

The "System Folder" folder is the Mac OS 9.x (Classic) operating system folder.

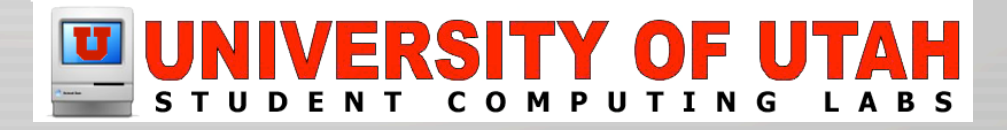

Users

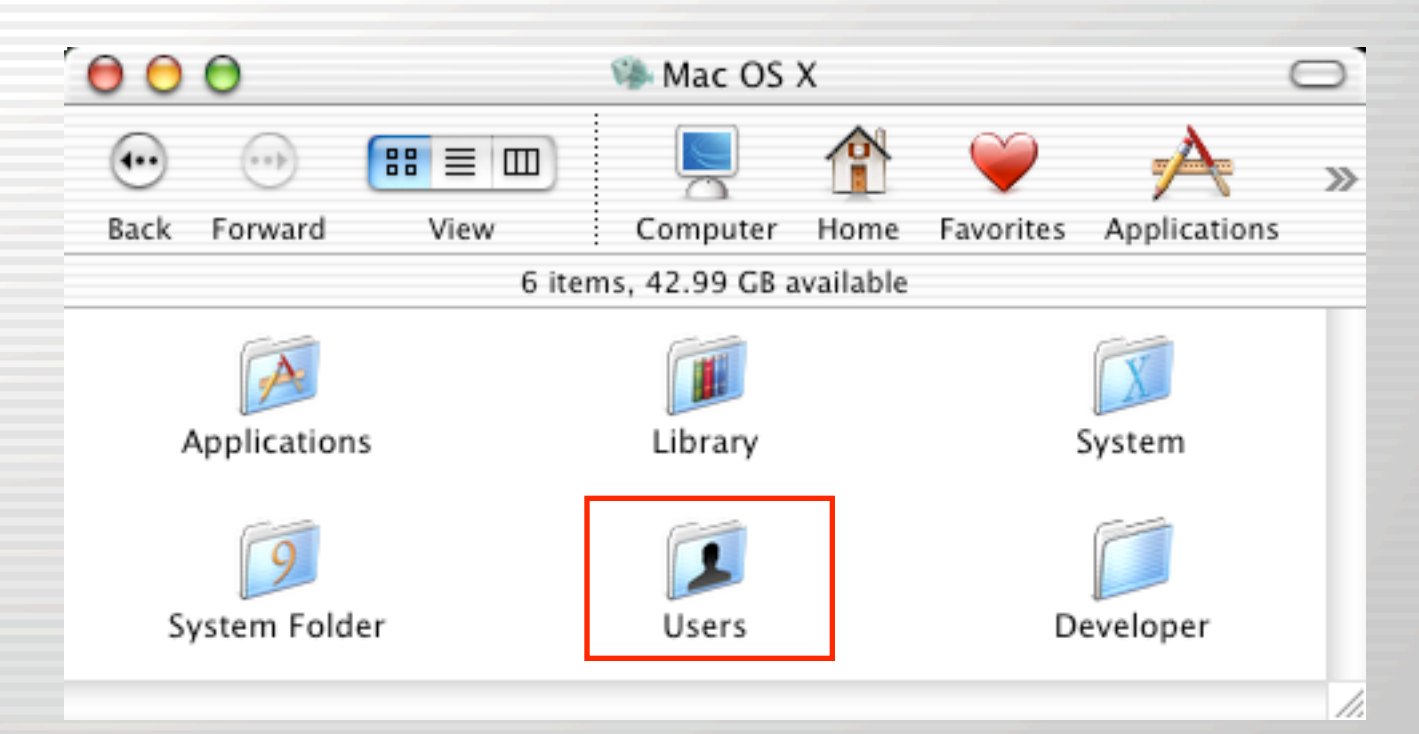

The Users folder holds each users Home folder.

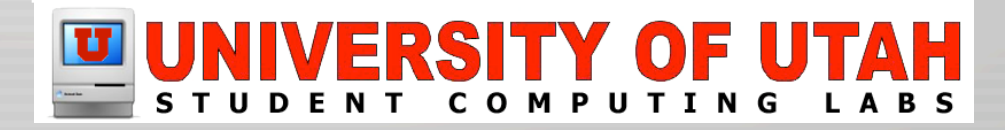

• Users

| $\Theta \Theta \Theta$ | 👚 richard                   | 0        |
|------------------------|-----------------------------|----------|
|                        | 9 items, 42.97 GB available |          |
| H                      |                             |          |
| Desktop                | Documents                   | Library  |
| Movies                 | Music                       | Pictures |
|                        |                             |          |
| Public                 |                             | Sites    |
| 4                      |                             |          |

### Users folder contains 8 Desktop and Library are REQUIRED.

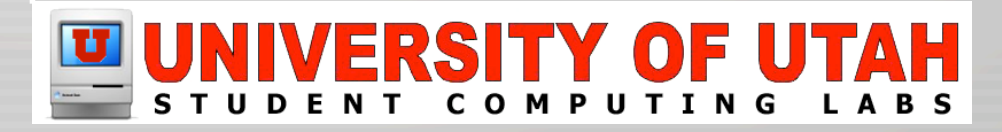

• Desktop

| 000     | 👚 richard                   | 0        |
|---------|-----------------------------|----------|
|         | 9 items, 42.97 GB available |          |
| Desktop | Documents                   | Library  |
| Movies  | Music                       | Pictures |
| Public  |                             | Sites    |
| •(:     | )                           | ) ► //   |

#### Files stored here, appear on the desktop

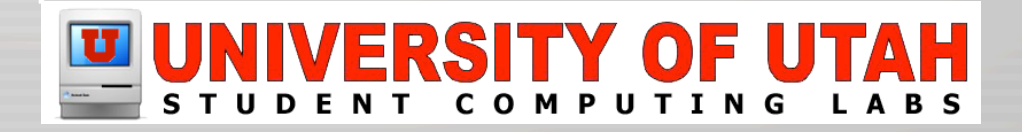

### Documents

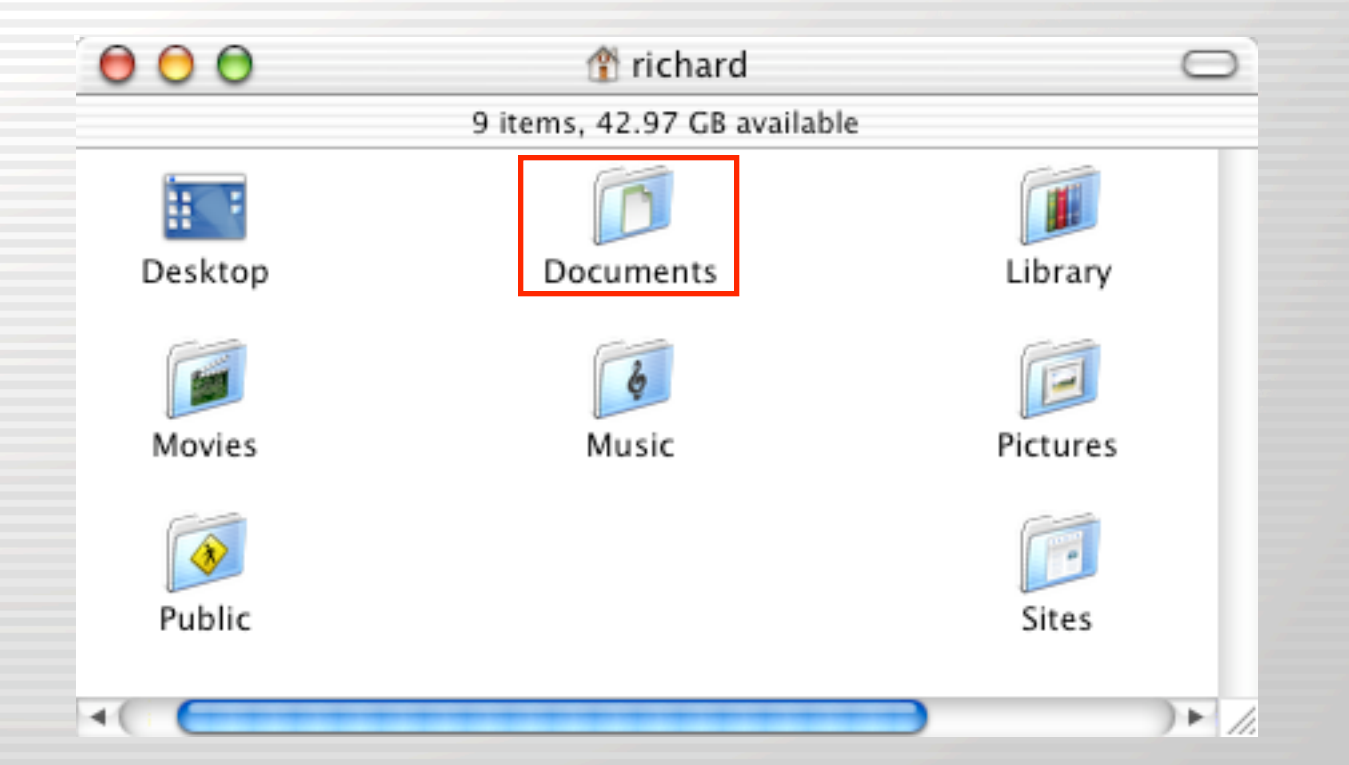

#### The default location for saving/opening files.

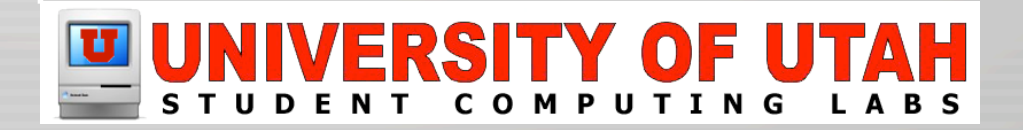

• Library

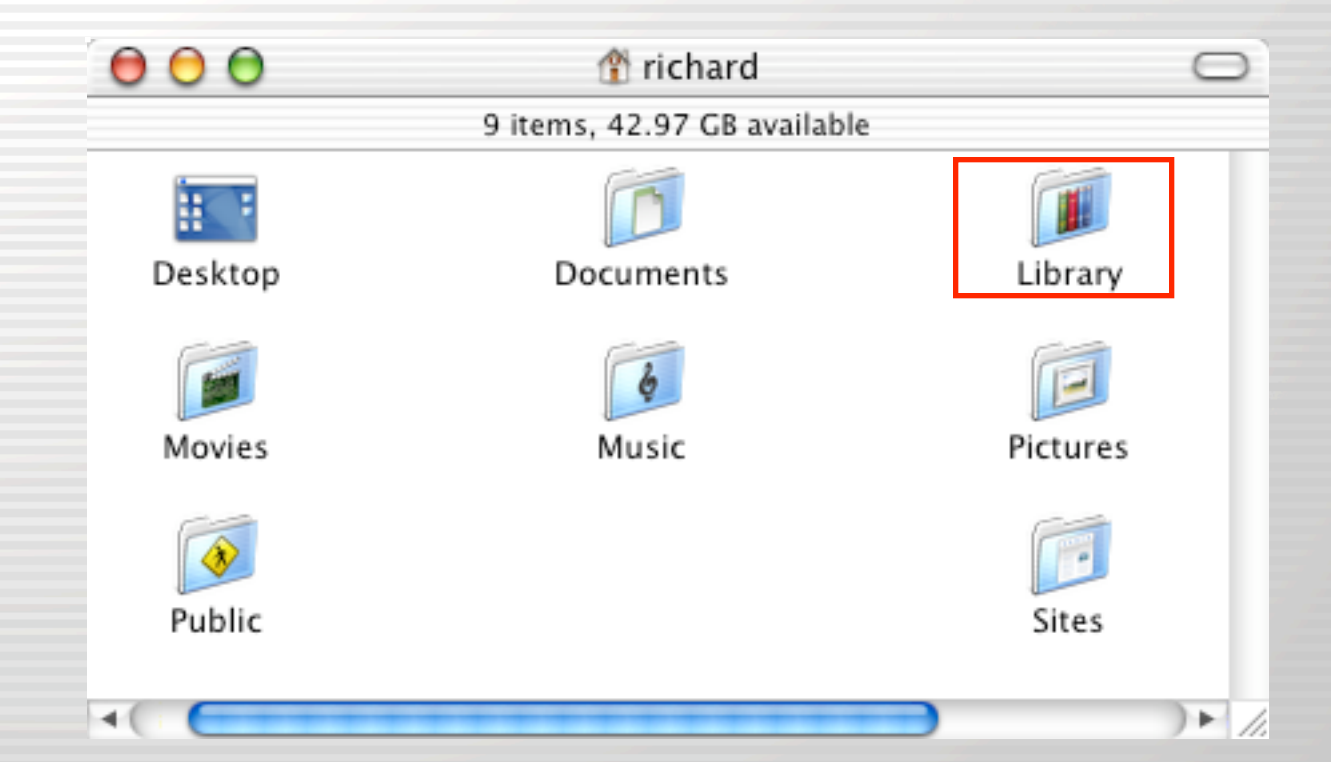

Has similar functionality as /Library folder but for the specific user. Includes, Prefs, Fonts, Screen Savers, etc.

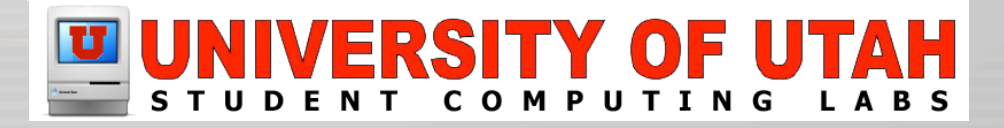

Movies

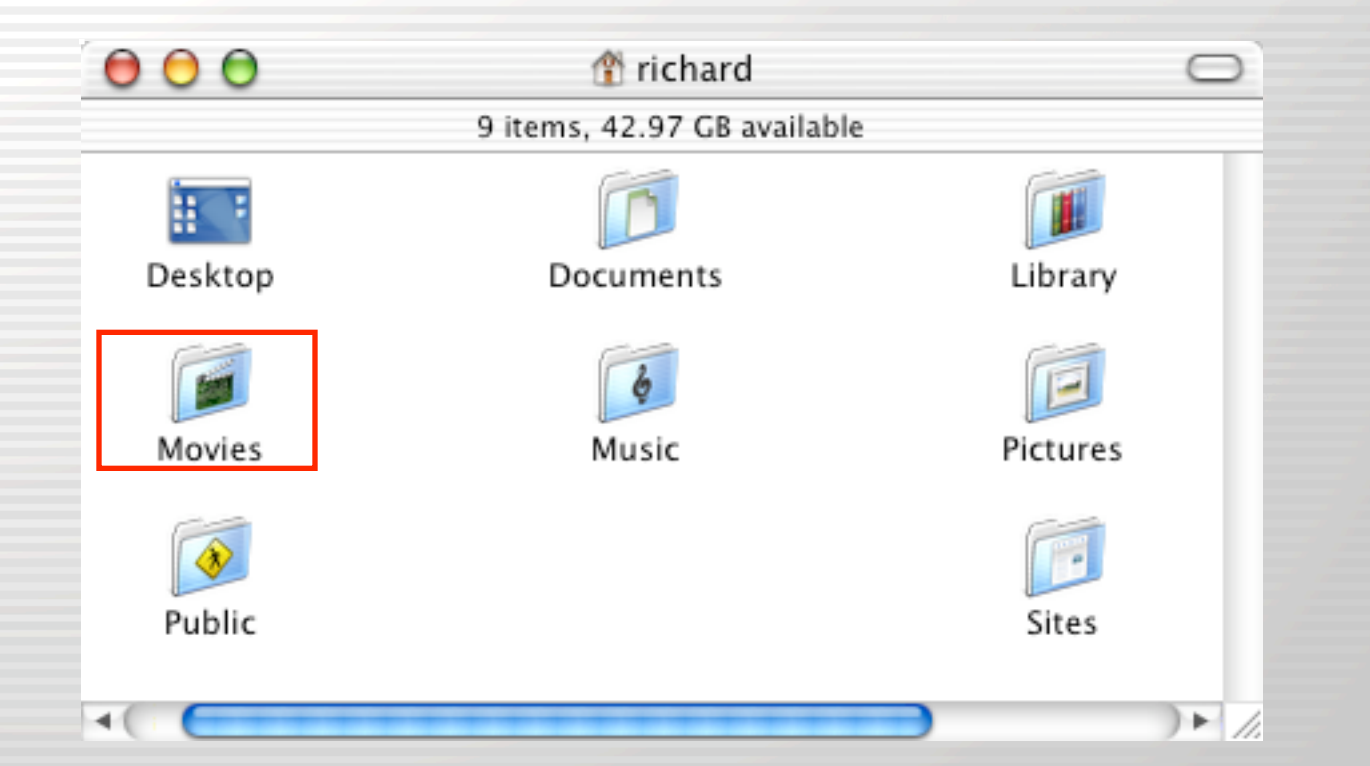

#### iMovie defaults to saving projects to this folder.

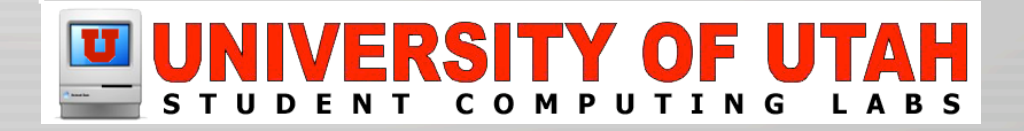

### Music & Pictures

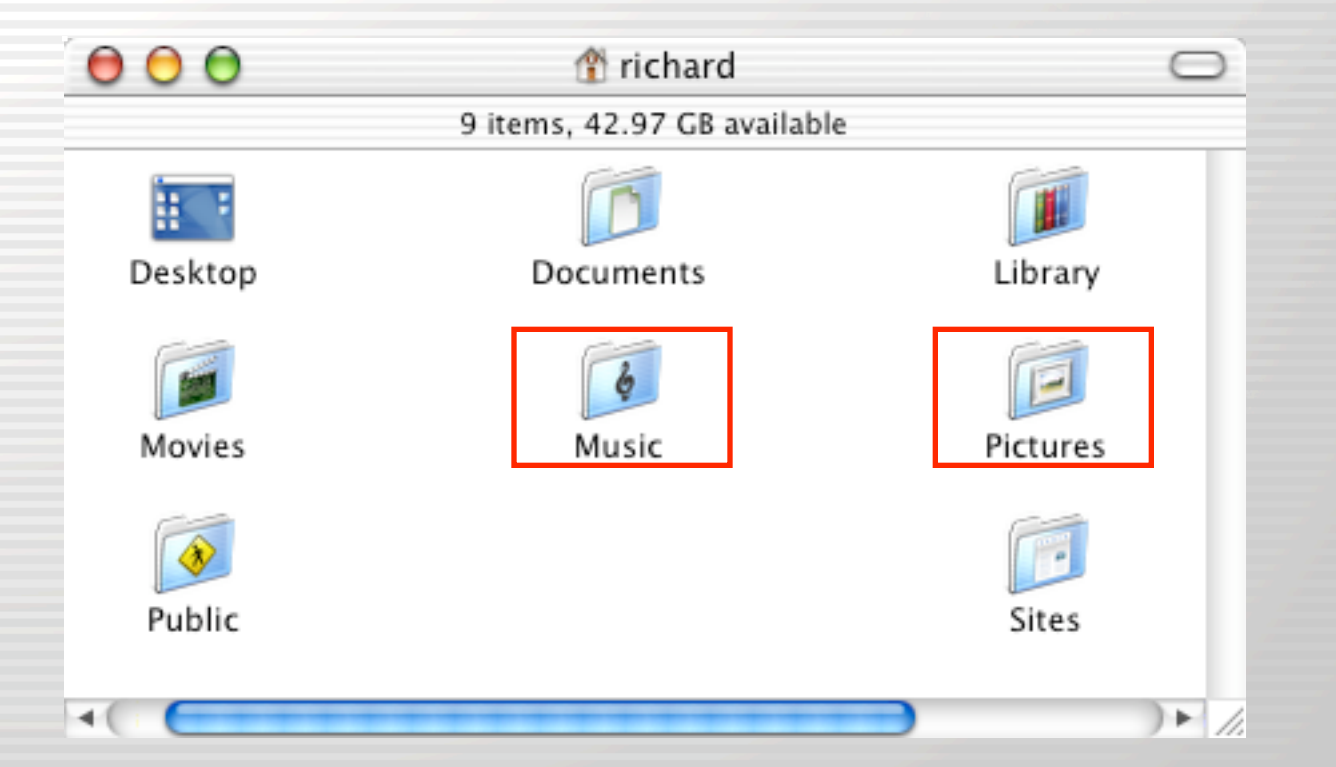

iTunes and iPhoto use these folders. They should exist for these applications to work properly.

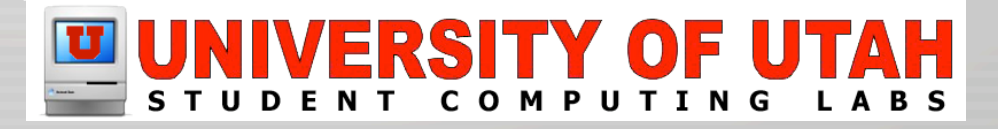

### Public

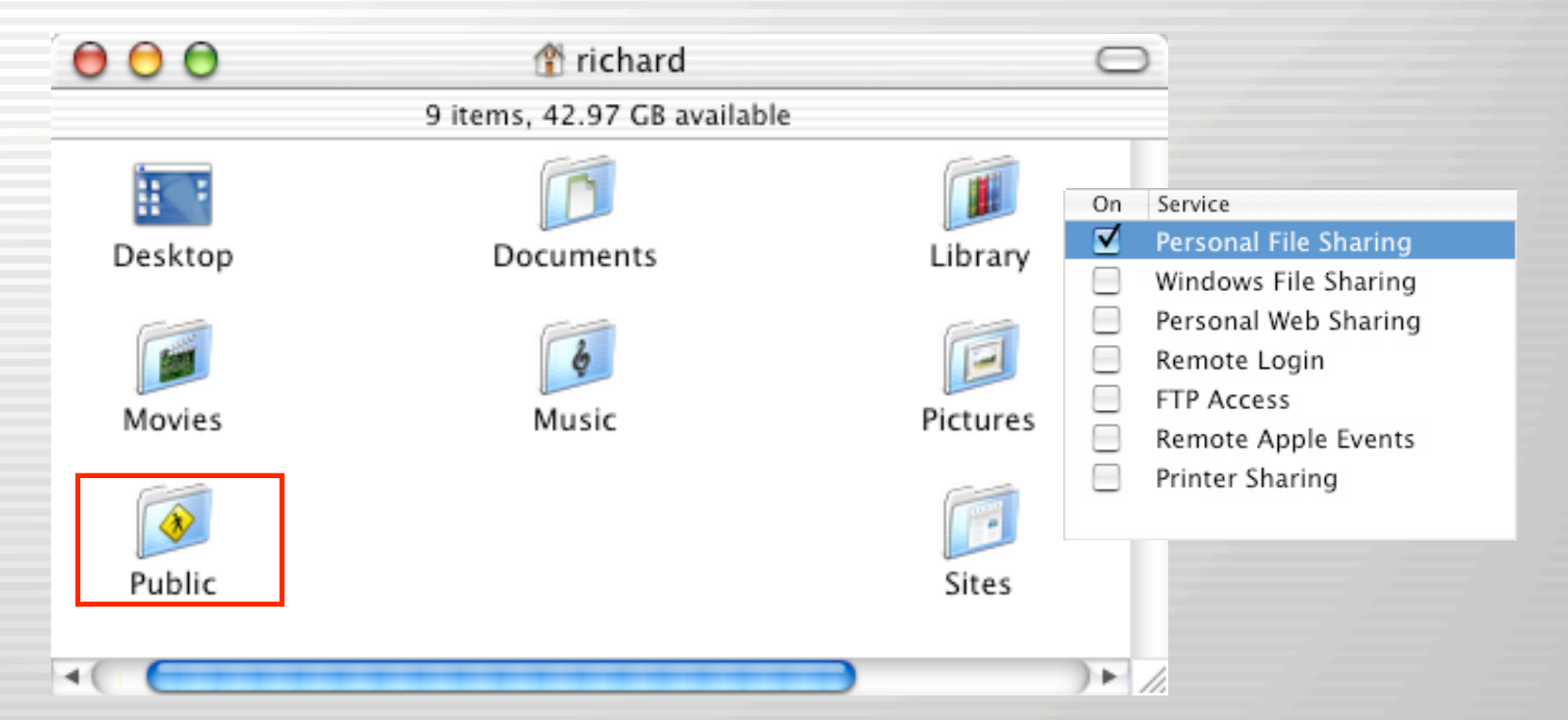

Used by "Personal File Sharing" to share files over the network.

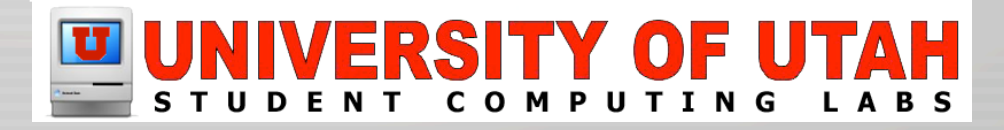

Public

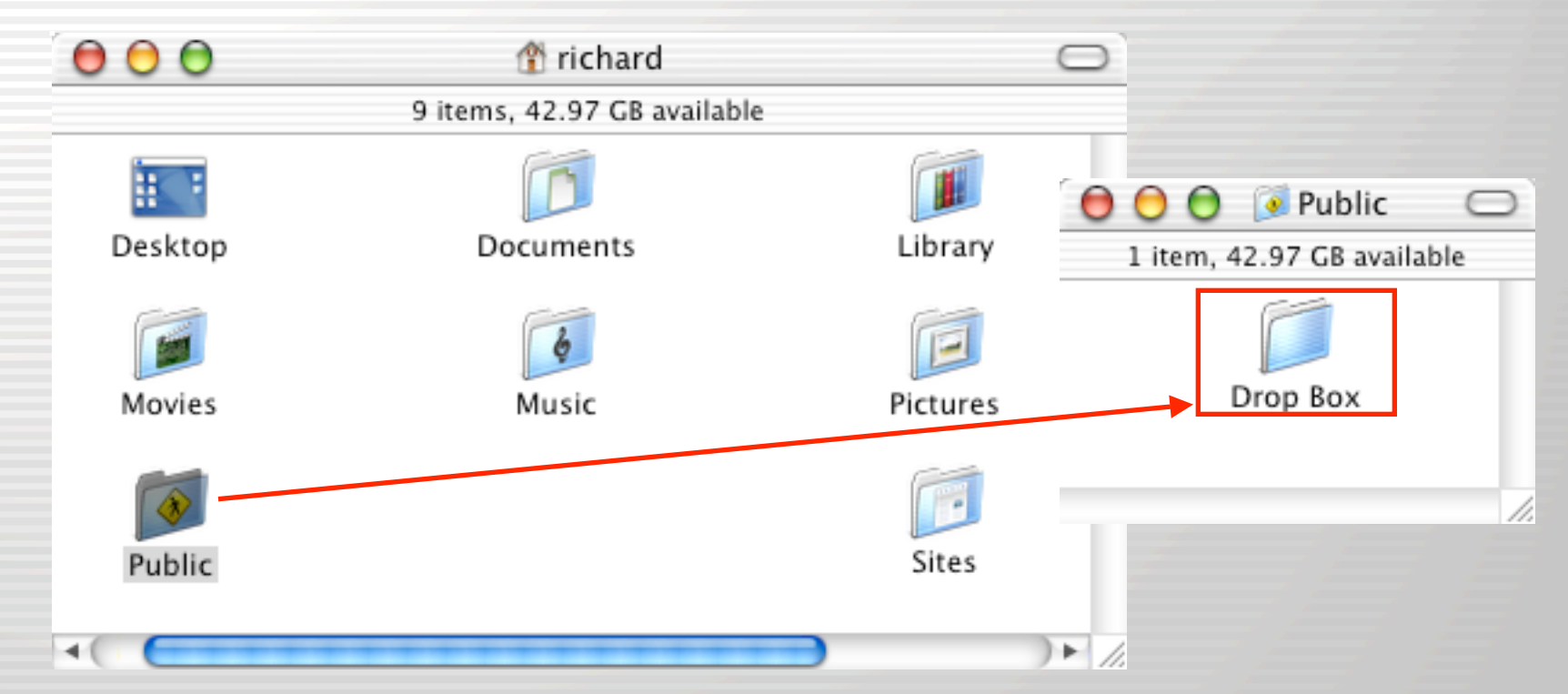

Allows network guest users to put files in "Drop Box"

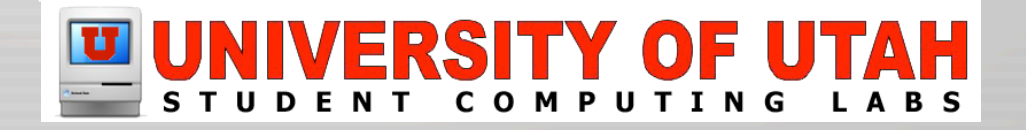

Sites

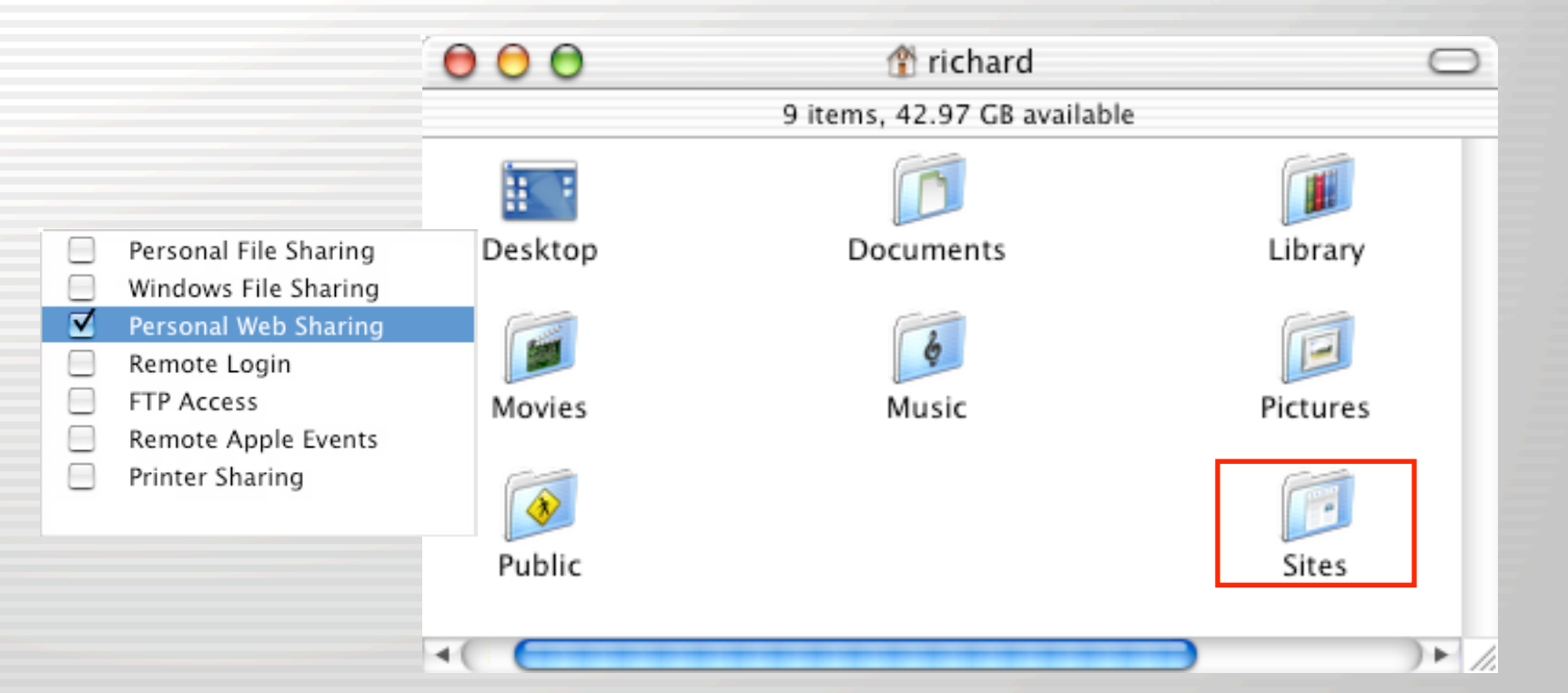

This folder is used by "Personal Web Sharing" for users web sites.

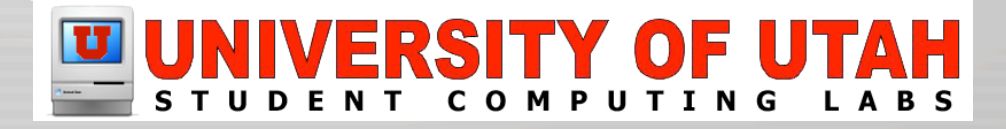
### File System – Users

|                                   | Mac OS X Personal                                                                                                    | Web Sharing                                                                                                    |     |
|-----------------------------------|----------------------------------------------------------------------------------------------------|----------------------------------------------------------------------------------------------------|-----|
| A ⊨ 0 + 6                         | http://10.0.1.51/~richard/                                                                                                    | ▲ Google                                                                                                    | o 🕷 |
| Apple * F.U.L.*                   | Mac OS X* UEF* U of U* Personal* Macworld* New C                                                                                                    | orleans * UNIX Tutorir Beginners                                                                                                    |     |
|                                   | Your websi                                                                                                    | te here.                                                                                                    |     |
| Now you<br>compan                 | a can use Mac OS X Personal Web Sharing to publish w<br>y's (or school's) local area network — from a folder or                                                      | eb pages or share files on the Internet — or on your<br>your hard disk.                                                              |     |
| You can<br>Mac OS                 | display your documents on the Internet — or restrict<br>X Personal Web Sharing makes it a snap.                                                                      | access to a chosen few within a local area network.                                                                                  |     |
| Here's H<br>the Site:<br>ready fo | ow it works: Once you're online, all you need to do is<br>folder in your Home directory, on your computer's h<br>r viewing. Make sure you have someone handy to excl | copy a file in HTML format to the Web Pages folder<br>ard disk), and that's it. You're done — your page is<br>hange high fives with. | (in |

http://your-ip-or-dns/~yourname

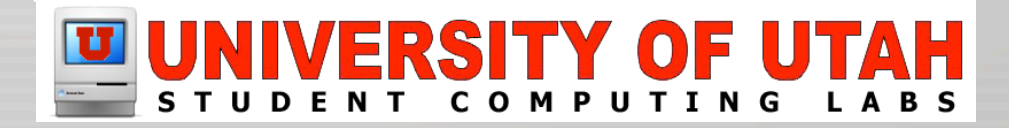

### File System – Root Level

Developer

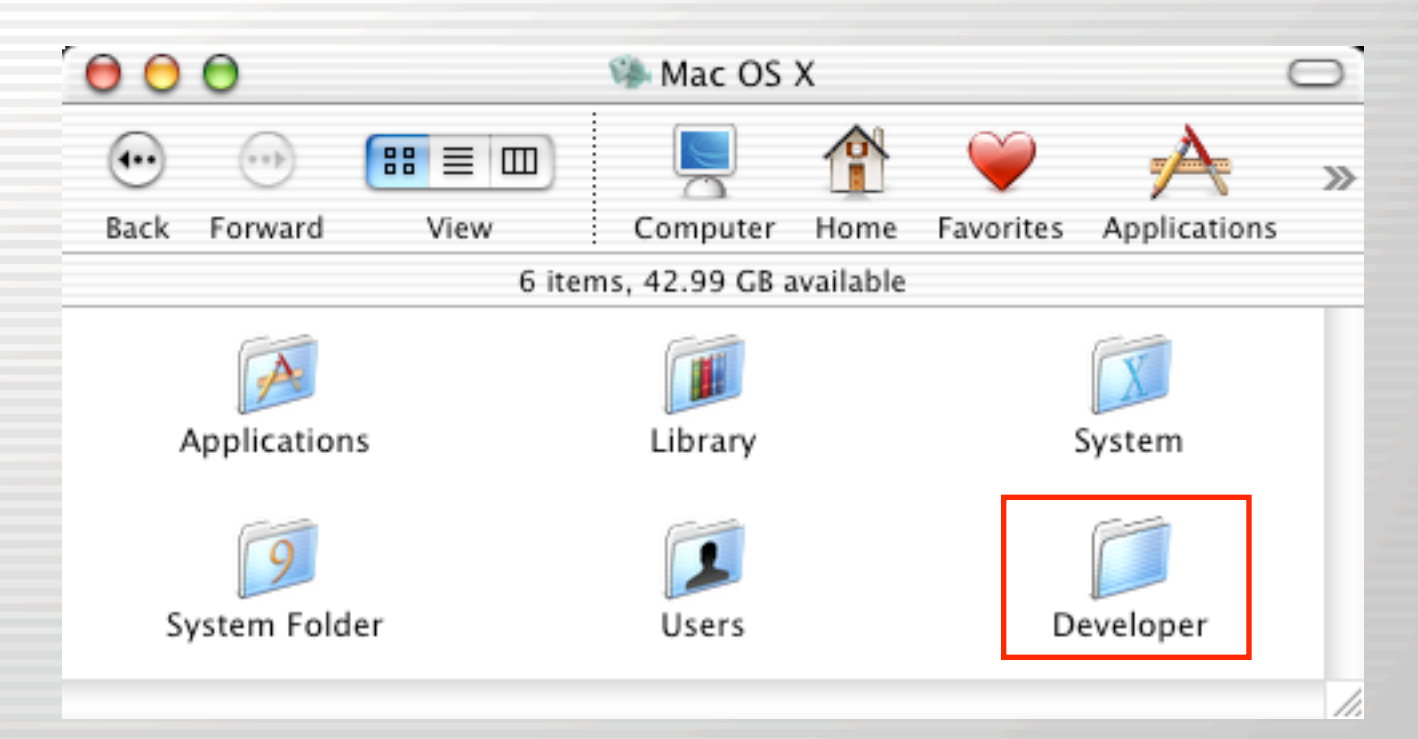

The Developer will be available if you installed the Developer Tools. Useful for programming.

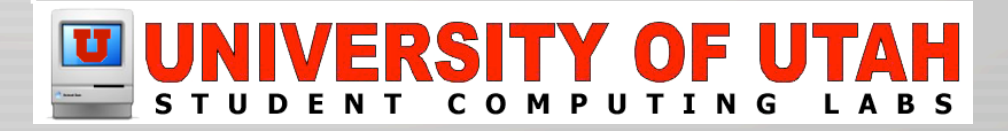

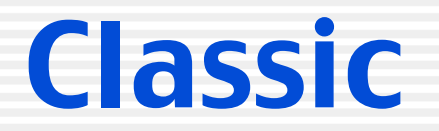

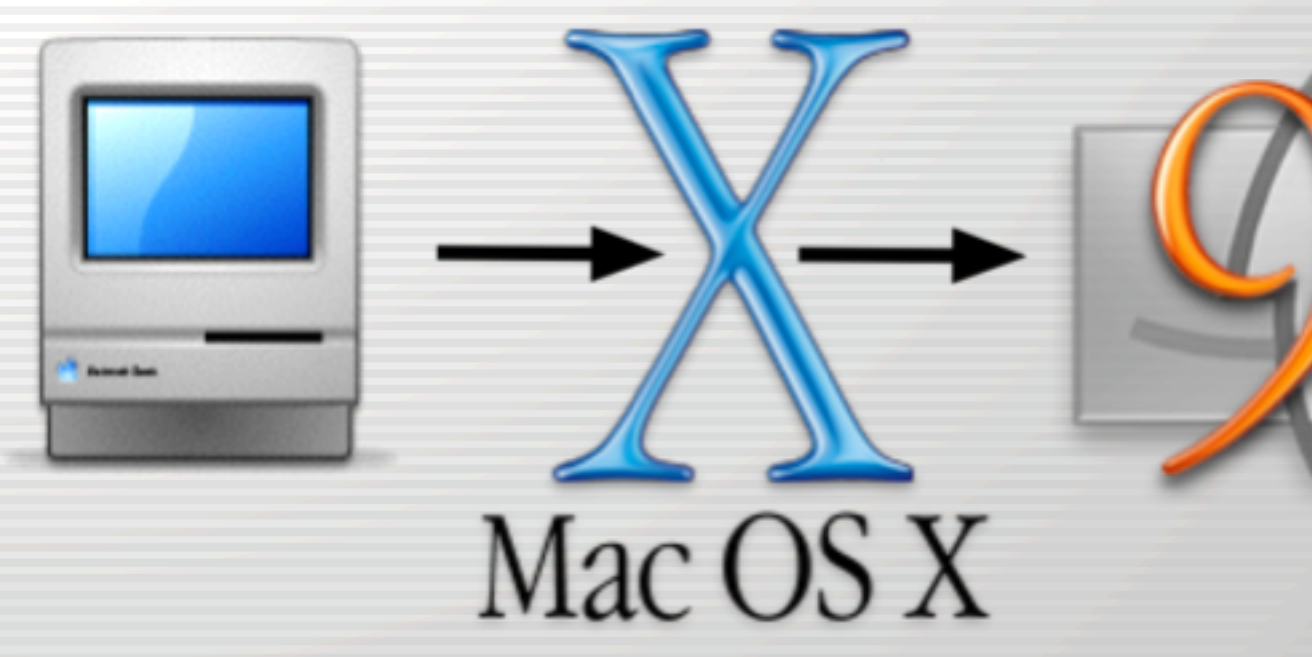

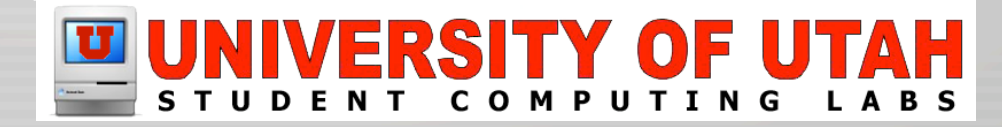

### **Classic – What is it?**

- Mac OS X Environment like Carbon & Cocoa
  - Runs Mac OS 9.x operating system as a process
  - Usually, slower than running Mac OS 9
  - Allows running most Mac OS 9 applications
  - Developed for user transition to Mac OS X

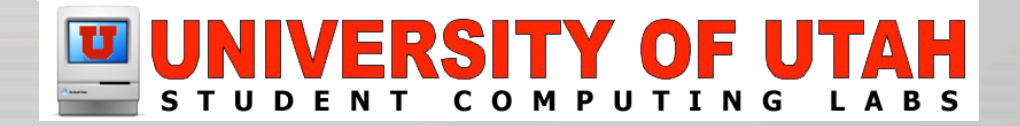

### **Classic – Why use it?**

- Transition
  - If you don't have the money to upgrade software and/or hardware
  - Developer hasn't released a Mac OS X version
  - There isn't an alternative Mac OS X application
  - Older documents can't be converted

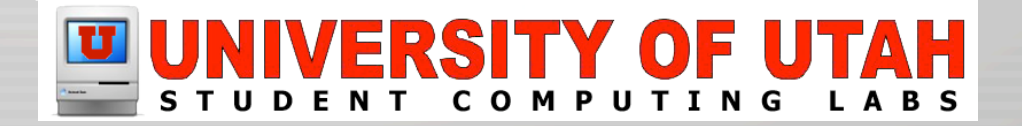

# **Classic – Why NOT use it?**

- Apps Do Not run Properly
  - Some classic applications do not run properly
  - Startup into Mac OS 9, while you can.
- Classic Apps Crash
  - Individual Classic Apps can crash other Classic apps and/or the Classic environment
  - The Classic Environment is Memory Protected
- Classic Apps Usually Slower

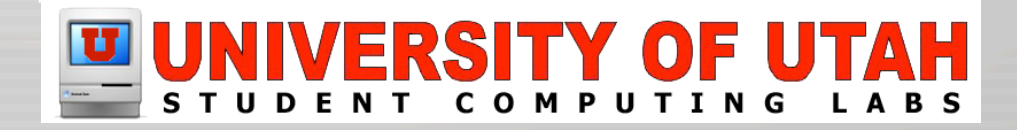

# **Classic – Why NOT use it?**

- Apple is NOT supporting & developing for Mac OS 9
  - No future support for booting in Mac OS 9
    - No hardware release after June 30, 2003
  - The are planning to support Classic
  - Wants developers to focus on Mac OS X
  - Many software companies eliminating or severely reducing Mac 0S 9 development.

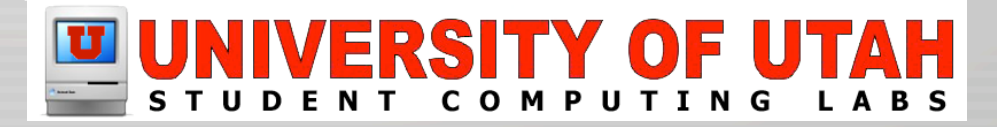

### Classic – Mac OS 9 "Dead"?

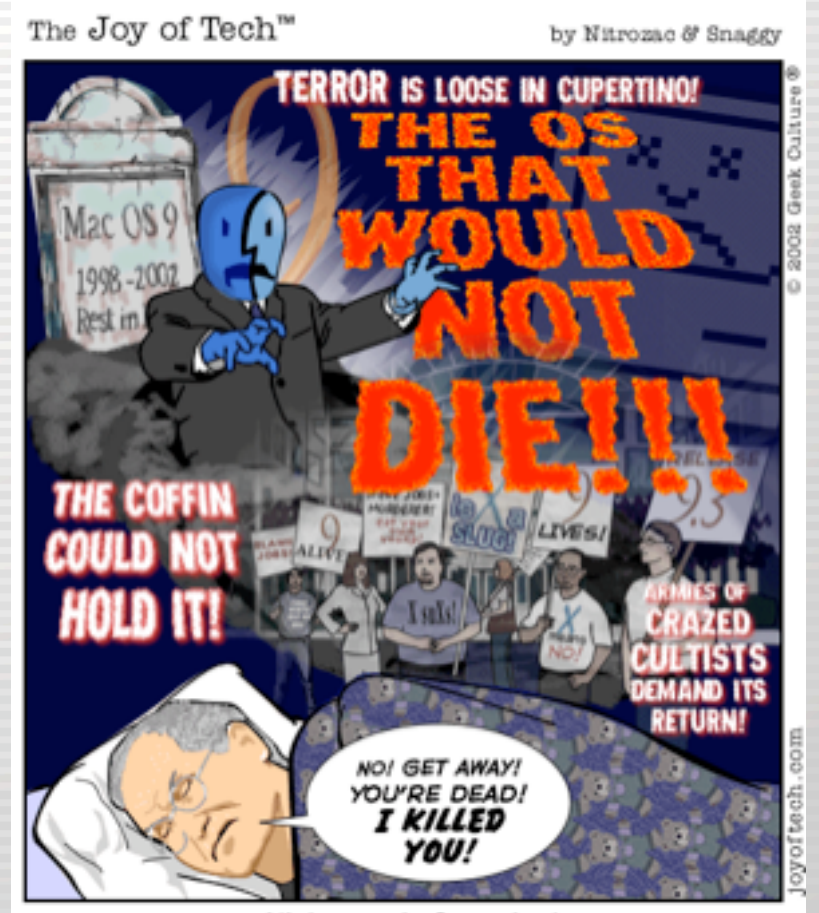

Nightmare in Cupertino!

# **Classic – Requirements**

- Mac OS 9.1.x (9.2.2 is best)
  - You need the right version of Mac OS 9
    - Mac OS X 10.1, required Mac OS 9.1 or higher
    - Mac OS X 10.2, requires Mac OS 9.2, or higher
- 256MB RAM or even more
- 400MHz G3 or better

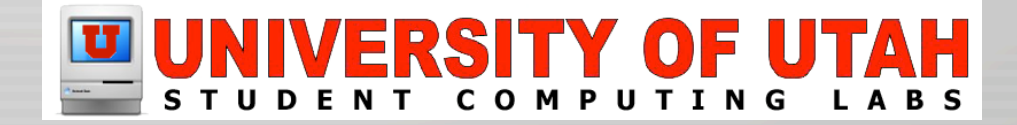

# **Classic – Installation**

- It should be included with default Mac OS X installation from factory.
- Else startup from Mac OS 9 Installation CD and install.
- Optimizing
  - Update to latest version of Mac OS 9
  - Disable unneeded startup files
  - Launch Classic & allow it to modify System
     Folder

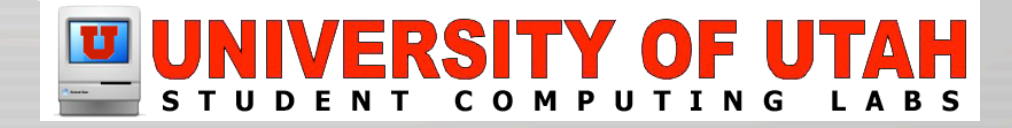

# **Classic – Optimizing Tools**

Info on Mac OS 9 Startup Items

#### – Extension Overload

| Extension Overload Control                                                                               | Extensions                                                                                                    |
|----------------------------------------------------------------------------------------------------|----------------------------------------------------------------------------------------------------|
| Extension Overlead Version @                                                                             | On/Off         Name         Version         Package         Size         Type         Creator         A           Image: Conflict Extension**         0.0.0         Conflict Catcher** 0         5.K ' INIT' ' pé00'         A                                                                                                    |
| Manage your Control Panels                                                                               |                                                                                                    |
| Manage your Fonts  Manage your Child Plugins  Manage your Child Plugins                                  | Information           Information           Image: State and State and State |
| Search Database                                                                                          | This extension guards equinat viruses as soon as your computer starts up. It works like a sentry in the background, elerting you when it detects an infected file or suspects a virus. It either eliminates the virus automatically or gives you the option to repair the file on the spot. When you install Norton AntiVirus, Auto-Protect is already running. Occasionally, you may need to turn Norton AntiVirus Auto-Protect off to install software or complete some other job. Note: Norton AntiVirus Auto-Protect must be installed for scheduling to work. Older versions of At Ease may conflict with Norton AntiVirus Auto-Protect on startup. Norton recommends using                                                                                                    |
| This copy is registered to Teng Chou Hing PPC © Redpoint Software 1999-2001. © Teng Chou Hing 1996-2001. | Cancel     Cancel     Done     Done                                                                                                    |

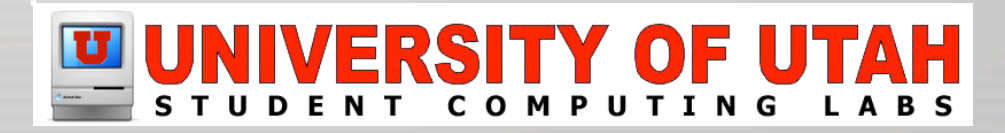

# **Classic – Optimizing Tools**

- Startup file management & conflict testing
  - Conflict Catcher

|            |                                                                                                    |  | Conflict Catcher E E |                                                                                                    |                                                                                              |       |                                                                                                    |
|------------|----------------------------------------------------------------------------------------------------|--|----------------------|----------------------------------------------------------------------------------------------------|----------------------------------------------------------------------------------------------|-------|----------------------------------------------------------------------------------------------------|
|            |                                                                                                    |  | . چ                  | Active Set: lean - netba 🔻                                                                                                 |                                                                                              |       | 🍓 Conflict Test 🛭 📋 Report                                                                                                    |
|            | Conflict Test                                                                                                |  | Q, L                 | isted by Company                                                                                                    | ▼ Company                                                                                    | ▼ ≛ ▲ | FireWire Enabler                                                                                                    |
| Conflict Q | Conflict Test: System Folder Items                                                                           |  | ł                    | D1 Extension<br>Energy Saver                                                                                               | Apple Computer, Inc. Apple Computer, Inc.  Apple Computer, Inc.                              |       | Version: 2.7<br>Kind: native driver<br>Size: 110.1K                                                                           |
| Catcher    | Automatically Continue Test                                                                                  |  |                      | File Sharing Extension                                                                                                    | Apple Computer, Inc.<br>Apple Computer, Inc.<br>Apple Computer, Inc.                         |       | Type/Creator: ndv/fw<br>Sys. Memory: N/A<br>High Memory: N/A<br>Lead time: N/A<br>Created: 10/10/200012:00/H                  |
| AL AND     | Needed Files If you know of any files that<br>must be enabled to reproduce<br>your problem, select them now. |  | Q,                   | File Sharing Library<br>Find Dy Content<br>FineVire Enabler                                                                | Apple Computer, Inc.<br>Apple Computer, Inc.<br>Apple Computer, Inc.<br>Apple Computer, Inc. |       | Hedified: 10/10/20012/00H<br>Installed: 00/00/2001 2/27 AH<br>Open Trash                                                      |
| E Ka       | Intuition If you believe you know which<br>files are causing your problem,<br>select them now.               |  |                      | FontSync Extension     Foreign File Access     General Controls     GoggleSprocketLib                                      | Apple Computer, Inc.<br>Apple Computer, Inc.<br>Apple Computer, Inc.<br>Apple Computer, Inc. | ÷     | This file is required to use FireWire<br>devices with your computer.<br>Apple Computer, Inc.<br>1 Infinite Loop               |
|            | Go Back Continue Start Cancel                                                                                |  | Grou                 | p Links<br>Ø (Apple CD/DVD Group)<br>Ø (Apple DVD Player Group)<br>Ø Apple Game Sprockets Dro<br>Ø Apple Veb Sharing Group | ф.                                                                                           | •     | Cupertino, CA 95014<br>Process 408-996-0275<br>Updates:<br>http://popertinfe.pode.com/ffb/mir<br>carc.html<br>Infe: 1056-0275 |

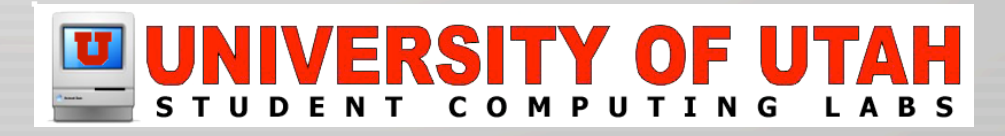

# **Classic – Using Classic**

#### Select the Classic Startup Volume

| 0                                                     | Classic                                                |
|-------------------------------------------------------|--------------------------------------------------------|
| All Displays Sound Net                                | work Startup Disk                                      |
| Start/St                                              | op Advanced Memory/Versions                            |
| Classic is an environment<br>automatically when a Cla | t for running Mac OS 9 applications. It starts         |
| Classic is not running                                | she appreaded to radicical, or it can be started refer |
| Select a system folder for                            | r Classic:                                             |
| ▼Hard Disk                                            | Start Classic when you log in                          |
| Mac OS X Old<br>Mac OS X                              | Warn before starting Classic                           |
| Start Click Star                                      | rt to start the Classic environment.                   |
| Restart                                               |                                                        |
| Force Quit                                            |                                                        |
|                                                       |                                                        |

# **Classic – Launch Classic**

- You have three methods for launching the Classic environment.
  - Manually
     Start Click Start to start the Classic environment.
     Start Click Start to start the Classic environment.
     Select a system folder for Classic:

     "Hard Disk System Folder
     Warn before starting Classic
     Warn before starting Classic

     Launch a Classic App 

     Start Click Start to start the Classic environment.

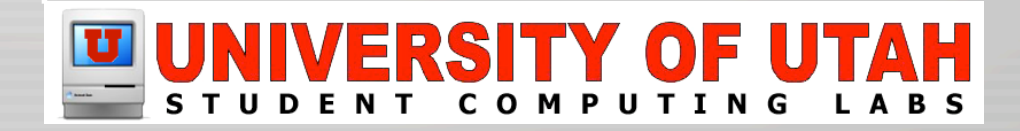

### **Classic – Launch Classic**

#### **Classic launching with desktop window showing**

| ♥ Hide Mac OS | Classic Environment starting from "/Classic/System Folder" Stop 9 desktop window |  |
|---------------|----------------------------------------------------------------------------------|--|
|               | <u> </u>                                                                         |  |
|               | Mac OS 9.2                                                                       |  |
| 22            |                                                                                  |  |
|               | NIVERSITY OF UTAH                                                                |  |

NT COMPUTING LABS

### **Classic – Launch Classic** Classic launching with desktop window hidden

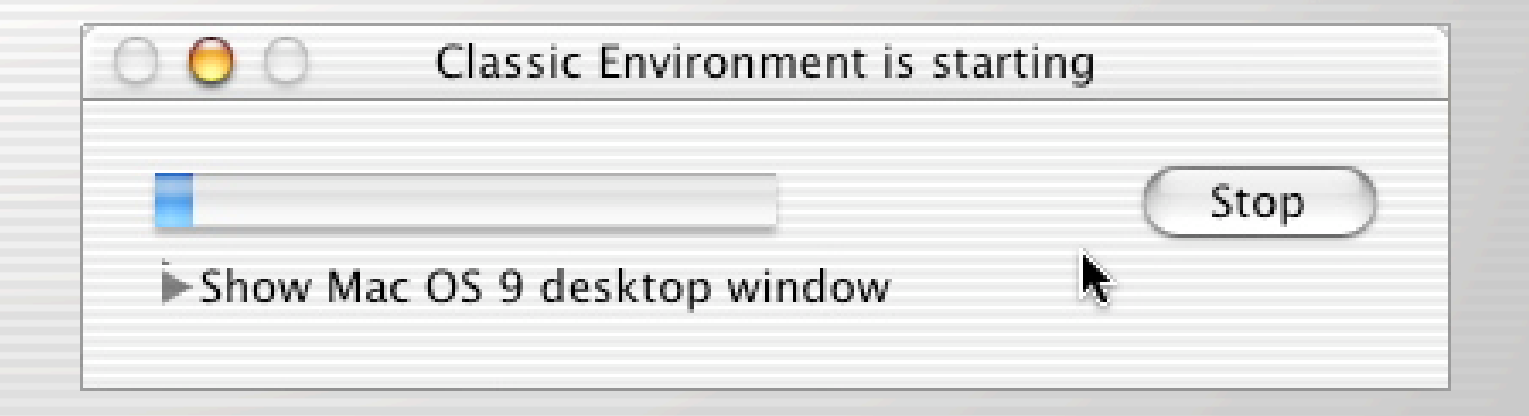

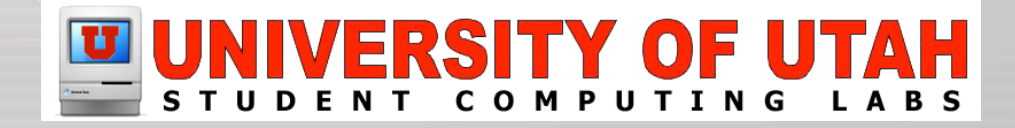

# **Classic – Look & Feel**

- When you launch a Classic app
  - It bounces in the dock & remains there while the application is running WordPerfect 3.5e
  - But when it is active:
    - All menus switch and the menu bar switch to Mac OS 9 Platinum appearance.
      - 🖌 👙 File Edit Insert Layout Tools Table Font Size Style Window Help

EXEX X

 Switching between the Mac OS 9 & Mac OS X interfaces can cause some confusion

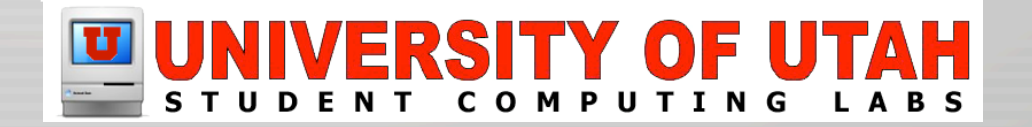

### **Classic – Look & Feel** Classic application WordPerfect 3.5e

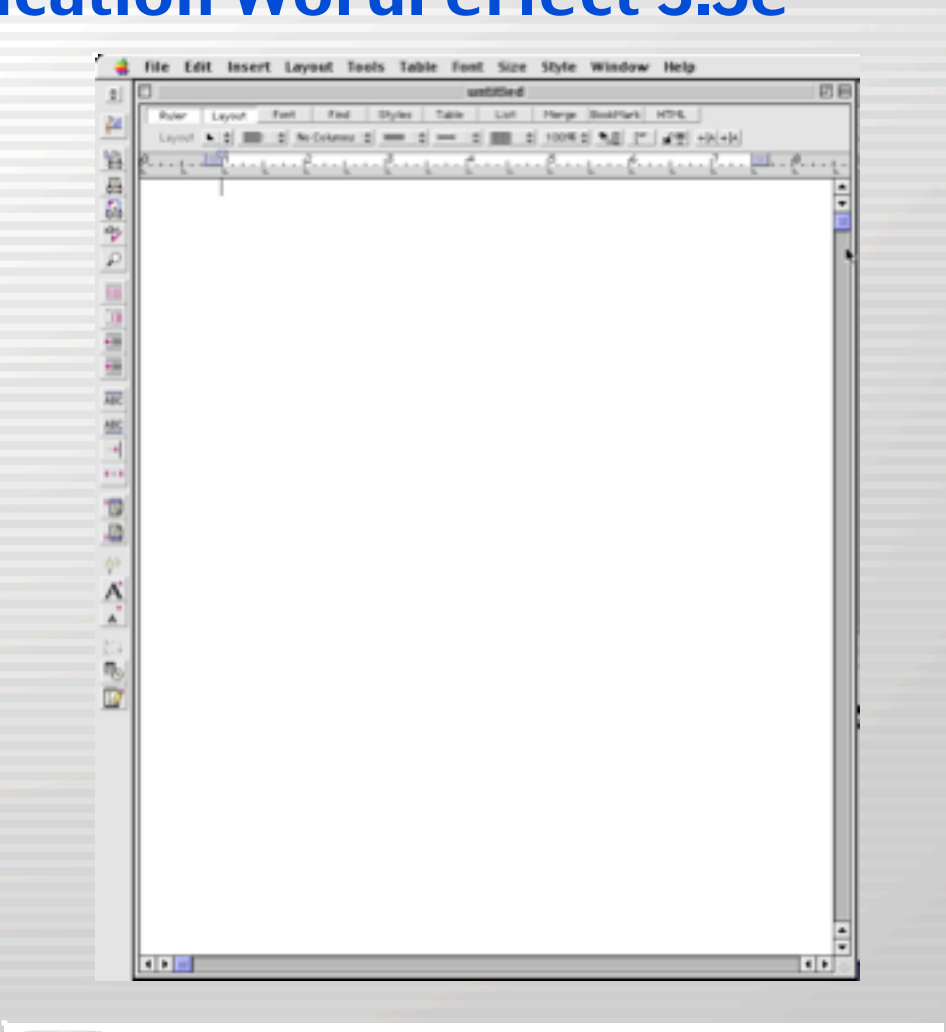

### STUDENT COMPUTING LABS

### **Classic – Stop & Force Quit**

| 0                                                     |                                                              | Classi                                  | c                                                                                 | C |
|-------------------------------------------------------|--------------------------------------------------------------|-----------------------------------------|-----------------------------------------------------------------------------------|---|
| w All Displays                                        | Sound Network St                                             | tartup Disk                             |                                                                                   |   |
|                                                       | Start/Stop A                                                 | dvanced                                 | Memory/Versions                                                                   | _ |
| Classic is an er<br>automatically v<br>Classic is run | nvironment for run<br>when a Classic app<br>ning on "/Mac OS | nning Mac<br>plication is<br>S X/Syster | OS 9 applications. It starts<br>launched, or it can be started here.<br>n Folder" |   |
| Select a system                                       | n folder for Classic                                         | c:                                      |                                                                                   |   |
| ▼Mac OS X<br>System Fol                               | lder                                                         | Sta                                     | rt Classic when you log in<br>rn before starting Classic                          |   |
| Stop                                                  | Click Stop to quit<br>changes) and stop                      | your Classic<br>p Classic.              | applications (you can save any unsaved                                            |   |
| Restart                                               | Click Restart to qui changes) and rest                       | uit your Clas<br>tart Classic.          | sic applications (you can save any unsaved                                        |   |
| Force Quit                                            | Click Force Quit to                                          | o stop Class                            | ic immediately. This will quit all Classic                                        |   |

# **Classic – Stop & Force Quit**

#### Stop Classic

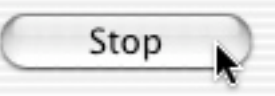

Click Stop to quit your Classic applications (you can save any unsaved changes) and stop Classic.

#### Force Quit

Force Quit

Click Force Quit to stop Classic immediately. This will quit all Classic applications without saving any changes to open documents.

- Other Methods
  - Using Apple Menu
  - Using Keyboard
     Shortcut

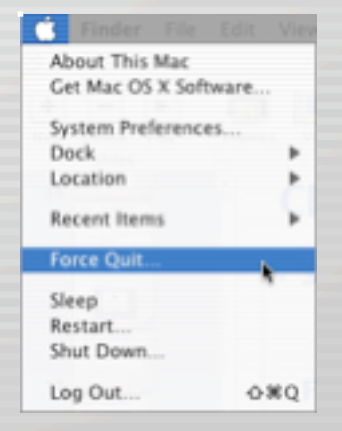

Force Quit Applications
 If an application doesn't respond for a while, select its name and click Force Quit.
 Acrobat Reader
 Classic Environment
 Disk Copy
 DragThing
 Eudora
 Explorer
 Tumes
 Keynote

Force Quit

You can open this window by pressing

Command+Option+Escape

### **Classic – Advanced**

| <u> </u>                                                                           | Classic                                       |
|------------------------------------------------------------------------------------|-----------------------------------------------|
| w All Displays Sound N                                                             | etwork Startup Disk                           |
| Start/S                                                                            | itop Advanced Memory/Versions                 |
| Startup Options                                                                    |                                               |
| Turn Off Extensions                                                                | Start Classic                                 |
|                                                                                    | Start or Restart Classic with extensions off. |
| Use preferences fro                                                                | om home folder<br>n it is inactive for        |
|                                                                                    |                                               |
| Classic is inactive when n-<br>applications are running.                           | 2 min 5 10 20 30 60 Never                     |
| Classic is inactive when n<br>applications are running.<br>Other Classic Utilities | 2 min 5 10 20 30 60 Never                     |

#### UNIVERSITY OF UTAH STUDENT COMPUTING LABS

### **Classic – Advanced**

# Startup Options Turn Off Extensions

Startup Options

Turn Off Extensions

.

Restart Classic

Start or Restart Classic with extensions off.

#### ✓ Turn Off Extensions

Open Extensions Manager Use Key Combination:

#### Open Extensions Manager

.

Startup Options \_\_\_\_

Open Extensions Manager

Restart Classic

Open the Extensions Manager in Classic after Starting or Restarting.

#### – Use Keyboard Combination

| Startup Options                                                                                                    |            |   |                                                         |                                |
|----------------------------------------------------------------------------------------------------|------------|---|---------------------------------------------------------|--------------------------------|
| Use Key Combinat                                                                                                    | tion:      | • | (Restart Classic)                                       | Clear Keys                     |
| <press td="" to<="" up=""><td>five keys&gt;</td><td></td><td>Start or Restart Classic w<br/>pressed. Individually pre</td><td>ith these keys<br/>ss the keys.</td></press> | five keys> |   | Start or Restart Classic w<br>pressed. Individually pre | ith these keys<br>ss the keys. |

### **Classic – Advanced**

- Startup Options
  - Use Preferences in home folder

Use preferences from home folder

#### Put Classic sleep if it is inactive for

Put Classic to sleep when it is inactive for

Classic is inactive when no Classic applications are running.

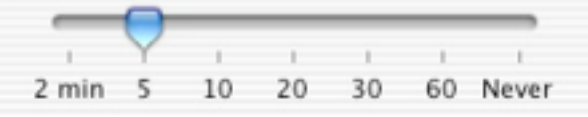

#### – Other Classic Utilities – Rebuild Desktop

Other Classic Utilities ...

Rebuild Desktop

Rebuilds the Classic desktop file of icons and documentapplication bindings for the selected startup volume. This can be used separately from starting Classic.

### **Classic – Memory/Versions**

|                     |                     | Classic                     | 0                   |
|---------------------|---------------------|-----------------------------|---------------------|
| All Displays Sou    | nd Network Star     | rtup Disk                   |                     |
| 5                   | start/Stop Ad       | vanced Memory/Ver           | sions               |
| Active Processes    |                     |                             |                     |
| Process Name        | Memo                | ry Usage                    |                     |
| WordPerfect 3.5e    |                     |                             |                     |
|                     |                     |                             |                     |
| Mac OS:             | 9.2.2               | 🗌 Show ba                   | ackground processes |
| Classic Support:    | 2.1.1               |                             |                     |
| Classic Enabler:    | 9.3.3               |                             |                     |
| lassic Environment: | Classic version 1.7 | .5. build 141.17. Feb 7 200 | 03. 17:06:56        |

#### UNIVERSITY OF UTAH STUDENT COMPUTING LABS

# **Classic – Memory/Versions**

- Memory
- Active Processes

Process Name WordPerfect 3.5e

830 / 6245 KB

Memory Usage

#### Adjusting Application Memory

#### Versions

| Mac OS:              | 9.2.1 Show background                                     |
|----------------------|-----------------------------------------------------------|
| Classic Support:     | 2.1.1                                                     |
| Classic Enabler:     | 9.3.3                                                     |
| Classic Environment: | Classic version 1.7.5, build 141.17, Feb 7 2003, 17:06:56 |

| ♥ General:                                                                                                    |                                     |                      |
|----------------------------------------------------------------------------------------------------|-------------------------------------|----------------------|
| WordPerf                                                                                                    | ect 3.5e                            |                      |
| Kind: Classic App                                                                                                    | lication                            |                      |
| Size: 3.3 MB on d                                                                                                    | lisk (3,529,                        | 194 bytes            |
| Where: Desktop:Wo<br>3.5e:Applic                                                                                                    | ations.Wore                         | dPerfect 3.          |
| Created: Sat, Feb 28,<br>Modified: Thu Jun 20                                                                                                    | 2000 6:4                            | 7 AM                 |
| Version: 3.5e, © 199<br>and Corel C<br>WordPerfect                                                                                                    | 7 Corel Co<br>orporation<br>t® 3.5e | rporation<br>Limited |
| Lacked                                                                                                    |                                     |                      |
| Locked                                                                                                    |                                     |                      |
| <ul> <li>Locked</li> <li>Name &amp; Extension:</li> </ul>                                                                                                    |                                     |                      |
| Locked     Name & Extension:     Preview:                                                                                                    |                                     |                      |
| Locked     Name & Extension:     Preview:     Memory:                                                                                                    |                                     |                      |
| Locked     Name & Extension:     Preview:     Memory:     Suggested Size:                                                                                                    | 3200                                | KB                   |
| Locked Name & Extension: Preview: Memory: Suggested Size: Minimum Size:                                                                                                    | 3200<br>1200                        | КВ                   |
| Locked Name & Extension: Preview: Memory: Suggested Size: Minimum Size: Preferred Size:                                                                                                    | 3200<br>1200<br>3200                | KB<br>KB<br>KB       |
| <ul> <li>Locked</li> <li>Name &amp; Extension:</li> <li>Preview:</li> <li>Memory:</li> <li>Suggested Size:</li> <li>Minimum Size:</li> <li>Preferred Size:</li> <li>Ownership &amp; Permi</li> </ul> | 3200<br>1200<br>3200                | KB<br>KB<br>KB       |

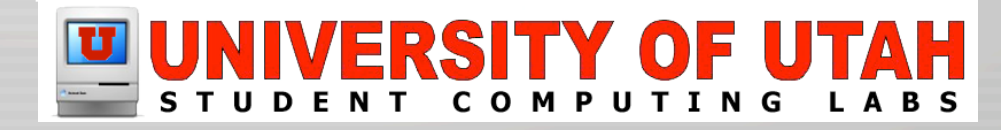

### **Dual Booting**

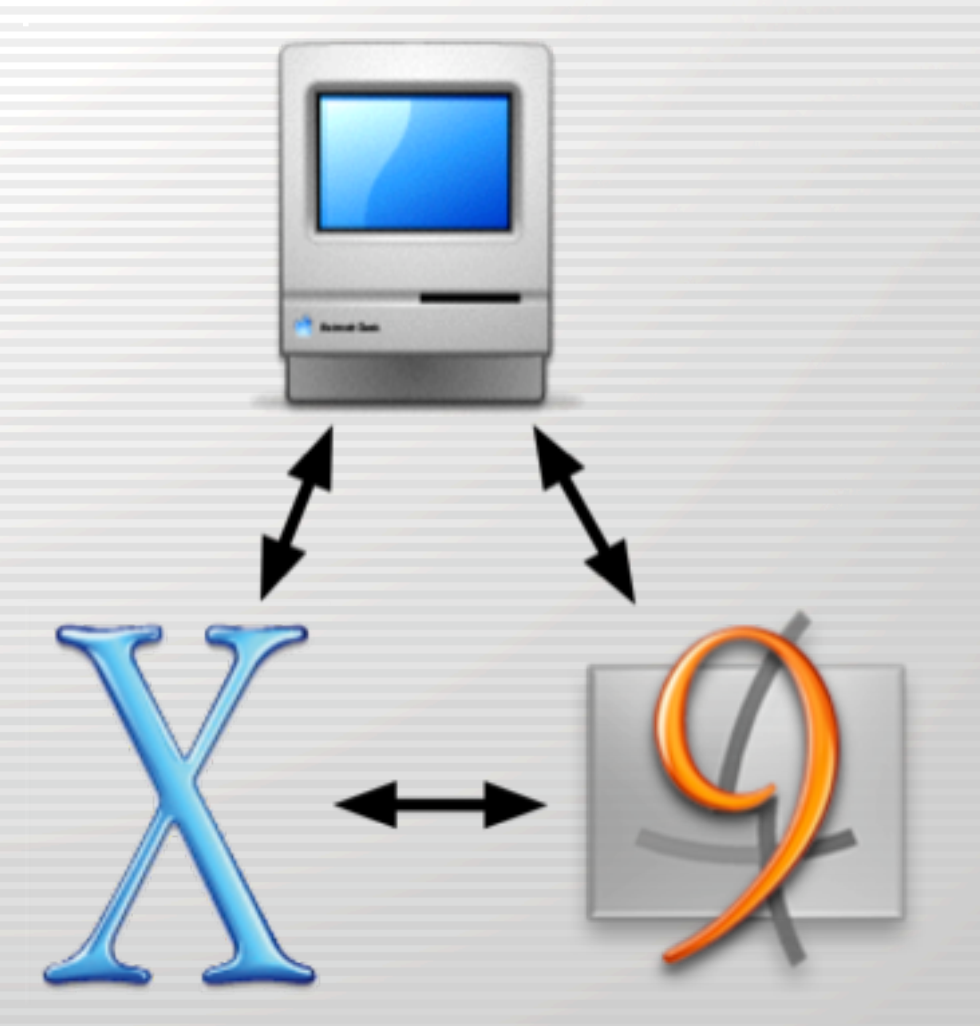

# **Dual Booting – What is it?**

- Starting up off multiple OS's
  - Mac OS 9
  - Mac OS X
- Why?
  - Compatibility & Speed
  - Learning Mac OS X
- Note, this is a temporary solution
  - Upgrade peripheral(s) or software
  - Or use alternate software

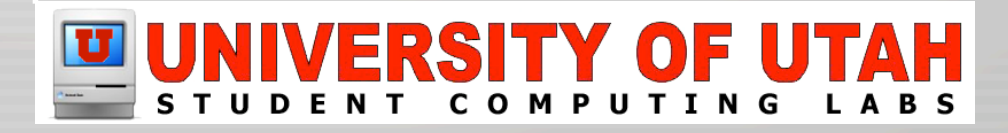

# **Dual Booting – Switching OS's**

- Switching between OS's...
- In Mac OS X
  - Startup Disk
    - Located in System Preferences

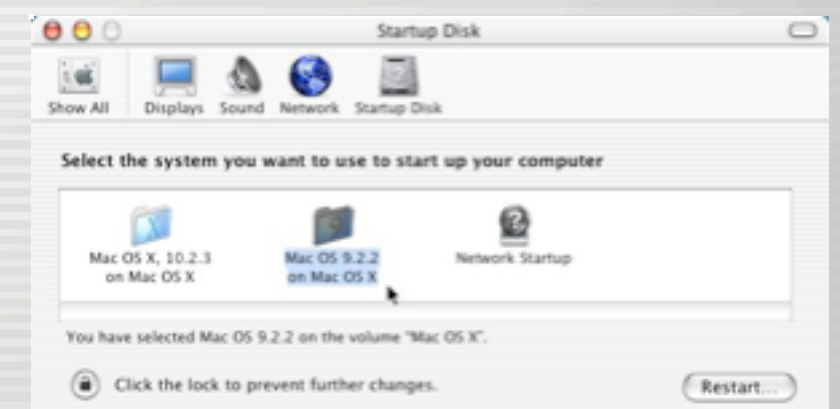

- In Mac OS 9
  - Startup Disk
    - Located in Control Panels

|       | Startu                            | p Disk                      | DE  |
|-------|-----------------------------------|-----------------------------|-----|
| Selec | t the Mac OS system folder to sta | rt up your computer:        |     |
|       | Neme                              | Yersion                     |     |
| 7 🖂   | Mac 05 X                          | Mec 05 X 10.2.3 (Build 6637 | 0   |
|       | Mac 05 X System:                  | Mac 05 X 10.2.3 (Build 6637 | 0   |
|       | Hac 05 X:System Folder:           | Hec 05 9.2.2                |     |
| L S   | Network Disk                      |                             | ÷   |
| 0     |                                   | Rest                        | art |

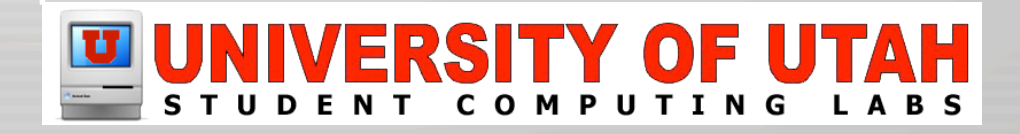

### **Dual Booting – Switching OS's**

- Or use Startup Manager (aka Boot Picker)
  - Hold down the Option key on startup
  - The following screen will display:

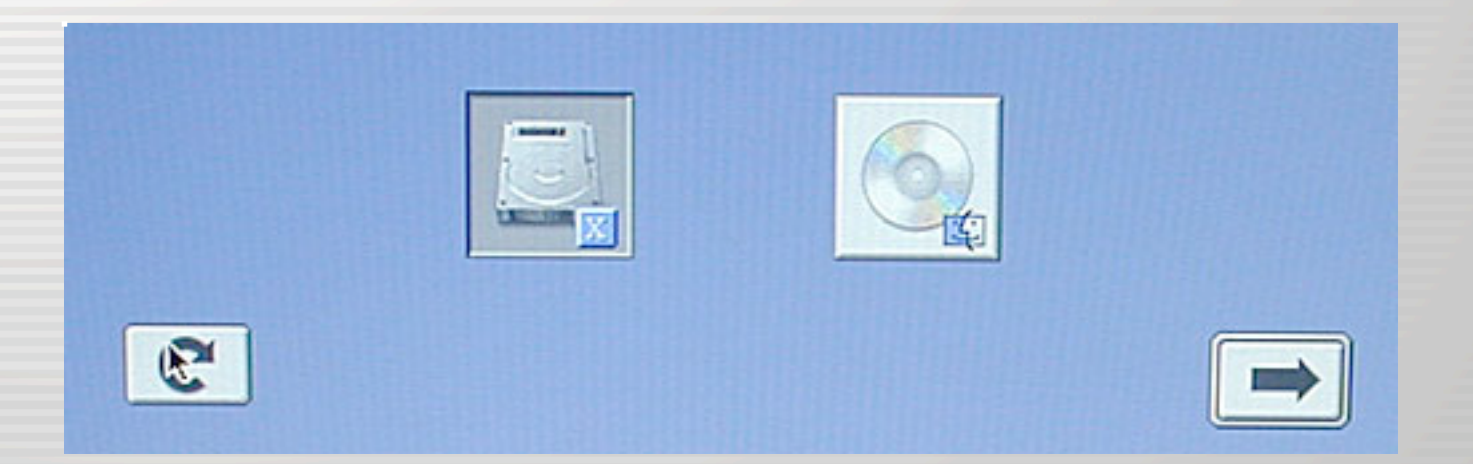

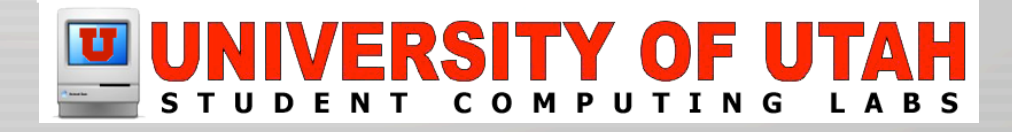

# **Multiple Users**

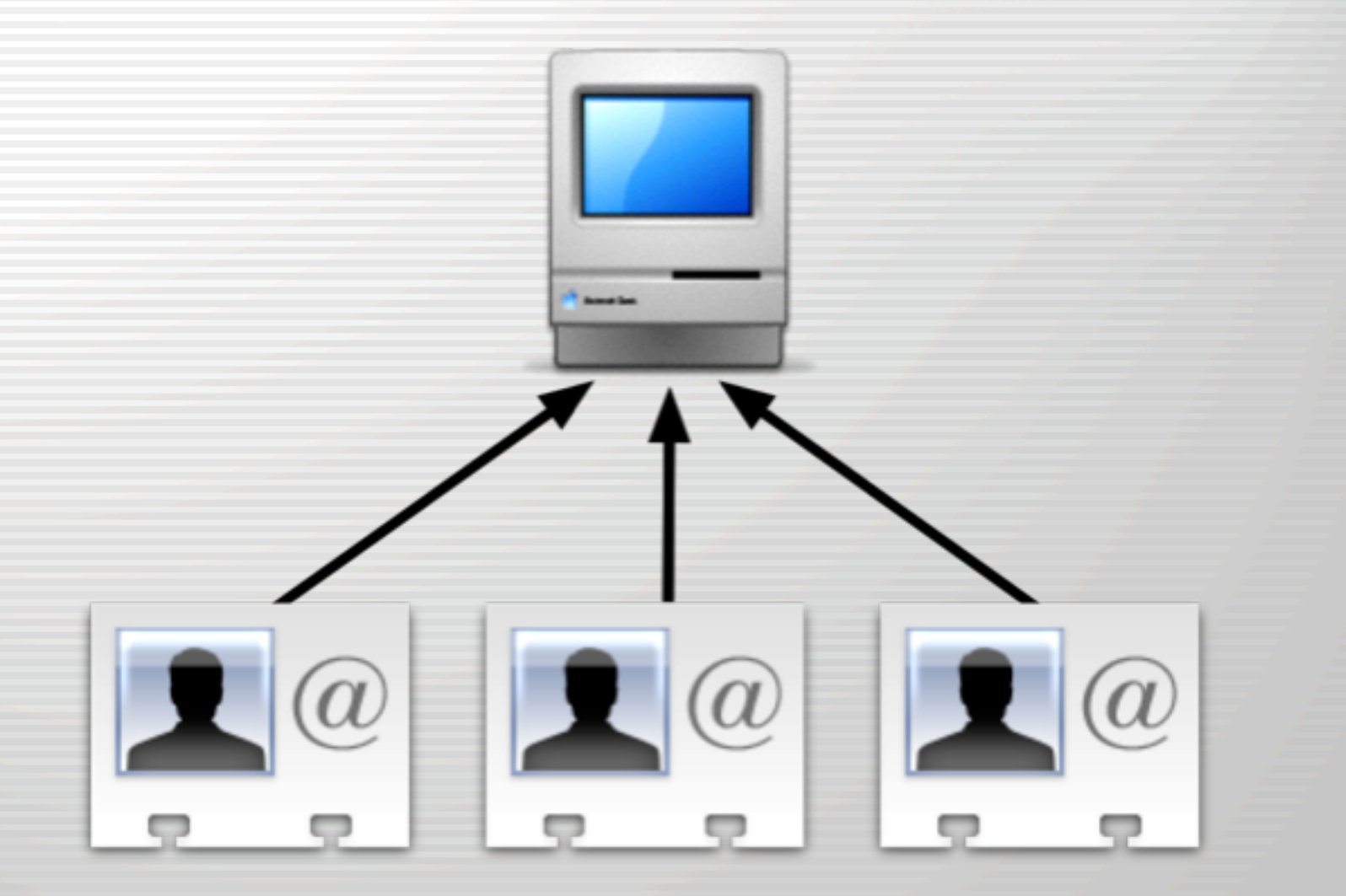

### Multiple Users – Mac OS 9

- Mac OS 9 used Multiple Users
  - Did a reasonable job of implementation
  - Built on-top a single user OS.
  - Many applications were incompatible

| Multiple Users                                        | E                                      | Edit "New User"                                                                                                    | B |
|-------------------------------------------------------|----------------------------------------|----------------------------------------------------------------------------------------------------|---|
| Misha<br>eviter<br>Multiple User Accounts: Q On @ Off | Open<br>Duplicate<br>Delete<br>Options | User Name: New User<br>Pessword:<br>Kind of User Account:<br>Normal Difference of the Setup Details<br>User Info Applications Provingen Alternate Password<br>User Picture:<br>User Picture:<br>User Can change password<br>Can log in<br>Can manage user accounts<br>Access by others to user's documents: Bool only 0 | Ø |

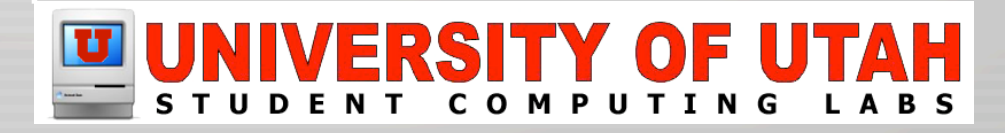

### Multiple Users – Mac OS X

#### Mac OS X

- Built as a Multi-User OS
- Can be set to force everyone to login
- Or can be set to auto-login for one user

| 880                       | My Account                                                                                                    | 0 | 0 O Accounts                                                                                                  | 0        |
|---------------------------|----------------------------------------------------------------------------------------------------|---|----------------------------------------------------------------------------------------------------|----------|
| Show All Displays Sou     | M Network Startup Disk                                                                                                    |   | Shose Al Displays Sound Network Startup Dick                                                                  |          |
| U<br>My Passwi<br>My Pich | ser: Richard Glaser  rd: Change  THE Drug a pacture from the finder, salest one beine, or cital Onesse Another to locate a picture file.  Change Another Content Another Content and the file of the file of th |   | Petture Name Pype<br>Petture Richard Claser Admin<br>Petture Claser<br>Petture Claser                         | New User |
| My Address Book C         | • • • • • • • • • • • • • • • • • • •                                                                                                    |   | <ul> <li>Eng in automatically as Richard Gauer</li> <li>Click the lock to prevent further changes.</li> </ul> |          |

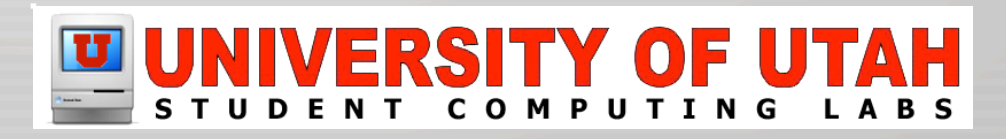

### Mac OS X – My Account

| $\bigcirc \bigcirc \bigcirc \bigcirc$ |                        | My Account                                                                                                    | 0 |
|---------------------------------------|------------------------|----------------------------------------------------------------------------------------------------|---|
| Show All                              | Displays Sound Network | Startup Disk                                                                                                    |   |
|                                       | User: Richard          | Glaser                                                                                                    |   |
|                                       | My Password: Char      | ige                                                                                                    |   |
|                                       | My Picture:            | Drag a picture from the Finder, select one below,<br>or click Choose Another to locate a picture file.<br>Choose Another |   |
|                                       |                        |                                                                                                    |   |
| My Ad                                 | dress Book Card: Edi   | t                                                                                                    |   |

### Mac OS X Users – My Account

| Change Password     | Current Password:            |           |
|---------------------|------------------------------|-----------|
|                     | New Password:                | •••••     |
| My Password: Change | Verify:                      | •••••     |
|                     | Password Hint:<br>(optional) |           |
|                     | My Picture:                  |           |
|                     |                              | Cancel OK |
|                     |                              |           |

#### My Picture

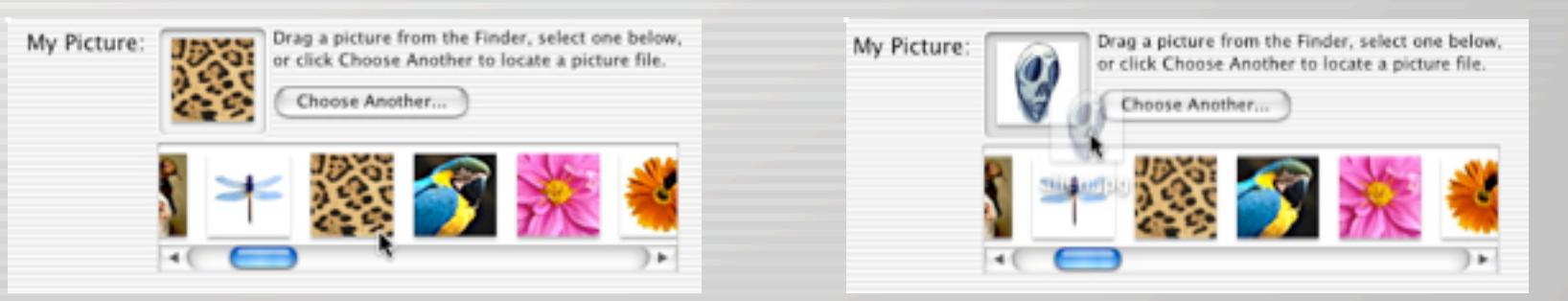

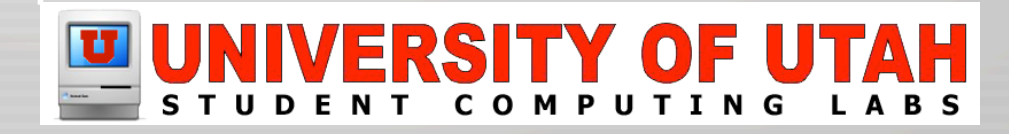

### Mac OS X Users – My Account

| My Address Book            | Address Book                 |
|----------------------------|------------------------------|
| My Address Book Card: Edit | Richard Glaser               |
|                            | home uurazzle (AIM)<br>Note: |
|                            | + Edit • //.                 |

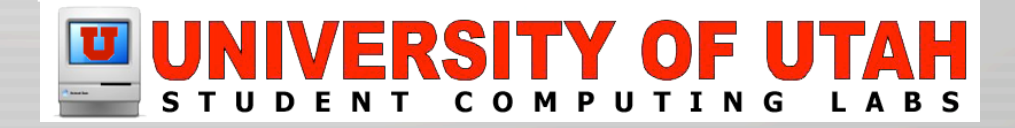

### Mac OS X Users – Accounts

- Why setup accounts for multiple users?
  - Security
    - Protects users from deleting/modifying others docs
    - Restricts access to the computer to authorized users
  - User Customization
    - Desktop Picture, Screen Saver, Dock Settings & Icons
    - Web browser bookmarks and settings
    - Application Settings (Word default font, etc.)
  - Troubleshooting
    - Workaround account specific issues

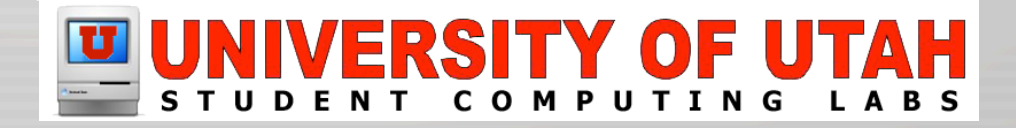
- Multiple Account Scenarios
  - Home
    - Mother or Father Admin
    - Mother or Father User
    - Kid(s) User(s)
  - Dept
    - Dept. Admin
    - Secretary User
    - Student(s) User(s)

- Wouldn't recommend using multiple admin's

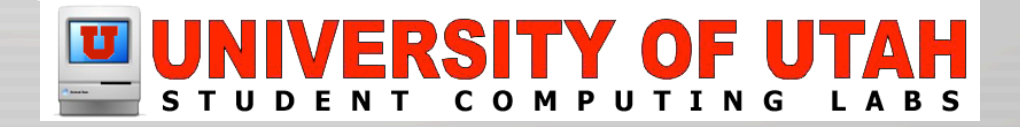

| how All Displays Sound Net                                | Accounts                           |                                                         |
|-----------------------------------------------------------|------------------------------------|---------------------------------------------------------|
| Picture     Name       Image: Students     Richard Glaser | Type<br>Admin                      | New User<br>Edit User<br>Capabilities<br>Set Auto Login |
| Log in automatically as Click the lock to prevent         | Richard Glaser<br>further changes. | Delete User                                             |

#### UNIVERSITY OF UTAH STUDENT COMPUTING LABS

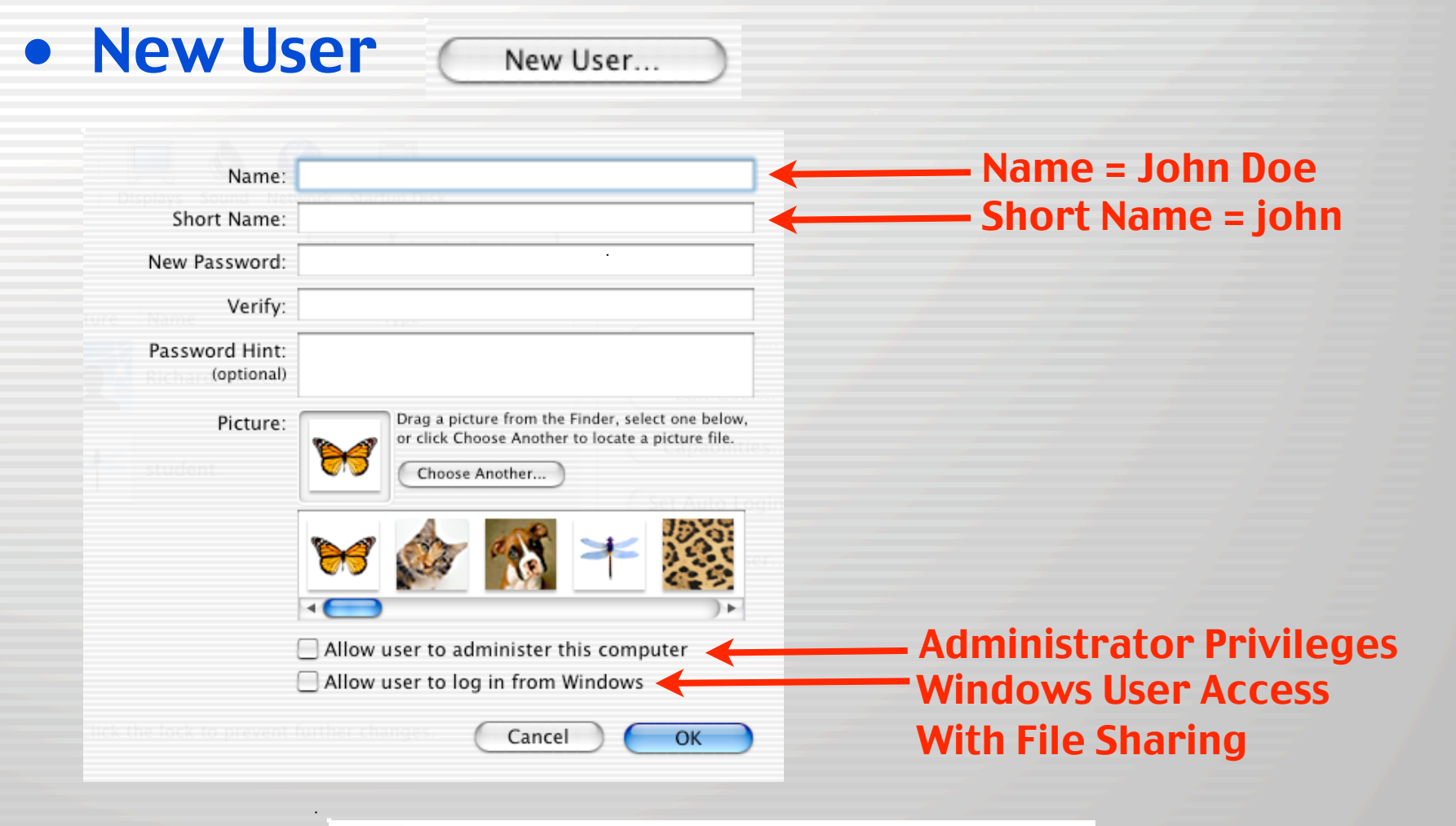

- Administrative Accounts
  - Can install programs into the /Applications folder.
  - This is the main shared location used by users for launching applications.

|                             | 0 |
|-----------------------------|---|
| 5 items, 59.33 GB available |   |
| Hard Disk                   | ⊳ |
| Developer                   | Þ |
| Mac OS X                    | Þ |
| System                      | Þ |
| Mac OS X Old                | Þ |
|                             |   |

- Administrative Accounts
  - Non-Admin Users can install/use Apps in their home folder, if it does require Admin rights.

| 00           |    | 🏦 richard           |          |           | 0     |
|--------------|----|---------------------|----------|-----------|-------|
|              |    | 9 items, 59.33 GB a | vailable |           |       |
| Applications | ⊳  | 傄 richard           | ►        | 🔝 Desktop |       |
| 📁 Developer  | ⊳  | 📁 Shared            | ⊳        | Documents |       |
| 🗊 Library    | ⊳  |                     |          | 🗊 Library |       |
| 🗊 System     | ⊳  |                     |          | 鯶 Movies  |       |
| 🗊 Users      | ⊳  |                     |          | 🚺 Music   |       |
|              |    |                     |          | Pictures  |       |
|              |    |                     |          | 🚺 Public  |       |
|              |    |                     |          | 📁 Shared  |       |
|              |    |                     |          | 📁 Sites   |       |
|              | 11 |                     |          | 1         |       |
| 4            |    |                     |          |           | ) + 4 |

• Administrative Accounts – Installers Ex.

| - FruitMenu | 000                                      |                                         | FruitMenu Installer                                        |                                                       |
|-------------|------------------------------------------|-----------------------------------------|------------------------------------------------------------|-------------------------------------------------------|
|             |                                          | Unsanity In passphras                   | Authenticate<br>nstaller requires that you type your<br>e. |                                                       |
|             | We are<br>When you click<br>done because | Name:<br>Password or phrase:<br>Details | admin<br>Cancel OK                                         | i product.<br>If needed. This is<br>unction properly. |
|             | Go Back                                  | Step                                    | 4 of 6: Ready To Install                                   | Continue                                              |

• Administrative Accounts – Software Ex.

| Disk Iltility | 000                                                                                                    | Disk Utility                                                                                                    |
|---------------|----------------------------------------------------------------------------------------------------|----------------------------------------------------------------------------------------------------|
| DISK Utility  | 0 Disks and 0 Volumes Selected<br>115.04 GB IBM-<br>Mac OS X<br>19.11 GB WDC<br>Hard Disk<br>Mac OS X Old | Information       First Aid       Erase       Partition       RAID         Important of the second second |
|               | Authenticating                                                                                            |                                                                                                    |

#### Administrative Accounts

#### - Some System Preferences require admin

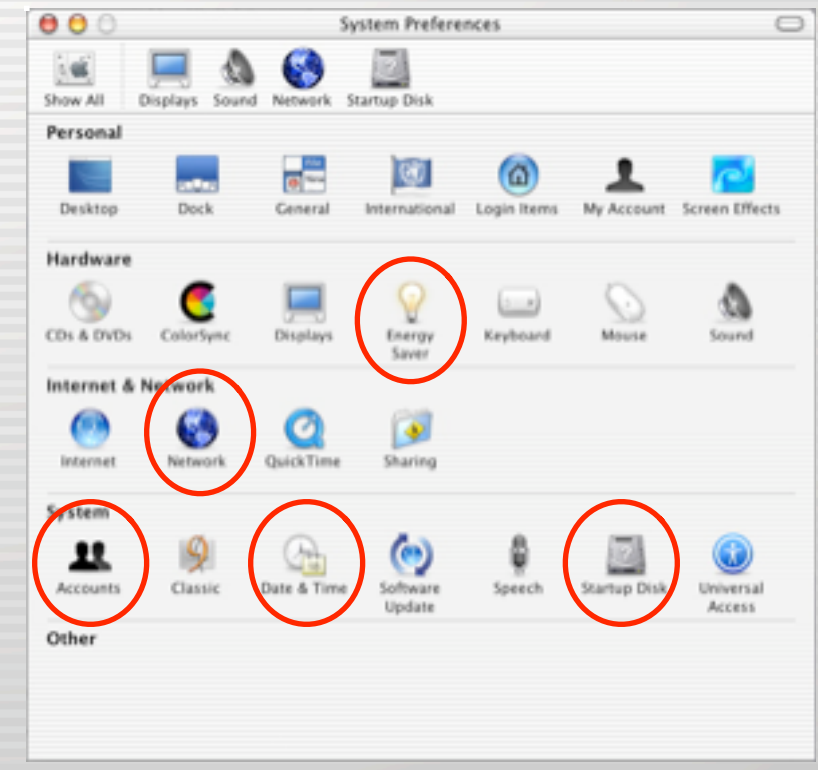

#### Administrative Accounts

- Energy Saver requires an Admin Account

| 000                |                 | Ener                           | py Saver           |              | C |
|--------------------|-----------------|--------------------------------|--------------------|--------------|---|
| 146                |                 | G 🗾                            |                    |              |   |
| Show All           | Displays Sound  | Network Startup (              | Disk               |              |   |
|                    |                 | Sleep                          | Options            |              |   |
| Put the            | computer to sk  | ep when it is in               | active for:        |              |   |
|                    |                 |                                |                    |              |   |
|                    | 1 min           | 15 min                         | 1.14               | 3 hrs Never  |   |
|                    | e separate time | to put the displ               | ay to sleep        |              |   |
|                    |                 |                                |                    |              |   |
|                    | 1 min           | 15 min                         | 1.14               | 3 hrs Never  |   |
|                    |                 |                                |                    |              |   |
|                    | 16              | ystem Preferenci<br>assphrase. | es requires that y | ou type your |   |
|                    |                 | Name: admin                    |                    |              |   |
| stiple User - I    | Password or     | r phrase:                      |                    |              |   |
| indexis tractive a | Details         |                                |                    |              |   |
| me System P        | (?)             |                                | Cancel             | Сок и        |   |

- Administrative Accounts
  - Network requires an Admin Account

| e Display     | Sound Network Startup Di         | ık.                                 |
|---------------|----------------------------------|-------------------------------------|
|               | Location: Autom                  | etic 🕴                              |
| how: Built-in | Ethernet                         |                                     |
|               | TCP/IP PPINE                     | AppleTalk Proxies                   |
| Confi         | pure: Manually                   | 1                                   |
|               |                                  | DNS Servers                         |
| IP Add        | HEIS: 155.99.57.60               | 128.110.124.120                     |
| Subnet A      | task: 255.255.255.0              | 110.110.131.33                      |
|               | uter: 155.99.57.1                | Search Domains (Optional)           |
| Dhemet Ad     | frens: 00:03:93 ac.9d %          | Example: apple.com<br>earthlink.net |
| _             | Authe                            | NICAN                               |
| • •• 4        | System Preference<br>passphrase. | s requires that you type your $120$ |
|               | Name: admin                      |                                     |
| P. 1          | assword or phrase:               |                                     |
|               | Details                          |                                     |
|               |                                  | (Crust)                             |

#### Administrative Accounts

#### - Accounts requires an Admin Account

| 00              |                     | Accounts                            |                      |
|-----------------|---------------------|-------------------------------------|----------------------|
| Show All Displa | ys Sound Networ     | k Startup Disk                      |                      |
|                 |                     | Users Login Options                 |                      |
| Picture N       | ime<br>chard Glaser | Type<br>Admin                       | Edit User            |
|                 |                     |                                     | Capabilities         |
| 6               |                     | Authenticate                        | Oelete User)         |
| 🗹 Log in        | a 🛋 Syst            | iem Preferences require<br>sphrase. | s that you type your |
|                 | Password or pl      | Name: admin                         |                      |
|                 | ?                   | 6                                   | Cancel OK            |

#### Administrative Accounts

#### - Date & Time requires an Admin Account

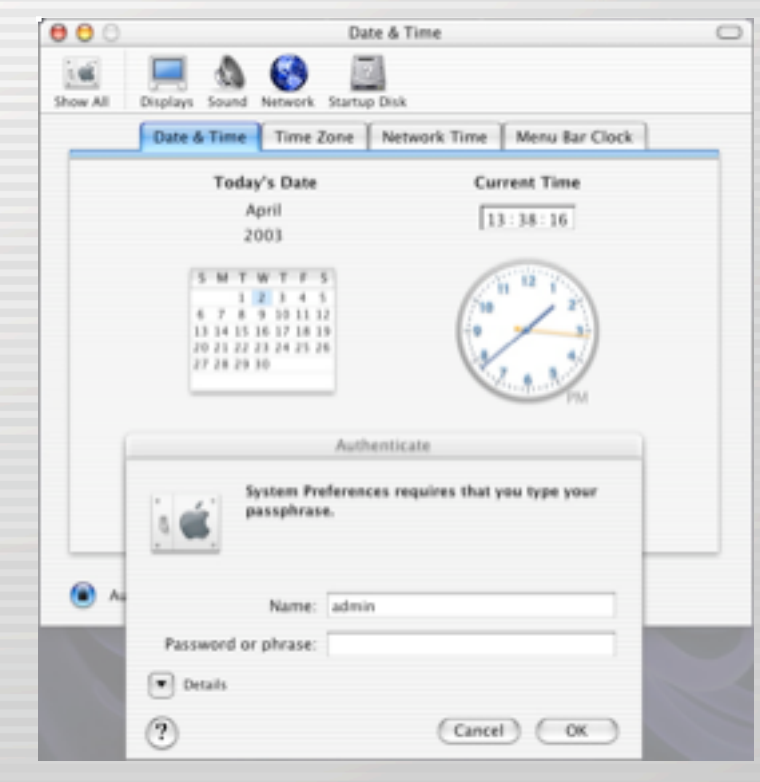

#### Administrative Accounts

#### - Startup Disk requires an Admin Account

| 000                             | Start                            | up Disk                             | (                                 |
|---------------------------------|----------------------------------|-------------------------------------|-----------------------------------|
| Show All Displays S             | 💩 🚱 🗾                            | Nisk                                |                                   |
| Select the system y             | you want to use to st            | art up your computer                |                                   |
|                                 | 9                                |                                     | 0                                 |
| Mac OS X, 10.2.4<br>on Mac OS X | Mac OS 9.2.1<br>on Hard Disk     | Mac OS X, 10.2.1<br>on Mac OS X Old | Macintosh Class<br>Network Volume |
|                                 | System Preference<br>passphrase. | s requires that you typ             | e your Nestart                    |
|                                 |                                  |                                     | _                                 |
|                                 | Name: admin                      |                                     | _                                 |
| Passwo                          | Name: admin                      |                                     | 2                                 |
| Passwo<br>Detai                 | Name: admin<br>add or phrase:    |                                     | 2                                 |

- Administrative Accounts
  - Other notable privileges
    - <u>Adding fonts</u> to /Library/Fonts folder that all users can access.

|              |     | Difference Fonts         |                          | 0          |
|--------------|-----|--------------------------|--------------------------|------------|
|              |     | 100 items, 59.28 GB avai | lable                    |            |
| Applications | Þ   | 📁 Documentation          | #Gungseouche.dfo         | nt 🧍       |
| 🧊 Developer  | Þ   | 📁 Filesystems            | #HeadlineA.dfont         | 0          |
| 🗯 Library    | Þ   | 🗊 Fonts                  | #PCmyoungjo.dfor         | it         |
| 🧊 System     | Þ   | 📁 Frameworks             | m A #Pilgiche.dfont      |            |
| 📜 Users      | - P | 📁 Image Capture          | Adobe Sans MM            |            |
|              |     | 📁 InputManagers          | 🕨 📝 Adobe Serif MM       |            |
|              |     | 📁 Internet Plug-Ins      | 🕨 📉 🚮 AdobeFnt.Ist       |            |
|              |     | Internet Search Sites    | AdobeSanMM               | A          |
|              |     | 📁 Java                   | AdobeSerMM               | - <b>k</b> |
|              |     | 📁 Keyboard Layouts       | 🕨 🥒 🕅 AlBayan.ttf 🛛 🖾    | adfont     |
|              |     | 📁 Logs                   | AlBayanBold.ttf          | 3          |
|              | 11  | Modem Scripts            | ► I Di AmaricanTunawrite | r dfont    |

- Administrative Accounts
  - Other notable privileges
    - <u>Create & delete folders</u> outside user folder

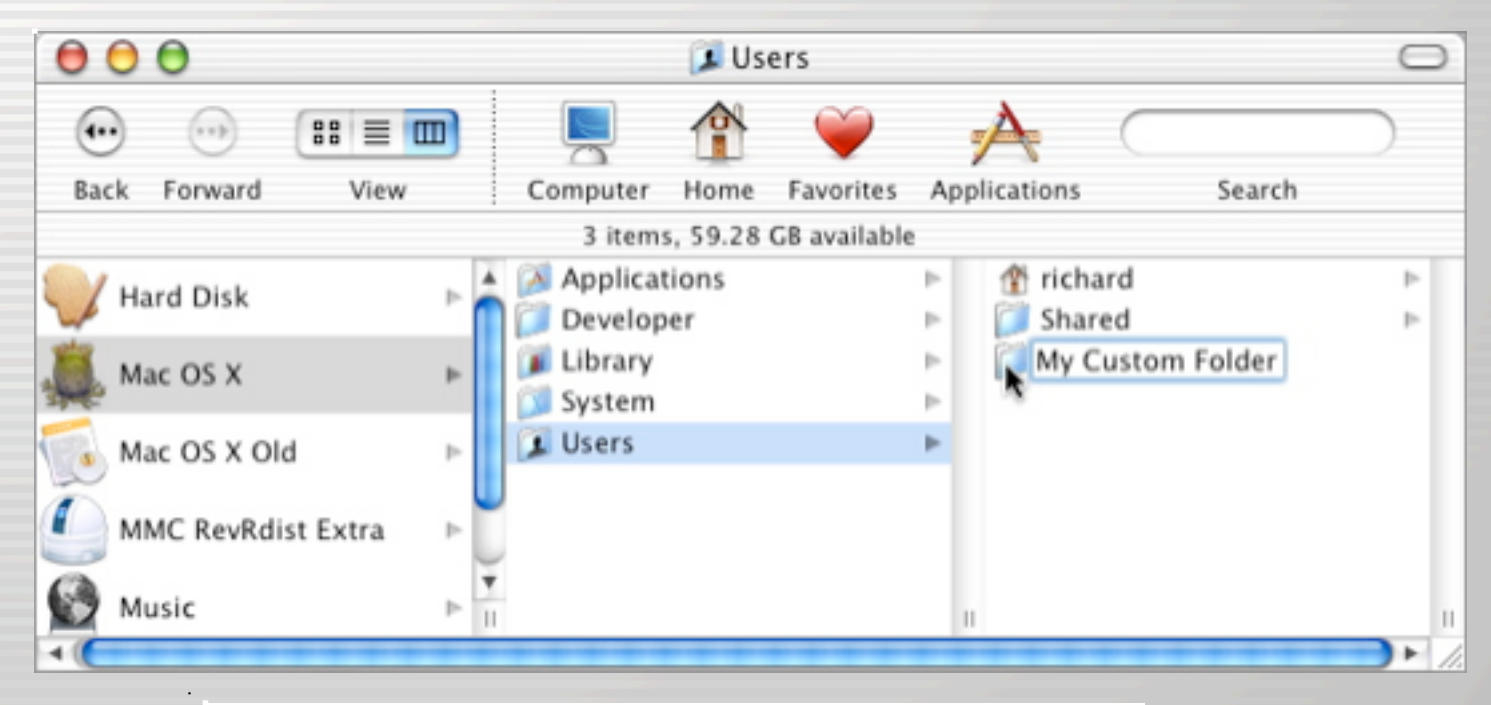

| Sel        | ect what student can do        | with this computer    |         |  |
|------------|--------------------------------|-----------------------|---------|--|
| 🗌 Use Si   | mple Finder                    |                       |         |  |
| This user  | can:                           |                       |         |  |
| Remov      | ve items from the Dock         | Change password       | 1       |  |
| Open       | all System Preferences         | Burn CDs or DVD       | S USC   |  |
| 🗹 Use or   | nly these applications:        |                       |         |  |
| To add oth | er applications, drag them the | list or click Locate. |         |  |
| Allow      | Application                    |                       | - filit |  |
|            | Applications                   |                       |         |  |
|            | ► Utilities                    |                       |         |  |
|            | Applications (Mac OS 9)        | )                     |         |  |
| ⊻          | ▶ Others                       |                       |         |  |
|            |                                |                       |         |  |
|            |                                |                       |         |  |
|            |                                |                       |         |  |
|            | Check All Uncheck Al           | Locate                |         |  |
|            |                                | Cancel OK             |         |  |
|            |                                |                       |         |  |

#### • Capabilities – Simple Finder

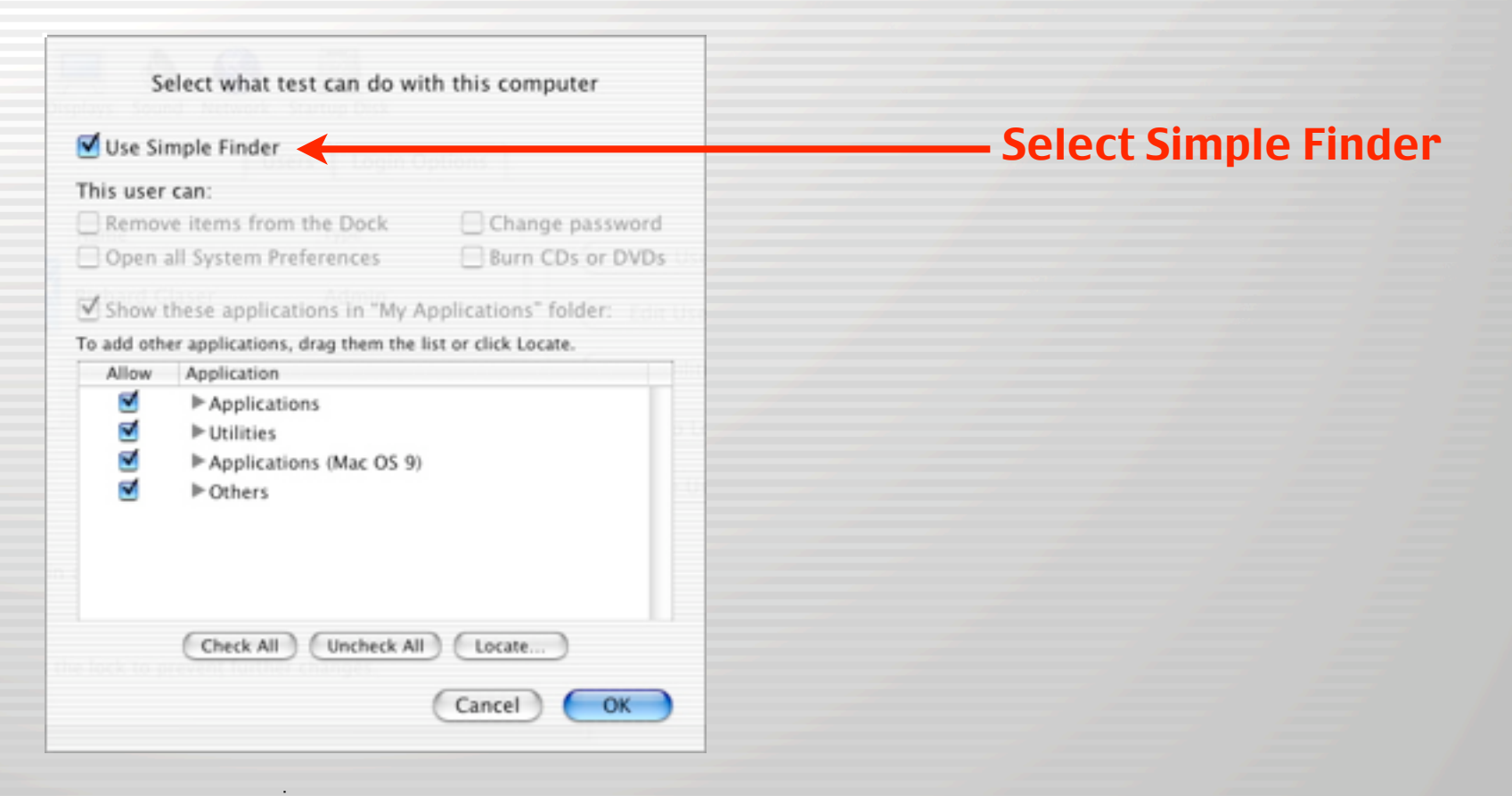

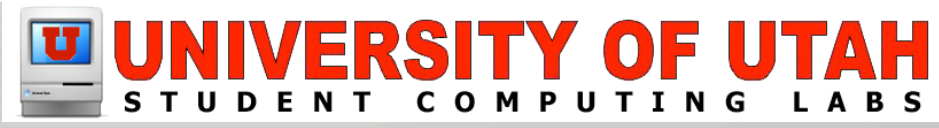

#### • Capabilities – Simple Finder

| Finder File      |                 |                      |                |                         | 40 Wed 4:31 PM |                                  |
|------------------|-----------------|----------------------|----------------|-------------------------|----------------|----------------------------------|
| Sleep<br>Log Out | ONO             |                      |                |                         |                | <b>ざ</b><br>Sleep<br>Log Out 企業Q |
|                  | 000             | 🚺 My Api             | plications     |                         |                |                                  |
|                  |                 | -                    | 24             |                         |                | Finder                           |
|                  | Applet Launcher | BabeScript Demo      | BitFort        | Calculator              |                | About Finder                     |
|                  | ED -            | ್ಷ                   | 1              | <i>~</i>                |                | Run Full Finder                  |
|                  | Clock           | Disk Copy            | Crab           | iCab                    |                | Hide Finder %H                   |
| /                | Kine 1.0.1      | Image Capture        |                | Internet Explorer 5.2.2 |                | Hide Others へんまり<br>Show All     |
| /                | 斎               |                      | (=)            | A                       |                | File                             |
| / /              | Iomega Tools    | Java Plugin Settings | Java Web Start | KeyMap                  |                | Close Window %W                  |
|                  |                 | e 🛛 3                | 23             |                         |                |                                  |
|                  |                 |                      |                |                         |                |                                  |
|                  |                 |                      |                |                         |                |                                  |
| /                |                 |                      |                | -                       |                |                                  |

#### Capabilities – Other Restrictions

#### This user can:

- Remove items from the Dock
- 🗹 Open all System Preferences

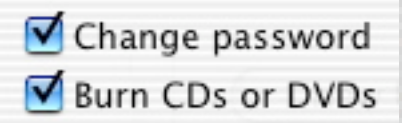

- Remove items from the dock
- Open all System Preferences
- Change password
- Burn CDs or DVDs

#### Capabilities – Use only these Applications

| Select what test can do with this computer                                                                                                    |                          |
|----------------------------------------------------------------------------------------------------|--------------------------|
| This user can:         Remove items from the Dock       Change password         Open all System Preferences       Burn CDs or DVDs         Show these applications in "My Applications" folder:         To add other applications, drag them the list or click Locate | Coloct Applications this |
| Allow       Application         ✓       ▶ Applications         ✓       ▶ Utilities         ✓       ▶ Applications (Mac OS 9)         ✓       ▶ Others                                                                                                    | user will have access    |
| Check All Uncheck All Locate<br>Cancel OK                                                                                                    |                          |

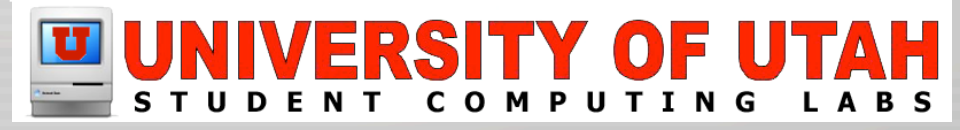

• Set Auto Login... Set Auto Login...

000 Accounts Name: test Show All Display Password: Cancel OK Picture Na. New User.. **Richard Glaser** Admin Edit User. Capabilities. test Set Auto Login. Delete User... Log in automatically as Richard Glaser Click the lock to prevent further changes.

#### • Delete User

| Accounts                                                                                                    |                                                                                                    | 0 |                                                                                              |              |         |         |
|----------------------------------------------------------------------------------------------------|----------------------------------------------------------------------------------------------------|---|----------------------------------------------------------------------------------------------|--------------|---------|---------|
| Are you sure you wa<br>account "test"?<br>This user account will be<br>contents of the user's hou<br>file in the Deleted Users fi<br>contents of the user's hou | ant to delete the user<br>deleted permanently. The<br>me, "test," will be put in a<br>older. To access the<br>me, open the file. | 1 |                                                                                              |              |         |         |
| chued Glaser Admin                                                                                                    | OK Cancel ser                                                                                                    |   |                                                                                              |              |         |         |
| st                                                                                                    | Capabilities                                                                                                    |   |                                                                                              |              |         |         |
|                                                                                                    | C Det Hoto Logan )                                                                                                    |   |                                                                                              |              |         |         |
|                                                                                                    | Delete User                                                                                                    |   |                                                                                              | <b>'Dele</b> | te User | ."      |
| tomatically as Richard Glaser                                                                                                    | Delete User                                                                                                    |   | Deleted Users                                                                                | <b>'Dele</b> | te User | ."<br>( |
| tomatically as Richard Glaser                                                                                                    | Delete User                                                                                                    |   | Deleted Users                                                                                | 'Dele        | te User | ."      |
| tomatically as Richard Glaser<br>ock to prevent further changes.                                                                                                | Delete User                                                                                                    | ( | Deleted Users  Deleted Users  item, 59.2 GB available  Deleted Users  richard                | 'Dele        | te User | ."      |
| tomatically as Richard Glaser<br>lock to prevent further changes.                                                                                               | Delete User                                                                                                    | 4 | Select 4<br>Deleted Users<br>1 item, 59.2 GB available<br>Deleted Users<br>richard<br>Shared | 'Dele        | te User | ."      |
| tomatically as Richard Glaser<br>lock to prevent further changes.                                                                                               | Delete User                                                                                                    |   | Select 4<br>Deleted Users<br>1 item, 59.2 GB available<br>Deleted Users<br>richard<br>Shared | 'Dele        | te User | ."      |
| itomatically as Richard Glaser<br>lock to prevent further changes.                                                                                              | Delete User<br>Delete User<br>Applications<br>Developer<br>Library<br>System<br>Users                                            |   | Select 4<br>Deleted Users<br>1 item, 59.2 GB available<br>Deleted Users<br>richard<br>Shared | 'Dele        | te User | ."      |

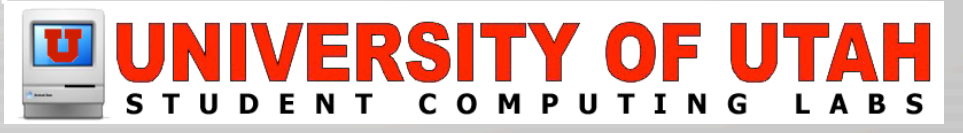

#### • Login Options

| 00         | Accounts                                                | 0 |
|------------|---------------------------------------------------------|---|
| 1 <b>6</b> | 💻 💩 🚱 📃                                                 |   |
| Show All   | Displays Sound Network Startup Disk                     |   |
|            | Users Login Options                                     | _ |
|            | Display Login Window as: O Name and password            |   |
|            | List of users                                           |   |
|            | Hide the Restart and Shut Down buttons                  |   |
|            | Show password hint after 3 attempts to enter a password |   |
|            |                                                         |   |
|            |                                                         |   |
|            |                                                         |   |
|            |                                                         |   |
|            |                                                         |   |
|            |                                                         |   |
|            |                                                         | _ |
| 0          |                                                         |   |
| Clie       | ck the lock to prevent further changes.                 |   |
|            |                                                         |   |

• Login Options

Display Login Window as: 🔘 Name and password

List of users

#### - Name and Password

|                    | Mac OS X<br>MSMac-21 |        |                               |
|--------------------|----------------------|--------|-------------------------------|
| Name:<br>Password: | test                 |        | Enter name or short name here |
| Restart Shut Down  |                      | Cog In |                               |

• Login Options

Display Login Window as: 🔘 Name and password

List of users

- List of Users

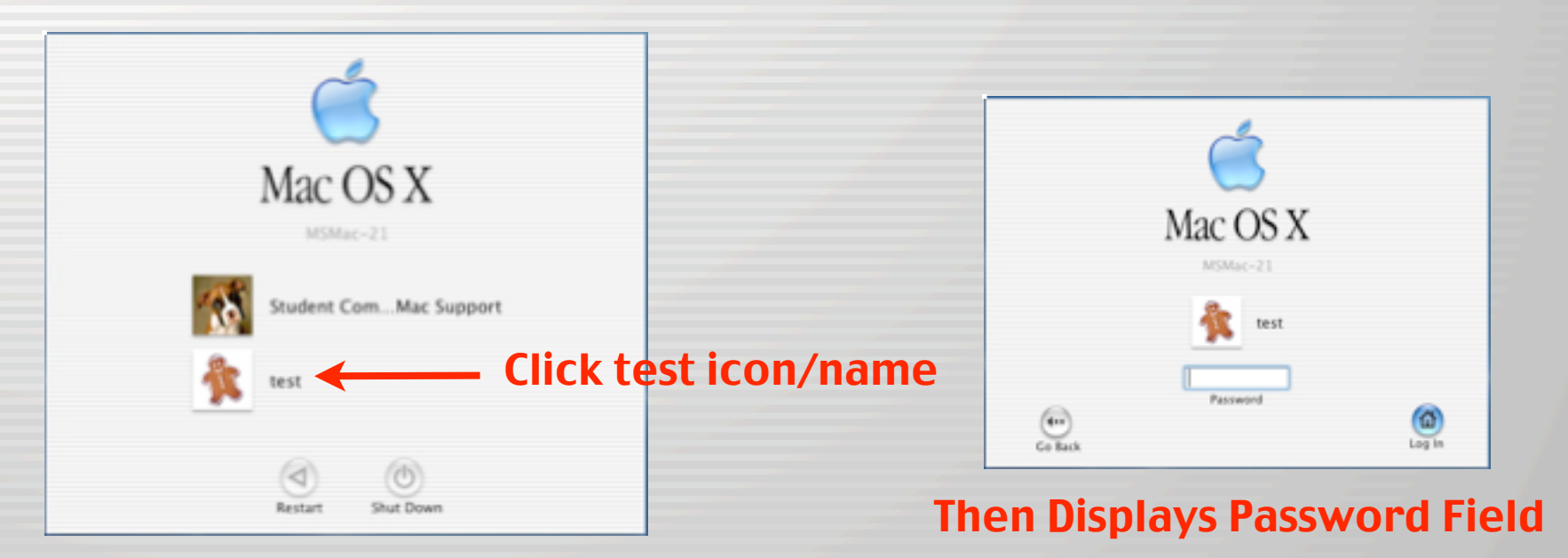

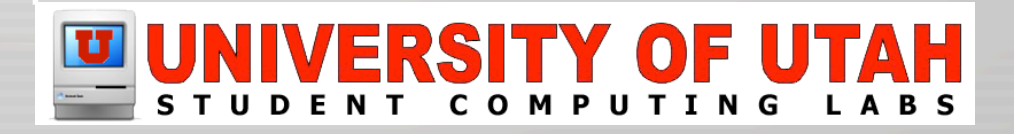

• Login Options

Display Login Window as: 🔘 Name and password

- List of Users

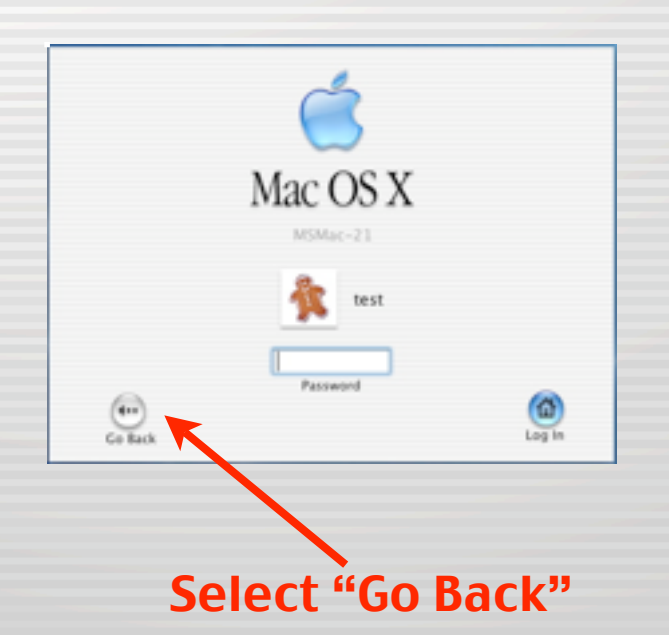

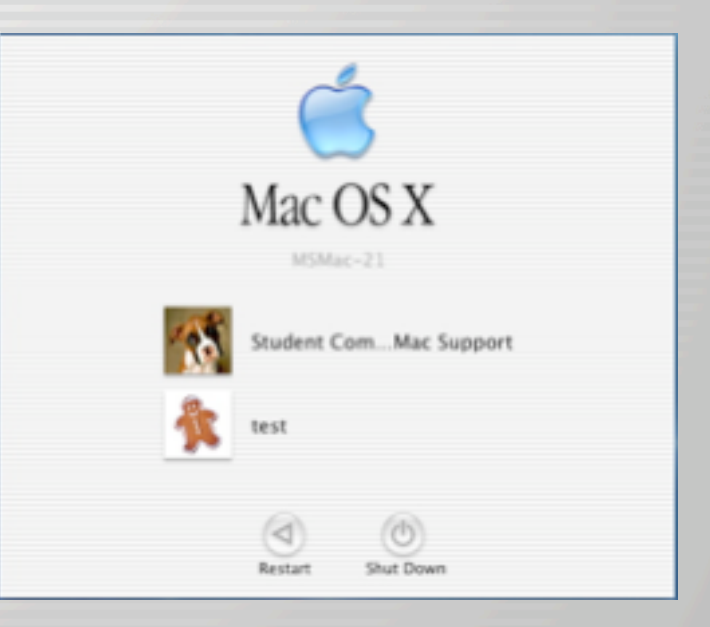

List of users

#### **Then Displays List of Users**

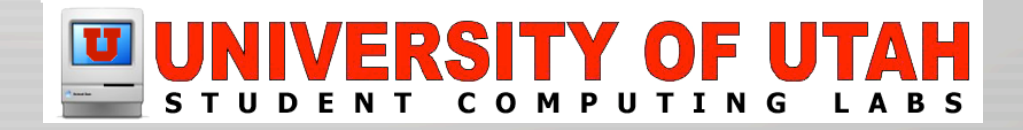

• Login Options

Hide the Restart and Shut Down buttons Show password hint after 3 attempts to enter a password

Other Options – Hide Restart/Shut Down

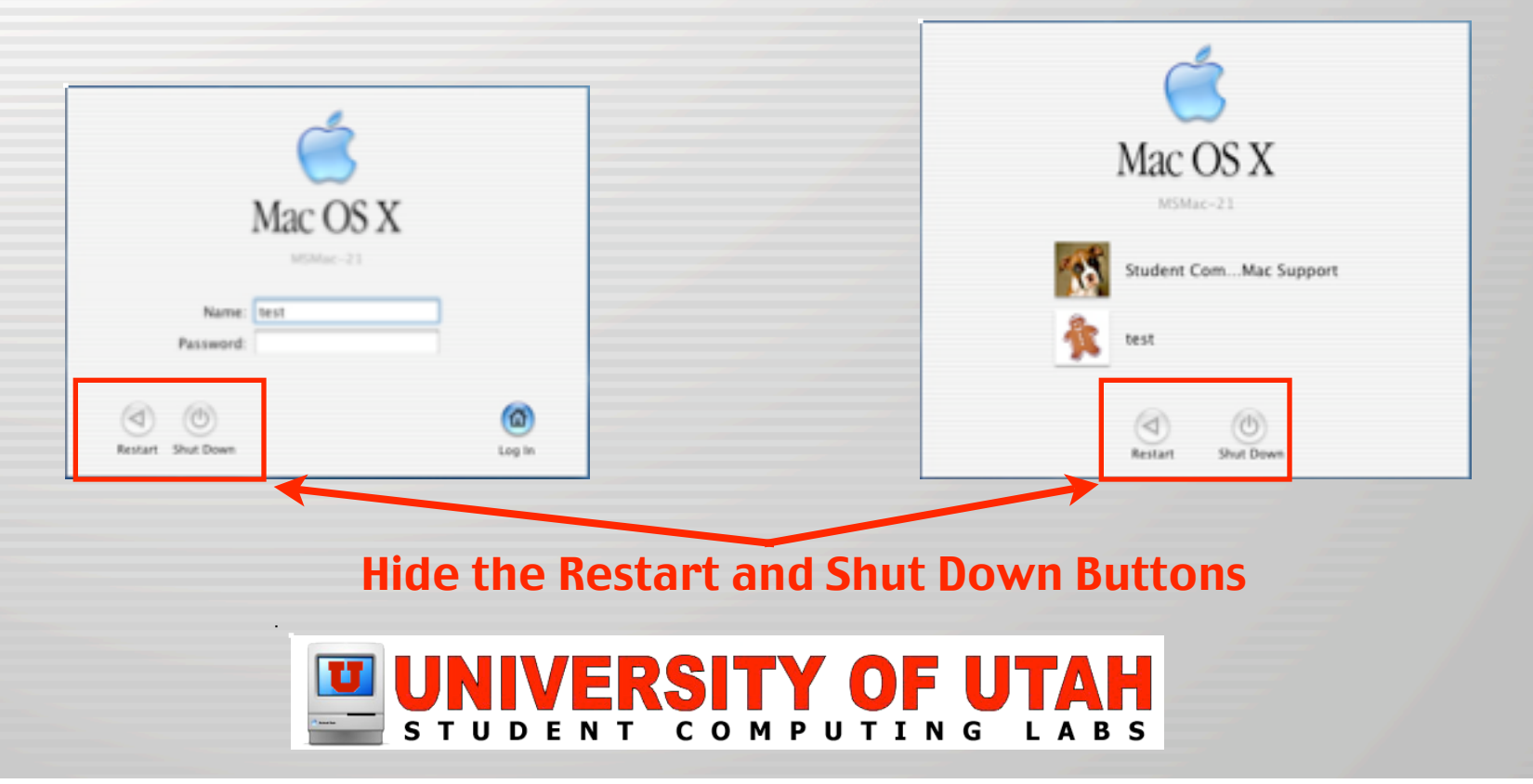

• Login Options

Hide the Restart and Shut Down buttons
Show password hint after 3 attempts to enter a password

- Other Options - Show Password Hint

| Mac               | OS X<br>105 X |
|-------------------|---------------|
| Name: test        |               |
| Password:         |               |
| Restart Shut Down | ()<br>Log In  |

#### You've entered an invalid password 3 times. Password Hint: The gingerbread man OK Mare: test Password: Restart Shut Down Log In

#### Incorrect password entered three times

Password hint displays

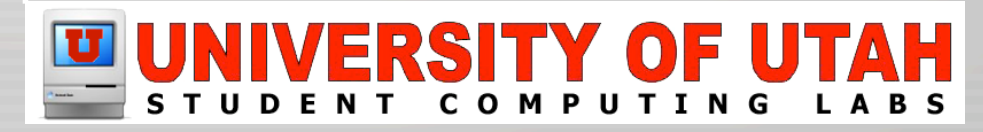

# **Contact Information**

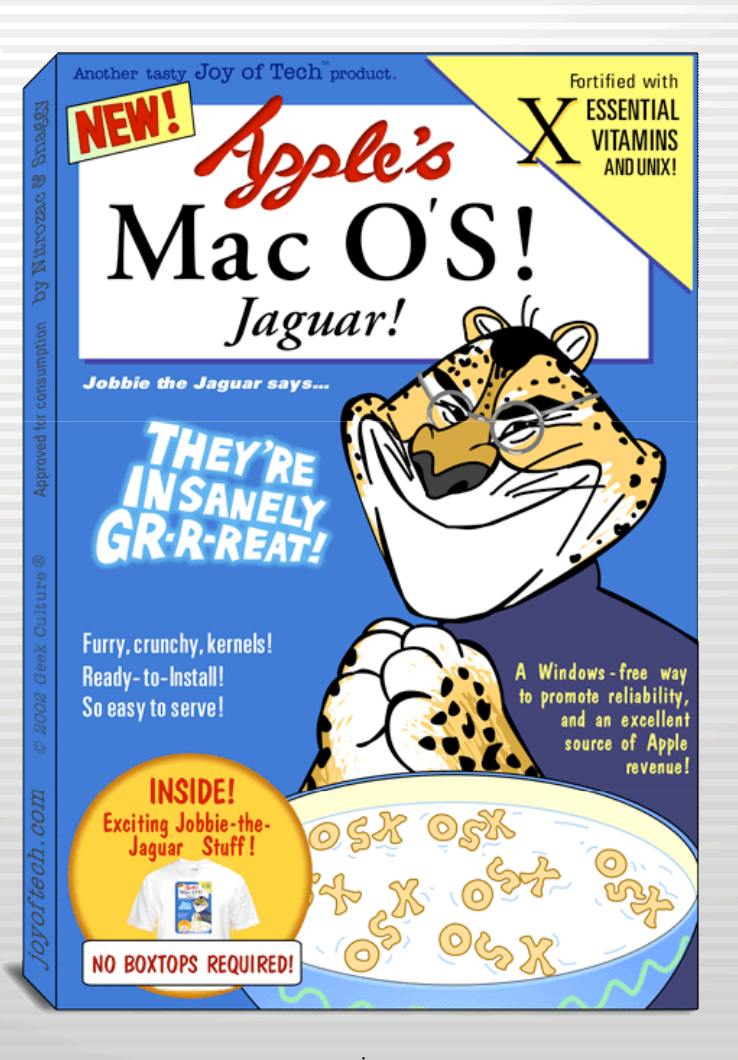

• <u>Campus Mac Web Site</u>: www.macos.utah.edu

• <u>Campus Mac Email:</u> mac@scl.utah.edu

• <u>Apple Web Site:</u> www.apple.com

# **More Classes Offered**

• Classes will be offered next semester:

- Mac OS X History & Technology

Mac OS X Basics

- Mac OS X Intermediate

– Mac OS X Advanced

# **Apple Seminar**

- Integrating Mac OS X on Campus
  - A joint seminar with Apple and University of Utah

Thurs, May 1st 9:00 AM - 4:00 PM

University of Utah Marriott Library Gould Audorium

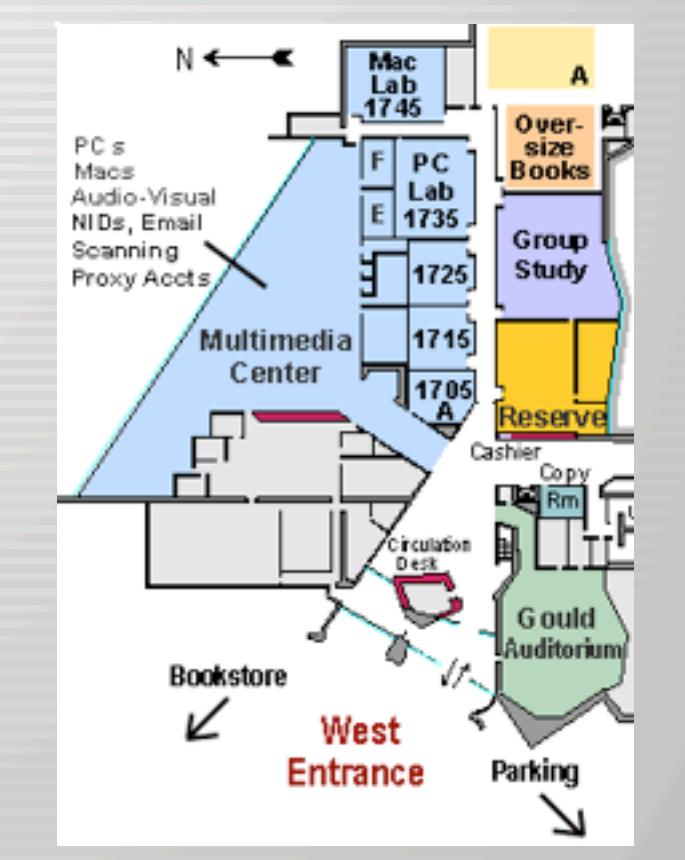

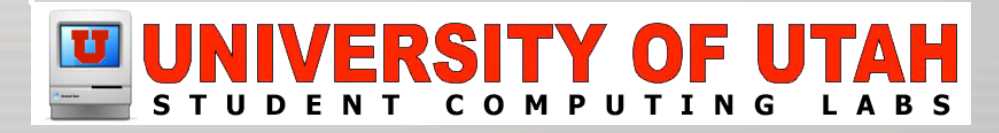

# **Apple Seminar**

- Integrating Mac OS X on Campus
  - To register, go to campus Mac Support Web Site

#### www.macos.utah.edu

- Click on "Integrating Mac OS X on Campus" link

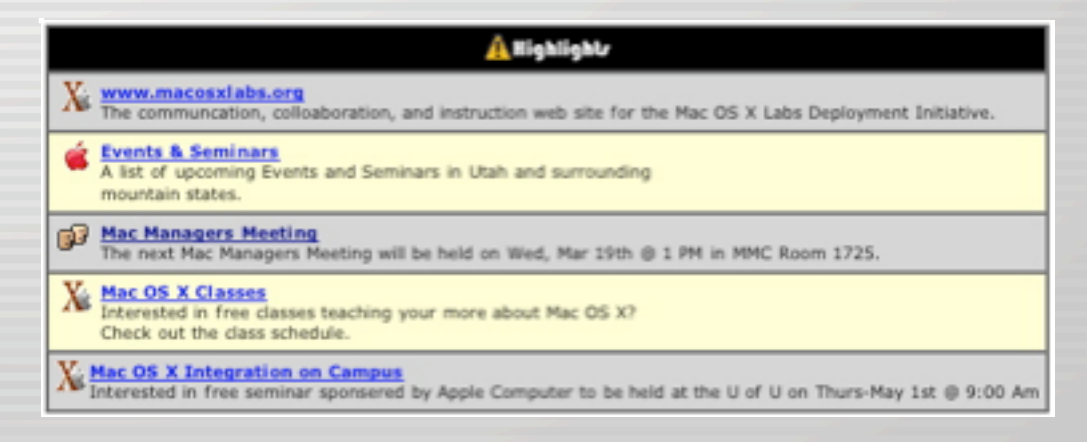

## **Questions and Answers**

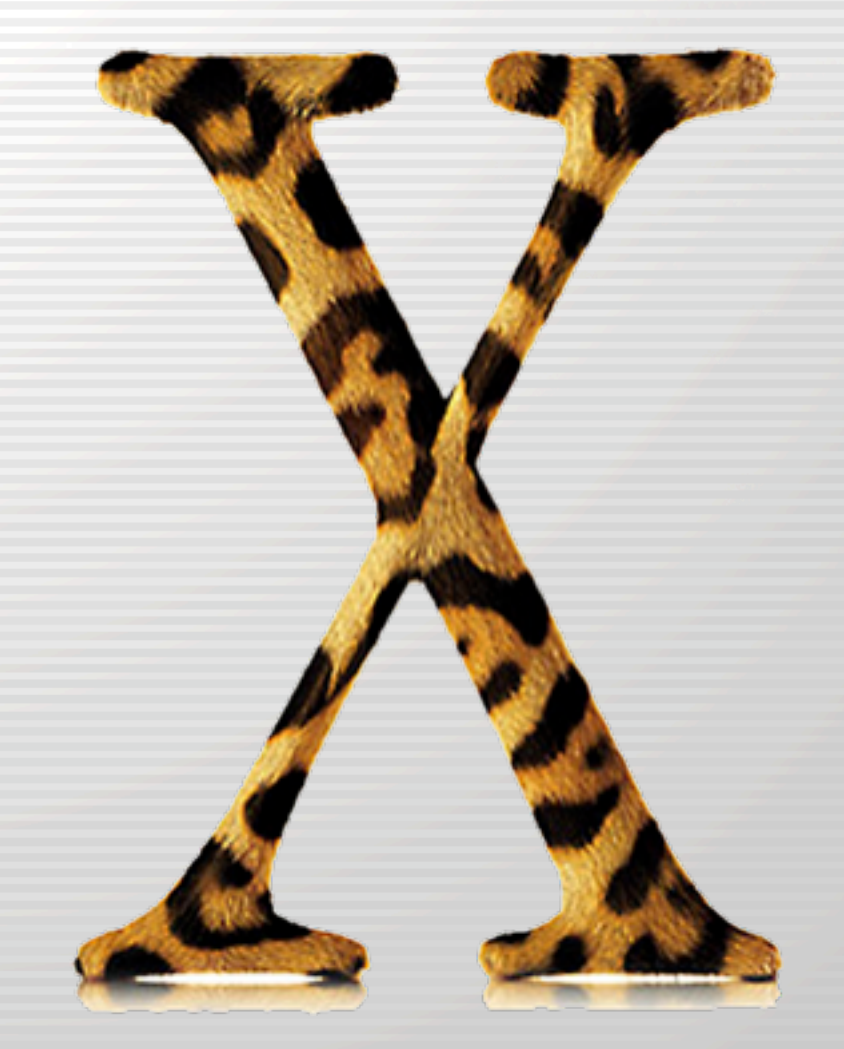

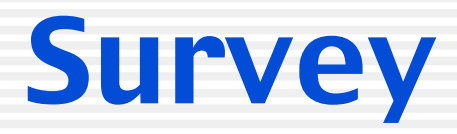

- Please fill out survey
  - How was the instructor?
  - How was the content of the class?
  - Have suggestions on improving classes?
  - Want to have us teach other classes?

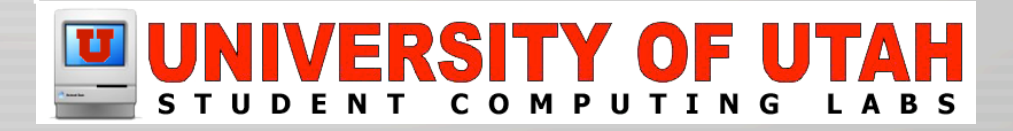